### **LEOconcept**

# LC Business Pro 3.5M

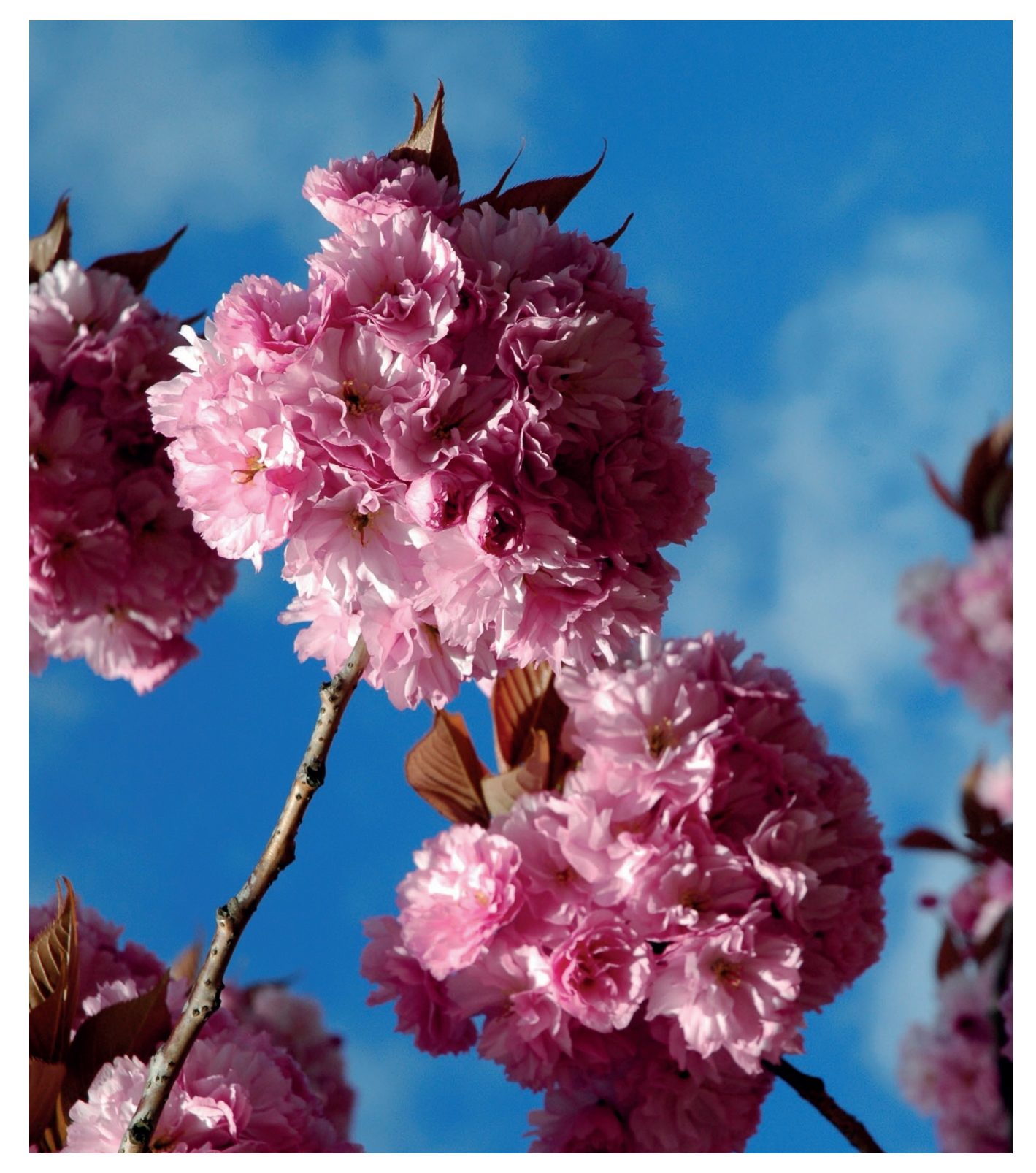

# Ein System als Informationsdrehscheibe

- Kundendaten
- Wiedervorlage
- CRM-Funktionalitäten
- Artikelstamm
- Diverse Kalkulationen
- Angebotserstellung
- Auftragsabwicklung
- Nachkalkulationen
- Korrespondenz
- Anfragen

- Bestellungen
- Auswertungen
- Zeiterfassung
- Workflow-Funktionalität
- ... und vieles mehr

### Inhalt

| LC Business Pro 3.5M - Einführung                 | 3  |
|---------------------------------------------------|----|
| LC Business Pro 3.5M                              | 4  |
| Modul »Korrespondenz«                             | 10 |
| Modul »Kundenspezifische Preise«                  | 11 |
| Modul »Sammelrechnung«                            | 11 |
| Modul »Kalkulation Digitaldruck«                  | 12 |
| Modul »Kalkulation Offsetdruck«                   | 16 |
| Modul »Kalkulation Digitaldruck MGI«              | 18 |
| Modul »Kalkulation Digitaldruck HP Indigo«        | 18 |
| Modul »Kalkulation Large Format Printing«         | 19 |
| Modul »Kalkulation Large Format Printing 2«       | 20 |
| Modul »Kalkulation Werbetechnik«                  | 23 |
| Modul »Workflow«                                  | 26 |
| Modul »AIS - Auftragsinformationssystem«          | 28 |
| Modul »Lager«                                     | 32 |
| Modul »Barcode«                                   | 33 |
| Modul »Zeiterfassung«                             | 34 |
| Modul »DHL - Schnittstelle«                       | 36 |
| Modul »SEPA XML - Export«                         | 40 |
| Modul »DATEV - Schnittstelle«                     | 42 |
| Modul »ClimatePartner - Schnittstelle«            | 43 |
| Modul »XRechnung«                                 | 46 |
| FileMaker Basistechnologie hinter LC Business Pro | 47 |

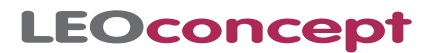

# LC Business Pro 3.5M - Einführung

Kundendaten, Artikel, Angebote, Aufträge, Produktionsscheine, Lieferscheine und Rechnungen sind heute Standard in nahezu allen Bereichen des Geschäftslebens. Oft werden Vorgänge in diesem Bereich mit hohem zeitlichen Aufwand und häufig sogar dezentral erledigt. Ein dringend benötigtes Angebot beispielsweise befindet sich auf dem Laptop des Außendienstmitarbeiters. Und der ist zur Zeit nicht erreichbar. Rechnungen werden am Wochenende geschrieben, weil sonst einfach die Zeit fehlt. Vor zwei Jahren gab es doch einen ähnlichen Auftrag. Kann sich noch jemand daran erinnern? Kamen wir mit den Kosten klar oder haben wir im Grunde genommen kein Geld damit verdient? Die Liste dieser Vorfälle ließe sich vermutlich endlos fortsetzen.

Und genau an dieser Stelle setzt unser Standardprodukt LC Business Pro an. Alle Informationen werden zentral gespeichert und sind für jeden, der die entsprechende Berechtigung besitzt, zugänglich.

### Warum eigentlich ein Standardprodukt?

Die vollständige Neuentwicklung von Abwicklungssystemen ist wirtschaftlich in der Regel sehr aufwendig. Wir bei LEOconcept setzen auf bewährte Standards und passen die jeweils benötigte Lösung individuell an. Kundenspezifische Anforderungen werden in diese Standards integriert, wobei auch Standardlösungen von uns jederzeit modifiziert werden können und damit schnell und effektiv bedarfsgerechte Lösungen geschaffen werden.

Alle unsere Lösungen arbeiten auf Macs, PCs und auch in gemischten Umgebungen.

### LC Business Pro - ein modulares Konzept

Sie suchen ein schnelles und einfach zu bedienendes Abwicklungssystem? Dann bildet LC Business Pro die perfekte Basis für Sie.

Ergänzt wird dieses Basispaket durch sich nahtlos einfügende Erweiterungsmodule. Sie setzen nur die Module ein, die Sie wirklich benötigen und erhalten Ihr persönliches Abwicklungssystem, welches perfekt zu Ihnen und Ihren Ansprüchen passt.

#### **Die Module**

- Korrespondenz
- Kundenspezifische Preise
- Sammelrechnungen
- · Digitaldruck-Kalkulation
- Offsetdruck-Kalkulation
- MGI-Kalkulation

LFP-Kalkulation

• HP Indigo-Kalkulation

- LFP 2-Kalkulation
- Werbetechnik-Kalkulation
- Workflow
- AIS-Auftragsinformationssystem
- Lager
- Barcode
- Zeiterfassung
- DHL-Schnittstelle

- SEPA XML-Export
- DATEV-Schnittstelle
- ClimatePartner-Schnittstelle
- XRechnung

Darüber hinaus lassen sich individuelle Module für Sie integrieren. Wer kennt Ihr Geschäft besser als Sie? Sie kennen die Abläufe innerhalb Ihres Unternehmens und wissen, welche Anforderung Sie an Ihre Software stellen. Beispielsweise spezielle Kalkulationen, Bilder in Artikeln, Angeboten, Aufträgen.

In Zusammenarbeit mit Ihnen entwickelt LEOconcept die Module, die Sie benötigen, um Ihr Geschäft optimal abwickeln zu können. Schnell, unkompliziert und effektiv.

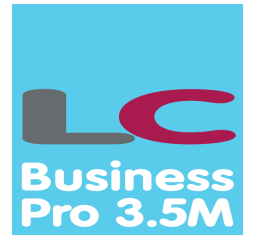

# LC Business Pro 3.5M - das Produkt

LC Business Pro ist ein Abwicklungssystem mit zahlreichen Basisfunktionalitäten und intuitiver Benutzeroberfläche.

### Und das bietet das System

- Adressen
- Ansprechpartner
- Zahlungsbedingungen
- Berichtswesen
- Artikelstamm
- Lieferscheine
- Ausgangs- und Eingangsrechnungen
- Offene Posten
- Mahnwesen
- Kassenbuch
- Angebote inkl. Basiskalkulation 
   Umfangreiche Auswertungen
- Aufträge inkl. Basiskalkulation

#### **Drei Fenster**

• ... und vieles mehr

... bieten eine optimale Übersicht über alle zur Verfügung stehenden Daten und sichern gleichzeitig multifunktionales Arbeiten.

| LEOconcept                                                                                                    |                                                                                                    |
|----------------------------------------------------------------------------------------------------|----------------------------------------------------------------------------------------------------|
| Home Adressen Artikel Angebote Aufträge AIS Termine Produktion                                                                                                    | Lieferscheine Rechnungen Lager Tageszettel Bibliothek Admin Ende                                                                                                    |
| Business<br>Prvo 3.5M                                                                                                    | Benutzer wechseln Adressinfo Offmen Artikeltinfo Offmen                                                                                                    |
|                                                                                                    | Zeiterfassung geht Pause ein 🖒<br>Start heude: 8:49 Uhr Summe Pause (hhumm): Zeit (hhumm): 0:17 🎅                                                                                                    |
|                                                                                                    | Persönliche Wiedervorlage                                                                                                    |
|                                                                                                    | T K 05/05/1 reletionat LEUConcept resumo 15/05/1-                                                                                                    |
| LC Business Pro 3.5M                                                                                                    |                                                                                                    |
| -1111-                                                                                                    |                                                                                                    |
|                                                                                                    | Geburtstage<br>Name GebDat. neues Ater Firma                                                                                                    |
|                                                                                                    |                                                                                                    |
|                                                                                                    | Professor<br>Residence<br>Internet                                                                                                    |
| Recing and Recing and | Constraint         Prophysical         Prophysical |

### **Das Hauptfenster - Homesite**

|    | FO          | concent                          |                         | 0        |                      | 40      | 10          |          |           |                                                  |           |          |          |             |                      |                |        |
|----|-------------|----------------------------------|-------------------------|----------|----------------------|---------|-------------|----------|-----------|--------------------------------------------------|-----------|----------|----------|-------------|----------------------|----------------|--------|
|    |             |                                  |                         | Position | n 1 Anzani           | 10 Von  | 10          | 5.2      |           |                                                  |           |          |          |             |                      |                |        |
| _  | Curessiinio | AuressListe                      |                         |          |                      |         |             | auptien  | ster      |                                                  |           |          |          |             |                      |                |        |
|    | sucher      | n 🔻 Neu 🔻 Adresse                |                         |          |                      |         | drucke      | n / maik | en        |                                                  |           |          |          |             |                      |                |        |
| Ad | ressen      |                                  |                         |          | Tite                 | a (     | <b>x</b>    |          |           |                                                  |           |          |          |             |                      |                |        |
|    |             | ₩.                               | <b>A</b>                |          | 🔾 🔍 Vor              | name    | 🔆 Name      |          | æ         |                                                  |           |          |          |             |                      |                |        |
|    | KdNr.       | Firma ,1 1.                      | Strasse                 | PLZ      | Ort                  | Land    |             | lö       | ischen    |                                                  |           |          |          |             |                      |                |        |
| I  | 10001       | Diverse Kunden                   |                         |          |                      |         |             |          | *         |                                                  |           |          |          |             |                      |                |        |
| I  | 10881       | Glück GmbH                       | Glückstraße 100         | 11111    | Glückstadt           | DEUTSCH | I FO        | cc       | n         | rent                                             |           | Deel     | tion 1   | Annahi      | 212                  |                |        |
| I  | 70003       | HAKRO GmbH                       | Oberstettener Straße 41 | 74575    | Schrozberg           |         | LLU         | ~~~      |           |                                                  |           | Pos      | uon i    | Anzani      | 212 V011 212         |                |        |
| I  | 70001       | IGEPA Großhandel GmbH            | Igepa-Ring 1            | 06188    | Landsberg / OT Queis | DEUTSCH | Artikelinfo | Art      | tikelList | schließen                                        |           |          |          |             |                      | Hauptfer       | ster   |
| T  | 10884       | LEOconcept GmbH                  | Jahnstraße 29           | 33818    | Leopoldshöhe         | DEUTSCH | Schnells.   | iche b   | oitte wäh | en 🔻 suchen 🔻 Arti                               | kel 🔻     |          |          |             |                      | drucken / mail | en     |
| (T | 10000       | Mustermann GmbH                  | Mustanuan 27            | 20000    | Mustarbausan         | DEUTECH | Artikel     |          |           | ArtNr                                            | 👎 Bez     |          |          | Beschr      | 💘 Kat                |                | ¥      |
|    | 10000       | Musterina III Gribri             | musion way 27           | 20000    | Musternausen         | DEGISCH | ArtNr.      | Kalk.    | Folge     | Bezeichnung "1] [].                              | ME        | EK       | VK       | MwSt Erlösk | conto Artikel in Ang | ebot / Auftrag | öschen |
| 1  | 70002       | Mustermann GmbH                  | Musterweg 27            | 20000    | Musterhausen         | DEUTSCH |             |          |           | LFP 2                                            |           |          |          |             |                      |                |        |
| I  | 10883       | Test AG                          | Testallee 1             | 33333    | Teststadt            | DEUTSCH | I 10552     | 0        | 50        | LKW - Plane                                      | Stk       | 148,66   | 193,26   | 19 % 8409   | LFP                  | 10             | ۲      |
| I  | 10886       | Uwe Umsatzlos                    | Umweg 7                 | 52100    | Umwegstadt           | DEUTSCH |             |          |           | Staffelpreise                                    |           |          |          |             |                      |                |        |
| I  | 10887       | WEB Neukunde 1 Niederlassung LEO | Teststr. 66             | 12345    | Testort WEB          | DEUTSCH | I 10679     | 0        | 70        | Test Staffelpreise bb                            | Stk       | 50,00    | 70,00    | 19 % 8413   | Sonst. Leistungen    |                | ۲      |
|    |             |                                  |                         |          |                      |         |             |          |           | S&W Artikel                                      |           |          |          |             |                      |                |        |
|    |             |                                  |                         |          |                      |         | I 10438     | 0        | 80        | Werbeschild »Nordsee«                            | Stk       | 1.300,90 | 3.204,89 | 19 % 8417   | S&W Werbeschilder    | 24             | ۲      |
|    |             |                                  |                         |          |                      |         | I 10455     | 0        | 90        | Fahrzeugwerbung »PKW Kombi«                      | Stk       | 138,20   | 297,82   | 19 % 8415   | S&W Fahrzeugwerbung  | 14             | ۲      |
| 62 | 021 • V3.58 | I • LEOconcept GmbH              |                         |          |                      |         | I 10637     | 0        | 100       | Schilderrahmen                                   | Stk       | 126,30   | 247,00   | 19% 8418    | S&W Schilderrahmen   | 1              | ۲      |
|    |             |                                  |                         |          |                      |         |             |          |           | Briefbögen                                       |           |          |          |             |                      |                |        |
| Di | eΑ          | dressInfo                        |                         |          |                      |         | I 10619     | 0        | 110       | Briefbögen A4 - 4/0-farbig / gestaffelt          | pro 1.000 | 481,53   | 579,81   | 7 % 8401    | Offsetdruck          | 14             | ۲      |
|    |             |                                  |                         |          |                      |         | I 10281     | 0        | 120       | Briefbögen A4 - 4/1-farbig / gestaffelt          | pro 1.000 | 363,19   | 440,60   | 19 % 8401   | Offsetdruck          | 24             | ۲      |
|    |             |                                  |                         |          |                      |         | I 10762     | 0        | 130       | Briefbögen A4 - 4/1-farbig / gestaffelt DUPLIKAT | gesamt    | 349,19   | 423,80   | 19 % 8401   | Offsetdruck          |                |        |
|    |             |                                  |                         |          |                      | _       |             |          |           | Blöcke                                           |           |          |          |             |                      |                |        |
|    |             |                                  |                         |          |                      |         | I 10668     | 0        | 140       | Blöcke A4 50 Blatt 4/0 mit Graupappe             | pro 1.000 | 2.059,25 | 2.708,24 | 19 % 8401   | Offsetdruck          | 4              | ۲      |
|    |             |                                  |                         |          |                      |         | I 10595     | 0        | 150       | Blöcke A4 4/4 - 25 Blatt                         | pro 100   | 354,73   | 435,47   | 19 % 8401   | Offsetdruck          |                | (*     |

### **Die ArtikelInfo**

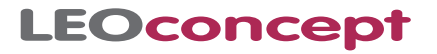

Angebote lassen sich unglaublich schnell auf Basis Ihres Artikelstammes erstellen und sind innerhalb kürzester Zeit per Mail bei Ihrem Kunden. Aufträge laufen automatisch durch das System, wobei Sie zu jeder Zeit alle Informationen über Kalkulationen, Stati usw. direkt im Überblick haben.

LC Business Pro ist der »Bestseller« von LEOconcept, da alle erforderli-

chen Prozesse innerhalb des Unternehmens direkt abgebildet werden können. Adressen, Ansprechpartner, Kundeninformationen, Artikelstamm, Angebotswesen inkl. Kalkulation, Aufträge, Lieferscheine, Rechnungen, Offene Posten, Mahnwesen, Kassenbuch und vieles mehr ...

Erkennbar ist die einfache Struktur des Systems, die eine intuitive Bedienung ermöglicht. Die Hauptbereiche fallen sofort ins Auge und sind jeweils nur einen »Klick« entfernt.

| S               | Clink CmbH     |                    |                    | Zentral Z       | blung Bur     | bb Re Ad     | Kategori     | Marketing N       | otiz Liefern            |
|-----------------|----------------|--------------------|--------------------|-----------------|---------------|--------------|--------------|-------------------|-------------------------|
| irma            | Glück GmbH     |                    | KdNr 10881         | Londar L.       | Land Ort      | Nummor       | . Indicigori | Kurral            | Glück                   |
|                 | Oldek Onion    |                    | 10001              | Zentrale fon    | +49 / 52      | / 100-100    |              | Lieferanten-Nr.   | Gluck                   |
| Strasse         | Glückstraße 10 | 0                  |                    | Zentrale fax    | +49 / 521     | / 100-101    |              | XRe. Leitweg-ID   | 9900 0000 - 1234 56 - 2 |
| PLZ f. Strasse  | 11111 Ort G    | ückstadt           | Str / Postfach     | Zentrale e-mai  | kontakt@gl    | ueck.de      | 0            | Digitale Rechnung | 00 00 40 1 00 00 04     |
| PLZ f. Postfach | Po             | stfach             | Strasse            | HomePage        | www.glueck    | de           |              | Klassifizierung:  | B                       |
| and             | DEUTSCHLAN     | D                  |                    | Auswahlpartne   | r Herr Rudi M | leyer        |              | Jahresumsatz € 30 | 0.000 bis € 99.999      |
|                 |                |                    |                    |                 |               |              |              |                   |                         |
| Kontakte        | Auftragsstati  | Abwicklung I       | Lieferanschr. Rech | n.anschr. KdSpe | zPreise D     | okumente     | Berichte     | Marketing         | Korrespondenz           |
| Angebote        | Aufträge L     | leferscheine Rechn | ungen              |                 |               |              |              |                   |                         |
| Zahlung         | buchen ReNr.   | Datum Auftr        | agNr. Su VK netto  | Su VK brutto    | ehlbetrag Z   | ahlungen aus | egl./wann?   | Tage Partner inf  | house                   |
| A 3             | 100041         | 05.08.21 21/10     | 23 22.052,80       | 25.581,25       | 25.581,25     | q            | )            | Bernd Blue        | me                      |
|                 | 100038         | 17.08.20 20/10     | 19 500,00          | 547,00          | 0,00          | 1 0          | 04.11.21     | 444 Steffi Kron   | ie                      |
| -               |                |                    |                    |                 |               |              |              |                   |                         |
|                 |                |                    |                    |                 |               |              |              |                   |                         |

Die Detailansicht einer Adresse liefert den Blick auf alle Prozesse und Funktionalitäten, die sich rund um Kunden und Lieferpartner abbilden lassen.

### Reporting

Automatisch aktualisiert LC Business Pro zahlreiche Auswertungen, die bei Bedarf jeweils direkt abgerufen werden können.

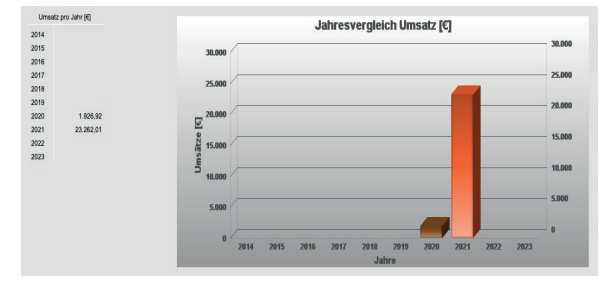

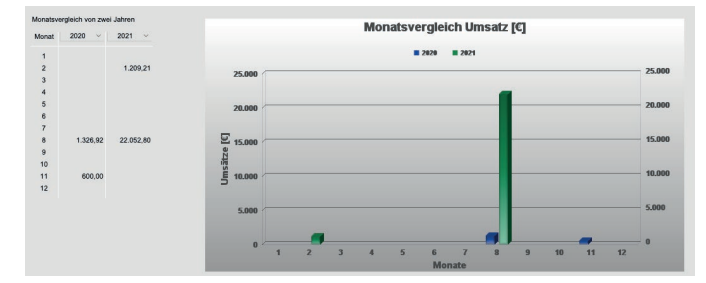

z.B. Jahresvergleich Kunde über die letzen zehn Jahre

Monatsvergleich Kunde zweier beliebiger Jahre

Diese Auswertungen sind auch kumuliert für alle Kunden verfügbar. Darüber hinaus stellt LC Business Pro Informationen über die Top-Umsatzträger sowie die jeweils erzielten Gewinne bei den einzelnen Kunden zur Verfügung.

### Angebote

Alle Angebote werden in Listenform dargestellt. Alle relevanten Informationen stehen direkt zur Verfügung. Dazu gehören beispielsweise auch der Status und ob das Angebot bereits gedruckt oder gemailt wurde. Das Auffinden einzelner Angebote erfolgt über Filteroptionen, die an dieser Stelle zur Verfügung stehen.

| L | .E   | O           | on        | cep         | t               |                  |                 |                |                | Position | 1       | Anzahl     | 3 v        | on 3           | ۲ ک              |
|---|------|-------------|-----------|-------------|-----------------|------------------|-----------------|----------------|----------------|----------|---------|------------|------------|----------------|------------------|
|   | H    | lome        | Adressen  | Artik       | kei Angebote    | Aufträge AIS Ter | nine Produktion | Lieferscheine  | Rechnungen     | Lager    | Tages   | zettel     | Bibliothek | Admin          | Ende             |
|   | Ang  | gebot suche | en all    | le anzeigen | offene anzeigen | Angebot neu      | Summe anzeigen  |                |                |          | drucken | / mailen   | AdressIn   | fo öffnen Ar   | tikeiInfo öffnen |
| A | nge  | ebote       |           |             | KW 🔤 🗸 🏹 Monat  | 🗠 🔆 Jahr         | ~ 🛠             |                |                |          |         |            |            |                |                  |
|   |      | (           | (         |             | <b>X</b>        | ()               | (¥              | 9              | F              |          |         | ×          |            | ~~             | ~~               |
|   | 1    | KdNr.       | Angeb.Nr. | Datum       | Firma           | Ort              | AP              | Kunde          | Betreff        |          |         |            | Auftrag    | Partner inh    | iouse            |
| 0 | I) · | 10881       | 1027      | 04.11.21    | Glück GmbH      | Glüc             | kstadt He       | r Rudi Meyer   | Bröschüre & Pr | roof     |         | 49         | •          | Bernd Blum     | ie 💌             |
| C | I) · | 10881       | 1024      | 05.08.21    | Glück GmbH      | Glüc             | kstadt He       | r Rudi Meyer   | Testangebot M  | edizin   |         | Ro Co      | 0 21/102   | 3 Bernd Blum   | ie 💌             |
| 0 | I) · | 10886       | 1018      | 17.08.20    | Uwe Umsatzlos   | Umw              | egstadt He      | r Dr. med. Uwe |                |          |         | <b>A</b> 5 | 😐 20/101   | 7 Steffi Krone | . 💌              |
|   |      |             |           |             |                 |                  |                 |                |                |          |         |            |            |                |                  |
|   |      |             |           |             |                 |                  |                 |                |                |          |         |            |            |                |                  |
|   |      |             |           |             |                 |                  |                 |                |                |          |         |            |            |                |                  |
|   |      |             |           |             |                 |                  |                 |                |                |          |         |            |            |                |                  |

Mit nur einem Klick auf das I - für Information - gelangt man in das Detail eines Angebotes.

Bereits das Deckblatt gibt Aufschluss über den Inhalt des Angebotes. Innerhalb eines Angebotes - und später auch im Auftrag bzw. in der Rechnung - lassen sich bis zu fünf unterschiedliche Mehrwertsteuersätze verwenden. Jede Angebotspositon kann separat mit einem der fünf Mehrwertsteuersätze versehen werden.

Ein Klick auf die »Positionen« zeigt die Basiskalkulation des Angebotes. Jede Position lässt sich individuell kalkulieren, Rabatte für Endkunden eingeben und bei Bedarf auch auf dem Angebot ausweisen. Als Information liefert das System den Deckungsbeitrag in Euro und Prozent sowohl für die Einzelposition als auch für das Gesamtangebot. Zu jedem Angebot lassen sich beliebig viele Dokumente speichern, sodass automatisch eine Art digitale Angebotsmappe entsteht.

| suche                           | in 🔻 Angebot 🔻 Positionen                        | <ul> <li>Posi zum Auftrag</li> <li>Auftrag i</li> </ul> | anlegen                     | Lie              | eranten 🔻               | drucken / mailen                                 | Adressin        | nfo öffnen Artik | elinfo öffne |
|---------------------------------|--------------------------------------------------|---------------------------------------------------------|-----------------------------|------------------|-------------------------|--------------------------------------------------|-----------------|------------------|--------------|
| Kunde:                          | Glück GmbH                                       | Betreff: Broschüre & Proof                              |                             |                  | KdNr.: 108              | 181 Datum: 04.1                                  | 1.21 An         | gebotNr.: 1027   | ٥            |
| Adresse                         |                                                  |                                                         |                             | Ba               | sisinformati            | onen                                             |                 |                  |              |
| Firma                           | Glück GmbH                                       | Kunde Angebot                                           | Kunden-Nr. 1                | 0881 An          | gebot-Nr.               | 1027                                             |                 |                  | Status       |
|                                 |                                                  | Kostakt Assabat                                         |                             | Da               | tum:                    | 04.11.21                                         | Grundrabatt     | 0,00 %           |              |
| Kontakt                         | Herr Rudi Meyer 🗶                                |                                                         |                             |                  |                         |                                                  |                 |                  |              |
| PLZ / Ort                       | 11111 Glückstadt                                 | Adressinfo öffnen                                       |                             | Lie              | ferzeit                 |                                                  |                 | ~                |              |
| Land                            | DEUTSCHLAND                                      |                                                         |                             | Ve               | sandart                 |                                                  |                 |                  |              |
| E-Mail:                         | r.meyer@glueck.de                                |                                                         |                             | An               | gebot gedruc            | kt? 🚑 Angebot g                                  | emailt?         |                  |              |
| Betreff                         | Broschüre & Proof                                |                                                         |                             |                  |                         |                                                  |                 |                  |              |
| Anrede                          | Sehr geehrter Herr Meyer,                        |                                                         |                             | Pre              | isart                   | Barod Blume                                      | me              |                  |              |
| Kopftext                        | vielen Dank für Ihre Anfrage. Nachstehend bieten | wir Ihnen freibleibend an:                              |                             | Art              | u lei<br>kelheschreit   | ung auf Angehot druck                            | an (3           |                  |              |
| 1<br>Zahlung<br>0<br>Zusatztext | innerhalb von 8 Tagen netto                      |                                                         |                             | Posi<br>10<br>20 | ArtNr<br>10526<br>10247 | Bezeichnung<br>Broschüre A4 - 8 Seit<br>Proof A3 | en - digital ge | druckt           | Anzai<br>3   |
|                                 |                                                  |                                                         |                             |                  |                         |                                                  |                 |                  |              |
| Neue Wiede                      | ervortage Kategorie Betre                        | eff W                                                   | iedervorlage am erledigt lö | schen            |                         | March (1) 10.95                                  | 61.25           | aud V/K potto    | 222          |
|                                 |                                                  |                                                         |                             | Mv<br>ak         | ualisiern               | MwSt. (2) 7 %                                    | 0,00            | auf VK netto     | 322,3        |
|                                 |                                                  |                                                         |                             | _                |                         | MwSt. (3) 0 %                                    | 0,00            | auf VK netto     |              |
|                                 |                                                  |                                                         |                             |                  |                         | MwSt. (4) 16 %                                   | 0,00            | auf VK netto     |              |
|                                 |                                                  |                                                         |                             |                  |                         | MwSt. (5) 5 %                                    | 0,00            | auf VK netto     |              |
|                                 |                                                  |                                                         |                             |                  |                         | FK ges petto                                     | 257.90          | VK ges, petto    | 322          |
| Angebot 1                       | Desithett Dekumente Anfrage                      |                                                         |                             |                  |                         |                                                  |                 |                  |              |
| Angebot - [                     | Deckblatt Dokumente Anfrager                     | 1                                                       |                             |                  |                         | DB [€]                                           | 65,00           | MwSt. ges.       | 61,          |

| H   |                  | Adressen Artikel          | Angebote Auft       | rãge    | AIS Termine        | Prod  | uktion          | heine    | Rechn | ungen      | Position    | 1 Anzahl        | 3<br>Bibliot     | von            | 3<br>Imin               | < 2       |
|-----|------------------|---------------------------|---------------------|---------|--------------------|-------|-----------------|----------|-------|------------|-------------|-----------------|------------------|----------------|-------------------------|-----------|
|     | suchen           | ▼ Angebot ▼               | Positionen V Pr     | osi zur | n Auftrag Auftra   | ig an | legen           |          |       | Liefer     | anten 🔻     | drucken / maile | n Adre           | essinfo öffnen | Artikelli               | nfo öffne |
| 5   | Kunde: Glü       | ck GmbH                   | В                   | etreff: | Broschüre & Proof  |       |                 |          |       | к          | dNr.: 10881 | Datum: 04       | .11.21           | AngebotNr.:    | 1027                    | ٢         |
| os. | ArtNr.           | Bezeichnung               |                     |         | Anzahl ME          |       | EinzelEK I      | EinzelVK | Raba  | att % E    | BinzelVK    | LVK             | GesEK            | GesVK          | Position<br>zum Auftrag | lösch     |
| 10  | 10526            | Broschüre A4 - 8 Seiten - | digital gedruckt    |         | 30 Stk             |       | 5,93            | 7,43     | 0     | 0          | 7,43        | 10.472,81       | 177,90           | 222,90         | 0                       | ×         |
| I   | <del>@</del> . 4 | ÷                         | Artikeltext drucken | ٢       | Alternativposition | 0     | Position drucke | • 📀      | Clima | atePartner | Kalk. 🥑     |                 | DB [€]<br>DB [%] | 45,00<br>20,19 | MwSt. 1                 | 19 %      |
| 20  | 10247            | Proof A3                  |                     |         | 4 pro Sti          |       | 20,00           | 25,00    |       | 0          | 25,00 3     | 30,00           | 80,00            | 100,00         | ٥                       | ×         |
| I   | + +              | ÷                         | Artikeltext drucken | ۲       | Alternativposition | 0     | Position drucke | • ©      |       |            |             |                 | DB [€]<br>DB [%] | 20,00          | MwSt. 1                 | 19 %      |
|     |                  |                           |                     |         |                    |       |                 |          |       |            |             |                 |                  |                |                         |           |
|     |                  |                           |                     |         |                    |       |                 |          |       |            |             |                 |                  |                |                         |           |
|     |                  |                           |                     |         |                    |       |                 |          |       |            |             |                 |                  |                |                         |           |
|     |                  |                           |                     |         |                    |       |                 |          |       |            |             |                 |                  |                |                         |           |
|     |                  |                           |                     |         |                    |       |                 |          |       |            |             |                 |                  |                |                         |           |
|     |                  |                           |                     |         |                    |       |                 |          |       |            |             |                 |                  |                |                         |           |
|     |                  |                           |                     |         |                    |       |                 |          |       |            |             |                 |                  |                |                         |           |
|     |                  |                           |                     |         |                    |       |                 |          |       |            |             |                 |                  |                |                         |           |
|     |                  |                           |                     |         |                    |       |                 |          |       |            |             |                 |                  |                |                         |           |
|     |                  |                           |                     |         |                    |       |                 |          |       |            |             |                 |                  |                |                         |           |
|     |                  |                           |                     |         |                    |       |                 |          |       |            |             |                 |                  |                |                         |           |
|     |                  |                           |                     |         |                    |       |                 |          |       |            |             |                 |                  |                |                         |           |
|     |                  |                           |                     |         |                    |       |                 |          |       |            |             |                 |                  |                |                         |           |
|     |                  |                           |                     |         |                    |       |                 |          |       |            |             |                 |                  |                |                         |           |
|     |                  |                           |                     |         |                    |       |                 |          |       |            |             |                 |                  |                |                         |           |
|     |                  |                           |                     |         |                    |       |                 |          |       | Hard       | Differe     | MwSt (1) 19.%   | 61               | 35 auf VK      | netto                   | 322       |
|     |                  |                           |                     |         |                    |       |                 |          |       | aktua      | lisiern     | MwSt. (2) 7 %   | 0.               | 00 auf VK      | netto                   |           |
|     |                  |                           |                     |         |                    |       |                 |          |       |            |             | MwSt. (3) 0 %   | 0,               | 00 auf VK      | netto                   |           |
|     |                  |                           |                     |         |                    |       |                 |          |       |            |             | MwSt. (4) 16 %  | 0,               | 00 auf VK      | netto                   |           |
|     |                  |                           |                     |         |                    |       |                 |          |       |            |             | MwSt. (5) 5 %   | 0,               | .00 auf VK     | netto                   |           |
| And | abot - Deck      | blatt Dokumente           | Anfragen            | _       |                    |       |                 |          |       |            |             | EK ges. netto   | 257.             | 90 VK ges      | s. netto                | 322       |
|     | Ware and         |                           | Destallances        |         |                    |       |                 |          |       |            |             | DB [€]          | 65,              | 00 MwSt.       | ges.                    | 61        |
| Pos | suonen           | <b>V</b>                  | Bestellungen        |         |                    |       |                 |          |       |            |             | DB [%]          | 20,              | 13 VK ges      | . brutto                | 384,      |

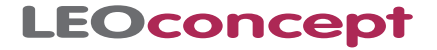

Alle auszudruckenden Dokumente wie Angebote, Auftragsbestätigungen, Lieferscheine, Rechnungen, usw. werden vorab als »Originalansicht« auf Ihrem Briefpapier auf dem Bildschirm ausgegeben. Damit erhalten Sie die Sicherheit, die Sie benötigen, wenn Sie beispielsweise ein Angebot oder eine Auftragsbestätigung mailen. Über eine Voreinstellung legen Sie fest, ob Sie vorgedrucktes Briefpapier verwenden oder das Logo usw. direkt mitgedruckt werden soll.

|                                                      |                                                                                                    |                                                                                                    |                                                                                                    |                                                                                                    |                                                                                                    | LEC                                                                             | con                                                                     | сер                                               | t   |
|------------------------------------------------------|----------------------------------------------------------------------------------------------------|----------------------------------------------------------------------------------------------------|----------------------------------------------------------------------------------------------------|----------------------------------------------------------------------------------------------------|----------------------------------------------------------------------------------------------------|---------------------------------------------------------------------------------|-------------------------------------------------------------------------|---------------------------------------------------|-----|
|                                                      |                                                                                                    |                                                                                                    |                                                                                                    |                                                                                                    |                                                                                                    |                                                                                 | LEOconcept Gr<br>Jahnstraße 29<br>33818 Leopolds                        | mbH<br>hõhe                                       |     |
|                                                      |                                                                                                    |                                                                                                    |                                                                                                    |                                                                                                    |                                                                                                    |                                                                                 | fon: +49 (0) 52 (<br>fax: +49 (0) 52 (                                  | 08 / 95 86 34<br>08 / 95 86 35                    |     |
|                                                      |                                                                                                    |                                                                                                    |                                                                                                    |                                                                                                    |                                                                                                    |                                                                                 | www.leoconce                                                            | pt.de                                             |     |
| LEO                                                  | concept GmbH                                                                                                    | Jahnstraße 29 • 33818 Leopo                                                                                                    | ldshõhe                                                                                                    |                                                                                                    |                                                                                                    |                                                                                 |                                                                         |                                                   |     |
| Glü                                                  | ck GmbH                                                                                                    |                                                                                                    |                                                                                                    |                                                                                                    |                                                                                                    |                                                                                 |                                                                         |                                                   |     |
| Her                                                  | r Rudi Mey                                                                                                    | /er                                                                                                    |                                                                                                    |                                                                                                    |                                                                                                    |                                                                                 |                                                                         |                                                   |     |
| 111                                                  | 11 Glücks                                                                                                    | tadt                                                                                                    |                                                                                                    |                                                                                                    |                                                                                                    |                                                                                 | Datum: 04                                                               | 11.2021                                           |     |
|                                                      |                                                                                                    |                                                                                                    |                                                                                                    |                                                                                                    |                                                                                                    |                                                                                 | Kunden-Nr.: 10<br>Bearbeiter: Be                                        | 9881<br>ernd Blume                                |     |
|                                                      |                                                                                                    |                                                                                                    |                                                                                                    |                                                                                                    |                                                                                                    |                                                                                 | bernd.blume@le                                                          | econcept.de                                       |     |
| Ang<br>Seh                                           | gebot Nr. 10<br>Ir geehrter H                                                                                                    | 927 Bröschüre & Proof<br>Herr Meyer,                                                                                                    | r.                                                                                                    |                                                                                                    |                                                                                                    |                                                                                 |                                                                         |                                                   |     |
| Ang<br>Seh<br>viek<br>Pos                            | gebot Nr. 10<br>Ir geehrter H<br>en Dank für<br>5. ArtNr.                                                                                                    | 27 Bröschüre & Prool<br>Ierr Meyer,<br>Ihre Anfrage. Nachstehe<br>Bezeichnung                                                                                                    | nd bieten wir Ihn                                                                                                    | en freibleibend                                                                                                    | l an:<br>Anzahl                                                                                                    | ME                                                                              | Preis pro ME                                                            | Preis ges.                                        |     |
| Ang<br>Seh<br>viek<br><u>Pos</u><br>10               | gebot Nr. 10<br>Ir geehrter H<br>en Dank für<br>I. ArtNr.<br>10526                                                                                                    | 27 Bröschüre & Prool<br>Ierr Meyer,<br>Ihre Anfrage. Nachstehe<br>Bezeichnung<br>Broschüre A4 - 8 Seit                                                                                                    | r<br>and bieten wir Ihn<br>ten - digital gedr                                                                                                    | en freibleibend<br>uckt                                                                                                    | l an:<br>Anzahl<br>30                                                                                                    | ME<br>Stk                                                                       | Preis pro ME<br>7,43                                                    | Preis ges.<br>222,90                              | (1) |
| Ang<br>Seh<br>viele<br>Pos<br>10                     | gebot Nr. 10<br>er geehrter H<br>en Dank für<br>H. ArtNr.<br>10526                                                                                                    | 27 Bröschüre & Proof<br>ierr Meyer,<br>ihre Anfrage. Nachstehe<br>Bezeichnung<br>Broschüre A - 8 Seit<br>Broschüre<br>• Format:                                                                                                    | nd bieten wir Ihn<br>ten - digital gedr<br>DIN A4, 21 cm<br>42 cm x 29.7 c                                                                                                    | en freibleibend<br>uckt<br>x 29,7 cm ges<br>offen                                                                                                    | l an:<br>Anzahl<br>30<br>schlossen                                                                                                    | ME<br>Stk                                                                       | Preis pro ME<br>7,43                                                    | Preis ges.<br>222,90                              | (1) |
| Seh<br>viek<br>Pos<br>10                             | gebot Nr. 10<br>ar geehrter H<br>en Dank für<br>6. ArtNr.<br>10526                                                                                                    | 27 Bröschüre & Proof<br>Herr Meyer,<br>Ihre Anfrage. Nachstehe<br>Bezeichnung<br>Broschüre AA - 8 Seit<br>Broschüre                                                                                                    | ten - digital gedr<br>DIN A4, 21 cm<br>42 cm x 29,7 c<br>8-settig, 5/5-fa                                                                                                    | en freibleibend<br>uckt<br>x 29,7 cm ges<br>m offen<br>rbig Digitaldruc<br>Conv coated si                                                                                                    | lan:<br>Anzahl<br>30<br>schlossen<br>sk + Lack                                                                                                    | ME<br>Stk                                                                       | Preis pro ME<br>7,43                                                    | Preis ges.<br>222,90                              | (1) |
| Ang<br>Seh<br>viek<br>Pos<br>10                      | gebot Nr. 10<br>ar geehrter H<br>en Dank für<br><b>. ArtNr.</b><br>10526                                                                                                    | 27 Bröschüre & Proof<br>Herr Meyer,<br>Ihre Anfrage. Nachstehe<br>Bezeichnung<br>Broschüre A4 - 8 Seit<br>Broschüre<br>- Format:<br>- Vumf/Farbet:<br>- Material:<br>Verarbeitung:                                                                                                    | nd bieten wir Ihn<br><b>ben - digital gedr</b><br>DIN A4, 21 cm<br>42 cm x 29,7 c<br>8-seitig, 5/5-fa<br>135g/m <sup>2</sup> Color<br>Schneiden auf                                                                                                    | en freibleibend<br>uckt<br>x 29,7 cm ges<br>m offen<br>rbig Digitaldruc<br>Copy coated si<br>Endformat                                                                                                    | l an:<br>Anzahl<br>30<br>schlossen<br>sk + Lack<br>ilk                                                                                                    | ME<br>Stk                                                                       | Preis pro ME<br>7,43                                                    | Preis ges.<br>222,90                              | (1) |
| Ang<br>Seh<br>viek<br>Pos<br>10                      | gebot Nr. 10<br>ar geehrter H<br>en Dank für<br>I. ArtNr.<br>10526                                                                                                    | 27 Bröschüre & Proof<br>lerr Meyer,<br>Ihre Anfrage. Nachstehe<br>Bezeichnung<br>Broschüre AA-8 Seit<br>Broschüre AA-8 Seit<br>Broschüre:<br>• Format:<br>• Umrl/Farbe:<br>• Material:<br>Verabeilung:<br>Verabeilung:<br>Dieses Druckprodukt v                                                                                                    | nd bieten wir Ihn<br>ben - digital gedr<br>DIN A4, 21 cm<br>42 cm x 29,7 c<br>8-seitig, 5/5-fa<br>135g/m <sup>2</sup> Color<br>Schneiden auf<br>Stülpkarton<br>vird klimaneutra i                                                                                                    | en freibleibend<br>uckt<br>x 29,7 cm ges<br>m offen<br>rbig Digitaldruc<br>Copy coated si<br>Endformat<br>gefertigt.                                                                                                    | l an:<br>Anzahl<br>30<br>schlossen<br>:k + Lack<br>ilk                                                                                                    | ME<br>Sik                                                                       | Preis pro ME<br>7,43                                                    | Preis ges.<br>222,90                              | (1) |
| Ang<br>Seh<br>viek<br>Pos<br>10                      | gebot Nr. 10<br>ar geehrter H<br>en Dank für<br>ArtNr.<br>10526                                                                                                    | 27 Bröschüre & Proof<br>lerr Meyer,<br>Ihre Anfrage. Nachstehe<br>Bezeichnung<br>Broschüre A4 - 8 Seit<br>Broschüre - Format:<br>- Format:<br>- Umf./Farbe:<br>- Wardheitung:<br>Verpackung:<br>Dieses Druckprodukt v<br>Alternative Auflagen:                                                                                                    | nd bieten wir Ihn<br>ben - digital gedr<br>DIN A4, 21 cm<br>42 cm x 29, 70<br>8-seitig, 5/5-fa<br>8-seitig, 5/5-fa<br>8-seitig, 5/5-fa<br>3-seitig, 5/5-fa<br>3-seitig                                                                        | en freibleibend<br>uckt<br>x 29,7 cm ges<br>m offen<br>rbig Digitaldruc<br>Copy coated si<br>Endformat<br>gefertigt.<br>100                                                                                                    | l an:<br>Anzahl<br>30<br>schlossen<br>sk + Lack<br>lik<br>200                                                                                                    | ME<br>Stk                                                                       | Preis pro ME<br>7,43                                                    | Preis ges.<br>222,90                              | (1) |
| Ang<br>Seh<br>viek<br>Pos<br>10                      | gebot Nr. 10<br>ar geehrter H<br>en Dank für<br>5. ArtNr.<br>10526                                                                                                    | 27 Bröschüre & Proof<br>kerr Mayer,<br>Ihre Anfrage, Nachstehe<br>Bezeichnung<br>Broschüre A4 - 8 Sett<br>Broschüre A4 - 8 Sett<br>Broschüre A4 - 8 Se | nd bieten wir Ihn<br>ben - digital gedr<br>DIN A4, 21 cm<br>42 cm x 29, 70<br>8-seitig, 5/5-fa<br>35-schneiden auf<br>Schneiden auf<br>Schneiden auf | en freibleibend<br>uckt<br>x 29,7 cm ges<br>moffen<br>moffen<br>tog Djatladfruc<br>Copy coated si<br>Endformat<br>gefertigt.<br>100<br>40,02                                                                                                    | l an:<br>Anzahl<br>30<br>schlossen<br>sch Lack<br>ik<br>200<br>3,34<br>668,00                                                                                                    | ME<br>Stk<br>500<br>2,91<br>1.455,00                                            | Preis pro ME<br>7,43                                                    | Preis ges.<br>222,90                              | (1) |
| Ang<br>Seh<br>Viek<br>To<br>10                       | gebot Nr. 10<br>ar geehrter H<br>en Dank für<br>. ArtNr.<br>10526<br>10526                                                                                                    | 27 Bröschüre & Proof<br>lerr Meyer,<br>Ihre Anfrage, Nachstehe<br>Bezeichung<br>Broschüre A4 - 68 Seit<br>Broschüre - 6 Formät:<br>- 6 Formät:<br>- Verarbeitung:<br>Verarbeitung:<br>Verarbeitung:<br>Dieses Druckprodukt v<br>Altemative Auflagen:<br>Ernzeipreis<br>Proof A3                                                                                                    | r<br>Ind bieten wir Ihn<br>DiN A4, 21 cm<br>42 cm x2 97.<br>Bagen 200<br>Schneiden auf<br>Schneiden auf<br>Schneiden auf<br>Stitubeaton<br>wird klimaneutral 1<br>8<br>6,39<br>242,82                                                                                                    | uckt<br>x 29,7 cm ges<br>m offen<br>thig Digitalifuuc<br>Endformat<br>geferligt.<br>100<br>4,02<br>402,00                                                                                                    | I an:<br>Anzahl<br>30<br>schlossen<br>ck + Lack<br>lik<br>200<br>3,34<br>668,00<br>4                                                                                                    | ME<br>Stk<br>500<br>2,91<br>1.455,00<br>pro Stk                                 | Preis pro ME<br>7,43<br>25,00                                           | Preis ges.<br>222,90                              | (1) |
| Ang<br>Seh<br>Viek<br>10<br>20                       | gebot Nr. 10<br>rr geehrter H<br>en Dank für<br><b>. ArtNr.</b><br>10526<br>10526<br>10247                                                                                                    | 27 Bröschüre & Proof<br>lerr Meyer,<br>Itre Anfrage, Nachstehe<br>Bezehnung<br>Broschüre A.4. Seat<br>Broschüre A.4. Seat<br>Broschüre A.4. Seat<br>Broschüre A.4. Seat<br>Verarbeitung:<br>Verarbeitung:<br>Verarbeitung:<br>Deses Druckprodukt v<br>Alternative Auflagen:<br>Einzelpreis<br>Preis Auflage:<br>Proof A3                                                                                                    | nd bieten wir Ihn<br>en - digital gedr<br>DIN A4, 21 cm<br>Seitig, 55-<br>Schneiden au<br>Stüpkarton<br>wird klimaneutar<br>839<br>242,82<br>Mw8L7% N                                                                                                    | en freibleibend<br>uckt<br>x 29,7 cm ges<br>moffen<br>moffen<br>moffen<br>terformat<br>seferligt.<br>100<br>4,02<br>402,00<br>etto (3) 0% Mest                                                                                                    | I an:<br>Anzahl<br>30<br>schlossen<br>sk + Lack<br>lik<br>200<br>3,34<br>668,00<br>4<br>8.0%                                                                                                    | ME<br>Sik<br>2.91<br>1.455.00<br>pro Sik<br>Nettob                              | Preis pro ME<br>7,43<br>25,00<br>etrag: [€]                             | Preis ges.<br>222,90<br>100,00<br>322,90          | (1) |
| Ang<br>Seh<br>Pos<br>10<br>20<br>                    | 10247                                                                                                    | 27 Bröschüre & Proof<br>lerr Meyer,<br>Ihre Anfrage, Nachstehe<br>Bezeichung<br>Broschür A. 4.8 Seit<br>Broschür A. 4.8 Seit<br>Brochung:<br>Verarbeitung:<br>Verarbeitung:<br>Verarbeitung:<br>Verarbeitung:<br>Preis Auflagen:<br>Einzelpreis<br>Preis Auflagen:<br>Einzelpreis<br>Preis Auflagen:<br>Einzelpreis<br>Preis Auflagen:<br>Broof A3                                                                                                    | nd bielen wir ihn<br>ten - digital gedr<br>DiN A4, 21 cm<br>Seltig, 5/5-<br>Schneiden au<br>Stüpkarton<br>wird klimaneutral<br>Stüpkarton<br>242,82<br>                                                                                                    | uckt<br>x 29,7 cm ges<br>moffen<br>moffen<br>Endformat<br>sefertigt.<br>100<br>4,02<br>402,00                                                                                                    | I an:<br>Anzahl<br>30<br>schlossen<br>sk + Lack<br>lik<br>200<br>3,34<br>668,00<br>4<br>8.0%<br>€                                                                                                    | ME<br>Sik<br>500<br>2.91<br>1.455,00<br>pro Sik<br>Nettob<br>MwSt. gr           | Preis pro ME<br>7,43<br>25,00<br>etrag: [€]<br>esamt: [€]<br>etrag: [€] | Preis ges.<br>222,90<br>100,00<br>61,35<br>384,95 | (1) |
| Ang<br>Seh<br>Pes<br>10<br>20<br>Nette<br>322<br>32  | 10247<br>(1) 19% Mage<br>(1) 19% Mage<br>(1) 19% M | Bröschüre & Proof     Arr Mayer,     Ihre Anfrage, Nachstehet     Bezeichnung     Broschüre A4 - 8 Seit     Broschüre A4 - 8 Seit     Broschüre                                                                                                    | nd bieten wir ihn<br>en - digital gedr<br>DIN A4, 21 cm<br>24 cm x 227,<br>35 dipiarton<br>Schneiden auf<br>35 dipiarton<br>Schneiden auf<br>38 6,39<br>242,82<br>38 8<br>8<br>8<br>9<br>8<br>9<br>8<br>9<br>9<br>8<br>9<br>8<br>9<br>8<br>9<br>8<br>9<br>8<br>9                                                                                                    | uckt<br>x 29.7 cm ges<br>m offen<br>thy Diplatidruc<br>Copy coaled si<br>Endformat<br>gefertigt.<br>402,00<br>who (0.00)<br>who (0.00)<br>who (0.0   | l an:<br>Anzahl<br>30<br>schlossen<br>sk + Lack<br>lik<br>200<br>3,34<br>668,00<br>4<br>3.0%<br>€                                                                                                    | ME<br>Sik<br>500<br>2.91<br>1.455,00<br>pro Sik<br>Nettob<br>MwSt. gr<br>Gesamb | Preis pro ME<br>7,43<br>25,00<br>etrag: [6]<br>etrag: [6]               | Preis ges.<br>222,90<br>100,00<br>61,35<br>384,25 | (1) |
| Ang<br>Seh<br>Pos<br>10<br>20<br>Nett<br>322/<br>Zah | gebot Nr. 10<br>ar geehrter H<br>en Dank für<br>10526<br>10526<br>10247<br>soft 19% Mr.<br>soft 61<br>lung:<br>gelten unser                                                                                                    | Bröschüre & Proof     Bezeichung     Broschüre A. 4 Stell     Broschüre A. 4 Stell     Bros                                                                                                    | nd bielen wir ihn<br>ten - digital gedr<br>DIN A4, 21 cm<br>Settig, 5/5-<br>Schneiden auf<br>Stülpkarton<br>wird klimaneutuf<br>Stülpkarton<br>38<br>6.39<br>242,82<br>Mastic 7% N<br>netto<br>et unter www.leoc                                                                                                    | en freibleibend<br>wekt<br>x 29.7 cm ges<br>m offen<br>m offen<br>thip Digitaldruck<br>production<br>area frei<br>4.02<br>4.02,00<br>web (0.00)<br>web (0.00)<br>w | l an:<br>Anzahi<br>30<br>schlossen<br>sk + Lack<br>lik<br>200<br>3,34<br>668,00<br>4<br>8.0%<br>€<br>8.0%<br>668,00<br>4<br>8.0%<br>668,00<br>4<br>8.0%<br>668,00<br>4<br>8.0%<br>668,00<br>668,000<br>668,000<br>668,0000<br>668,0000<br>668,0000<br>668,0000<br>668,0000<br>668,0000<br>668,0000<br>668,0000<br>668,0000<br>668,0000<br>668,0000<br>668,0000<br>668,00000<br>668,00000<br>668,0000000<br>668,00000000000000000000000000000000000 | ME<br>Sik<br>500<br>2.91<br>1.455,00<br>pro Sik<br>MwSt. gr<br>Gesamb           | Preis pro ME<br>7,43<br>25,00<br>etrag: [€]<br>esamt: [€]               | Preis ges.<br>222,90<br>100,00<br>61,35<br>384,25 | (1) |

Abschließend lässt sich das Angebot als PDF sichern, drucken oder bequem per Mail zum Kunden senden.

Mailadresse, Betreff sowie ein Standardtext werden aus Ihrer Datenbank generiert.

Das PDF des Angebotes wird automatisch an die Mail angehängt. Bei Bedarf werden automatisch zum Beispiel die Allgemeinen Geschäftsbedingungen hinzugefügt.

Selbstverständlich lassen sich die Standardtexte individuell ändern, damit Ihr Kunde optimal angesprochen und informiert werden kann.

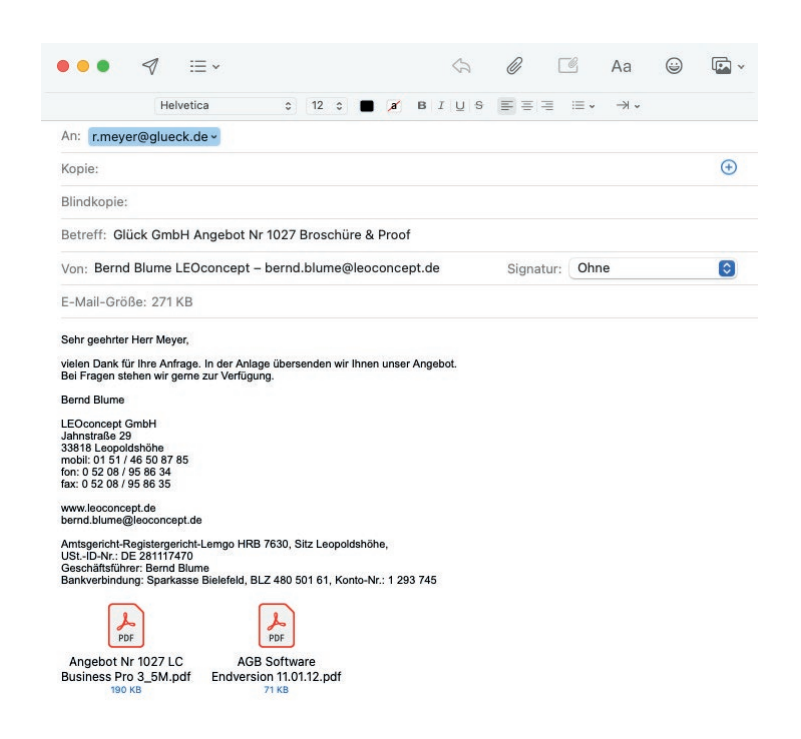

### Aufträge

Aus einem Angebot wird automatisiert ein Auftrag. Das Detail des Auftrages zeigt alle relevanten Informationen. Ergänzen lassen sich Informationen wie beispielsweise die Bestellnummer des Kunden, die Versandart, usw.. Selbstverständlich lässt sich der Auftrag zu jeder Zeit anpassen oder auch Positionen ergänzen.

Natürlich lässt sich ein Auftrag auch ohne ein vorheriges Angebot mit wenigen Klicks erstellen.

Im Gegensatz zum Angebot stehen im Auftrag weitere Optionen für eine oder mehrere abweichenden Lieferanschriften sowie eine abweichende Rechnungsanschrift zur Verfügung.

|              | concep                      |                             |                      |                 |                  |              |           | Position                   | 1 Ar                   | izani 1            | von      | /                        | <             | 1    |
|--------------|-----------------------------|-----------------------------|----------------------|-----------------|------------------|--------------|-----------|----------------------------|------------------------|--------------------|----------|--------------------------|---------------|------|
| Home         | Adressen Artike             | I Angebote                  | Aufträge AIS Terr    | nine Produ      | ktion Lleferscl  | heine Rechr  | nungen    | Lager                      | Tageszo                | ttel Biblio        | thek     | Admir                    | E             | nde  |
| sucher       | n 🔻 Auftrag 🤊               | Positionen 🔻                | AB erzeugen          | Lieferschein er | zeugen Auftragso | rdner öffnen | Lie       | feranten 🥆                 | drucken / r            | mailen 🔻 Adı       | essinfo  | öffnen                   | ArtikelInfo   | öffn |
| Kunde:       | Glück GmbH                  |                             | Betreff: Broschüre & | Proof           |                  |              | к         | dNr.: 10881                | Datum:                 | 05.11.2021 A       | uftragNr | .: 21/1025               | <b>h</b> (    | h    |
| Kunde /      | AB Lieferanschrift          | Rechnungsanschrift          |                      |                 |                  |              | Ba        | sisinformati               | onen                   |                    |          |                          |               |      |
| ma           | Glück GmbH                  |                             | Kunde Auftrag / AB   |                 | Kunden-Nr.       | 10881        | Au        | ftrag-Nr.                  | 21/1025                | Angebot-Nr.        | 1027     | X                        | lechnung      |      |
| ntakt        | Herr Rudi Meyer             |                             | Kontakt Auftrag / AB |                 |                  |              |           |                            |                        | -                  | 0,00     |                          |               |      |
| 3550         | Glückstraße 100             |                             | AdressInfo öff       | nen             |                  |              | Lie       | ferzeit                    | abc123450-xc           | u                  |          | Pro                      | iorma reenir. |      |
| nd           | DEUTSCHLAND                 |                             |                      |                 |                  |              | Ve        | rsandart                   | Abholung               |                    |          | ~                        |               |      |
| Mail:        | r.meyer@glueck.de           |                             |                      |                 |                  |              | Fer       | rtigstellung               | Fr., 05. Nov. 2        | 021                |          | Ar                       | zahlungsre    | chn  |
| treff        | Broschüre & Proof           |                             |                      |                 |                  |              | Pre       | eisart                     | Einzelpreise n         | nit Summe          |          | ~ A1                     | ftrag im AIS  |      |
| rede         | Sehr geehrter Herr Meyer    |                             |                      |                 |                  |              | Re        | chnungsart                 | Einzelrechnun          | g                  | -        | ~ an                     | gelegt        | •    |
| offext       | vielen Dank für Ihren Auftr | ia, den wir wie folat besti | itigen:              |                 |                  |              | Pa        | rtner                      | Bernd Blume            |                    |          | ~                        |               |      |
|              |                             |                             |                      |                 |                  |              | AB        | erstellt:<br>ikelbeschreit | ung auf AB dru         | cken 🔇 Arti        | kelbesch | hreibung a               | uf LS drucker | n    |
| erne Bem     | erkungen zum Auftrag        | Remarkung 2                 |                      | Permerikung 2   |                  |              | Posi      | ArtNr                      | Bezeichnung            |                    |          |                          | ,             | ١nz  |
| merkung      |                             | Bemerkung z                 |                      | beinerkung 3    |                  |              | 10        | 10526                      | Broschüre A4           | - 8 Seiten - digit | al gedru | ckt                      |               | 1    |
|              |                             |                             |                      |                 |                  |              | 20        | 10247                      | Proof A3               |                    |          |                          |               |      |
|              |                             |                             |                      |                 |                  |              |           |                            |                        |                    |          |                          |               |      |
| 1<br>Zahlung | innerhalb von 8 Tagen ner   | to                          |                      |                 |                  |              |           |                            |                        |                    |          |                          |               |      |
|              |                             | Zusstztevt A                | Zusstztevt           | Rechnung        | Wiedenmf         | 000          |           |                            |                        |                    |          |                          |               |      |
| 0            |                             | Eddination Pr               | Loodelion            | reconnerg       | 11100011001      | ago          |           |                            |                        |                    |          |                          |               |      |
| usatztext    |                             |                             |                      |                 |                  |              |           |                            |                        |                    |          |                          |               |      |
| ext in RE    |                             |                             |                      |                 |                  |              | 10        | St. Sätze                  | MwSt. (1)              | 19% 9              | 5,38 a   | auf VK net               | 10            | 502  |
|              |                             |                             |                      |                 |                  |              | ak        | tualisiern                 | MwSt. (2)              | 7%                 | 0,00 a   | auf VK net               | 0             |      |
|              |                             |                             |                      |                 |                  |              |           |                            | MwSt. (3)<br>MwSt. (4) | 0%                 | 0,00 a   | auf VK net<br>auf VK net | 0             |      |
|              |                             |                             |                      |                 |                  |              |           |                            | MwSt. (5)              | 5%                 | 0,00 #   | auf VK net               | 0             |      |
| uftrag - De  | eckblatt Auftragsbestä      | tigungen Dokument           | a 🔗 Tagesze          | attel           | Briefe           |              | Anfrager  | 1                          | EK ges. n              | etto 38            | 9,00     | VK ges. ne               | tto           | 502  |
| ositionen    | Lieferscheine               | Eingangsr                   | chnungen Fahrtkik    | ometer          | Mails            |              | Bestellur | ngen                       | DB (%)                 | 11                 | 3,00 1   | MWSt. ges                | dio.          | 95   |
|              |                             |                             |                      |                 |                  |              |           |                            | - DB [ve]              | -                  | 2,01     | Vic ges. De              | 3110          | 001  |

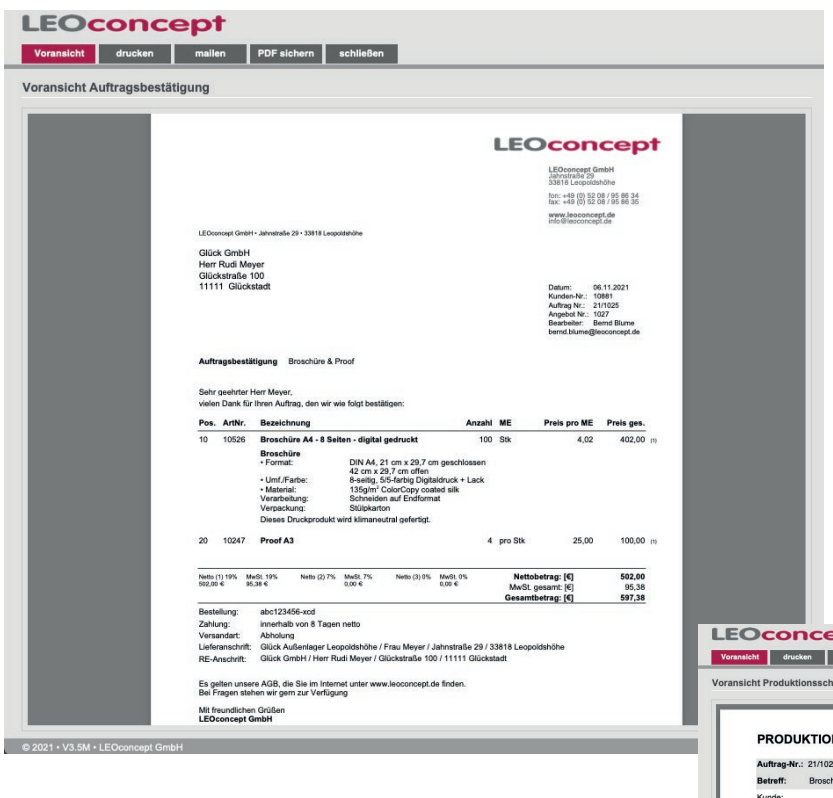

Bei Bedarf erstellen Sie eine Auftragsbstätigung und mailen diese AB schnell an den Kunden, damit er über den Auftrag informiert ist.

Mit nur einem Klick erstellen Sie einen Produktionsschein bzw. einen oder mehrere Lieferscheine.

| PROD                                                | UKTION                                           | SSCHEIN                                                                                                    |                                                                                                    | E                                                                      |                                           | CO                                                                      | nce                                   | ept       |
|-----------------------------------------------------|--------------------------------------------------|----------------------------------------------------------------------------------------------------|----------------------------------------------------------------------------------------------------|------------------------------------------------------------------------|-------------------------------------------|-------------------------------------------------------------------------|---------------------------------------|-----------|
| Auftrag                                             | Nr.: 21/1025                                     | Datum: 05.11.2021                                                                                               | KdNr.: 10881                                                                                                    | -                                                                      |                                           |                                                                         |                                       |           |
| Betreff:                                            | Broschür                                         | e & Proof                                                                                                    | to former and the                                                                                                    | 10.0                                                                   |                                           |                                                                         |                                       |           |
| Glück G<br>Herr Ru<br>Glücksta<br>11111 G<br>DEUTSC | mbH<br>di Meyer<br>aße 100<br>dückstadt<br>HLAND |                                                                                                    | Slück Außenlager<br>eopoldshöhe<br>lahnstraße 29<br>J3818 Leopoldshöhe<br>DEUTSCHLAND                                                                                                    | Fon:<br>Mobi<br>Fax:<br>Mail:<br>Best<br>Liefe<br>Term<br>Vers<br>Bear | l:<br>rzeit:<br>in:<br>andart:<br>beiter: | +49 / 521<br>r.meyer@<br>abc12345<br>05.11.202<br>Abholung<br>Bernd Blu | / 100-103<br>glueck.de<br>6-xcd<br>11 |           |
| Pos.                                                | ArtNr.                                           | Bezeichnung                                                                                                    |                                                                                                    | Anzahl                                                                 | ME                                        |                                                                         |                                       | eri. / HZ |
| 10                                                  | 10526                                            | Broschüre A4 - 8 Seite<br>Broschüre<br>• Format:<br>• UmfJFarbe:<br>• Material:<br>Verarbeitung:<br>Verpackung: | n - digital gedruckt<br>DIN 44, 21 cm x 29,7 cm geschlossen<br>42 cm x 29,7 cm offen<br>8-seitig, 5/5 rahig) Digitafuruck + Lack<br>135gim <sup>2</sup> ColorCopy coated silk<br>Schneiden aut Endformat<br>Stülpkarton | 100                                                                    | Stk                                       |                                                                         |                                       |           |
| 20                                                  | 10247                                            | Proof A3                                                                                                    |                                                                                                    | 4                                                                      | pro S                                     | tk                                                                      |                                       |           |

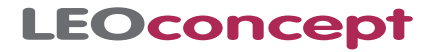

### **Berichte und Notizen**

Einfach lassen sich Berichtsnotizen für jeden Kunden intuitiv hinterlegen und per Klick via Mail versenden oder als Wiedervorlage nutzen. Sobald Sie das System starten, werden Sie beispielsweise daran erinnert, den aktuellen Stand Ihres Angebotes bei einem Ihrer Kunden abzufragen.

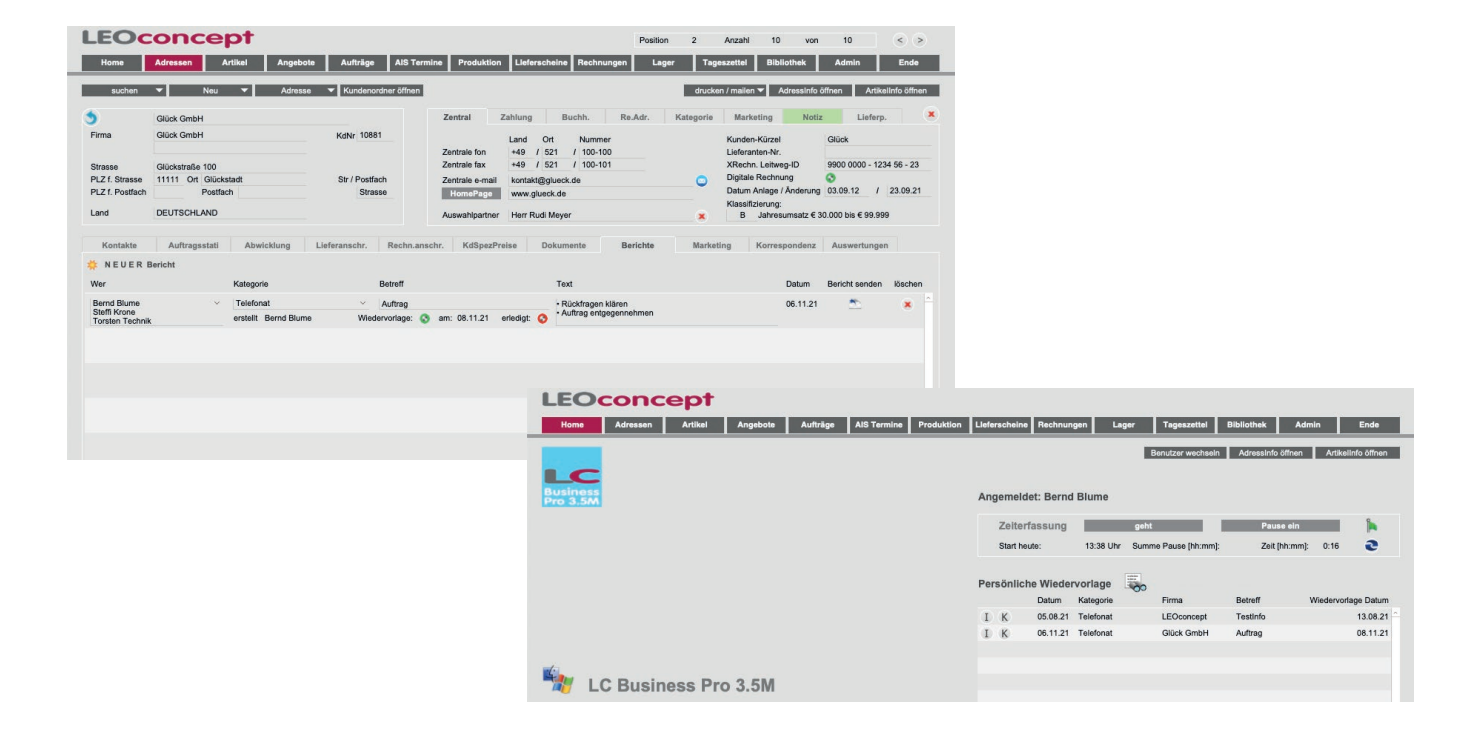

### Der Artikelstamm

Die Listenform mit klaren frei definierbaren Katergorien bietet Ihnen größtmögliche Übersicht. Über eine »Schnellsuche«, die sich an den Kategorien orientiert, gelangen Sie direkt zu einer Auswahl von Artikeln.

Details eines Artikels lassen sich mit einem Klick abfragen. Zum Hinzufügen eines Artikels zu einem Angebot oder Auftrag benötigen Sie ebenfalls nur einen Klick.

| L    | EO         | co       | n         | cept                                             |           | Posi         | tion 12              | Anz         | ahl     | 212 vo                       | n 212                   | < >       | )                           |                          |                  |                  |                  |                    |                   |
|------|------------|----------|-----------|--------------------------------------------------|-----------|--------------|----------------------|-------------|---------|------------------------------|-------------------------|-----------|-----------------------------|--------------------------|------------------|------------------|------------------|--------------------|-------------------|
| A    | rtikelInfo | Art      | ikelList  | schließen                                        |           |              |                      |             |         |                              | Ha                      | uptfens   | ter                         |                          |                  |                  |                  |                    |                   |
| •    | Schnells   | iche b   | itte wähl | len 🔻 suchen 🔻 Art                               | kel 🔻     |              |                      |             |         |                              | drucke                  | n / maile | n                           |                          |                  |                  |                  |                    |                   |
| Arti | kel        |          |           | ArtNr                                            | 🔆 Bez     |              | <b>(</b>             | Beschr      |         |                              | 🗙 Kat                   |           | (                           |                          |                  |                  |                  |                    |                   |
|      | ArtNr.     | Kalk.    | Folge     | Bezeichnung                                      | ME        | EK           | VK                   | MwSt        | Erlösko | onto .                       | Artikel in Angebot / Ar | uftrag li | öschen                      |                          |                  |                  |                  |                    |                   |
|      |            |          |           | Briefbögen                                       |           |              |                      |             |         |                              |                         |           |                             |                          |                  |                  |                  |                    |                   |
| I    | 10619      | 0        | 110       | Briefbögen A4 - 4/0-farbig / gestaffelt          | pro 1.000 | 481,53       | 579,81               | 7%          | 8401    | Offsetdruck                  |                         | 1         | ۲                           |                          |                  |                  |                  |                    |                   |
| I    | 10281      | 0        | 120       | Briefbögen A4 - 4/1-farbig / gestaffelt          | pro 1.000 | 363,19       | 440,60               | 19 %        | 8401    | Offsetdruck                  |                         | Ц,        | ۲                           |                          |                  |                  |                  |                    |                   |
| I    | 10762      | 0        | 130       | Briefbögen A4 - 4/1-farbig / gestaffelt DUPLIKAT | gesamt    | 349,19       | 423,80               | 19 %        | 8401    | Offsetdruck                  |                         | 4         | ۲                           |                          |                  |                  |                  |                    |                   |
|      |            |          |           | Blöcke                                           |           |              |                      |             |         |                              |                         |           |                             |                          |                  |                  |                  |                    |                   |
| I    | 10668      | 0        | 140       | Blöcke A4 50 Blatt 4/0 mit Graupappe             | pro 1.000 | LE           | Occ                  | n           | e       | pt                           |                         |           |                             | Position                 | 12               | Anzahl 21        | 2 von            | 212                | < >>              |
| I    | 10595      | 0        | 150       | Blöcke A4 4/4 - 25 Blatt                         | pro 100   | Artike       |                      | likell iste |         | schließen                    |                         |           |                             |                          |                  |                  |                  |                    | Hauptfenster      |
| I    | 10620      | 0        | 160       | Blöcke A4 4/4 - 50 Blatt                         | pro 100 😑 | Put unite    |                      |             | 1 .     |                              |                         |           |                             |                          |                  |                  |                  |                    | nuopuonoto        |
| I    | 10663      | 0        | 170       | Blöcke A4 4/4 - 100 Blatt                        | pro 100   | Sch          | nellsuche b          | itte wähle  | on      | -                            | suchen 🔻                | A         | tikel 🔻                     |                          |                  |                  |                  | dr                 | ucken / mailen    |
|      |            |          |           | Broschüren                                       |           | 9            |                      | ¥ 🙂         |         |                              |                         |           |                             |                          |                  |                  |                  |                    | löschen X         |
| (I)  | 10526      | 0        | 180       | Broschüre A4 - 8 Seiten - digital gedruckt       | pro 1.000 | ArtNr.       | Bezeichn             | ung         |         |                              |                         |           | ME                          | EK                       | VK MwS           | it Satz Erl      | öskonto          | Artikel in A       | Angebot / Auftrag |
| Î    | 10325      | 0        | 190       | Broschüre A4 - 32 Seiten - digital gedruckt      | pro 1.000 | 10619        | Briefbögen           | A4 - 4/0-f  | arbig / | gestaffelt                   |                         |           | pro 1.000                   | 481,53                   | 579,81 2         | 2 7% 84          | 01 Offsetdr      | uck                |                   |
| I    | 10310      | 0        | 200       | Broschüre A4 - 20 Seiten - personalisiert        | pro 1.000 | Folge<br>110 | Bogen 1<br>• Format: |             | C       | DIN A4, 21,0                 | m x 29,7 cm             |           | Druckkalkula                | ation Basisda            | aten Lief        | erpartner        | Lager            | Kunden             | daten             |
|      |            |          |           | Faltblätter                                      |           |              | Material:            | e:          | 29      | 90g/m <sup>2</sup> Soport    | et PREMIUM OFFSET       | r         |                             |                          |                  |                  |                  |                    |                   |
| Î    | 10642      | 0        | 210       | Faltblatt 10 x 10 4/4-farbig 6-seitig            | pro 1.000 |              | Verarbeitun          | ig:<br>g:   | 50      | Schneiden auf<br>Stülpkarton | Endformat               |           | DB pro ME                   | [€] 98                   | 3,28 DB [%]      | 16,95            |                  |                    |                   |
| © 20 | 21 • V3.5  | 1 · LEOd | oncept    | GmbH                                             |           |              |                      |             |         |                              |                         |           | Aus der Dru                 | ckkalkulation:           | Auflage 1        | Auflage 2        | Auflage 2        | Auflage 4          | Auflage F         |
|      |            |          |           |                                                  |           |              |                      |             |         |                              |                         |           | Auflage [Stcl               | 4]                       | 1.000            | 2.000            | 6.000            | 10.000             | Aunage 5          |
|      |            |          |           |                                                  |           |              |                      |             |         |                              |                         |           | Aus der Kalk                | ulation                  |                  |                  |                  |                    |                   |
|      |            |          |           |                                                  |           |              |                      |             |         |                              |                         |           | VK kalk pro                 | 1.000 Stk                | 579,81           | 325,04           | 154,34           | 120,52             |                   |
|      |            |          |           |                                                  |           |              |                      |             |         |                              |                         |           |                             |                          |                  |                  |                  |                    |                   |
|      |            |          |           |                                                  |           |              |                      |             |         |                              |                         |           | VK Kunde pr<br>VK Auflage H | o 1.000 Stk [€]<br>Kunde | 579,81<br>579,81 | 325,04<br>650,08 | 154,34<br>926,04 | 120,52<br>1.205,20 |                   |
|      |            |          |           |                                                  |           |              |                      |             |         |                              |                         |           | DB Auflage [                | €]                       | 98,28            | 109,11           | 151,55           | 194,51             |                   |
|      |            |          |           |                                                  |           |              |                      |             |         |                              |                         |           | DB [%]                      |                          | 16,95            | 16,78            | 16,37            | 16,14              |                   |
|      |            |          |           |                                                  |           |              | Datum A              | nlage       | 11.10   | 0.2016 Dat                   | um Änderung 06.11 :     | 2021      |                             |                          |                  |                  |                  |                    |                   |
|      |            |          |           |                                                  |           |              |                      |             |         |                              | Juning Strift           |           |                             |                          |                  |                  |                  |                    |                   |
|      |            |          |           |                                                  |           | © 2021 • '   | V3.5M • LEO          | concept G   | mbH     | -                            | _                       |           | _                           | _                        | -                | _                | -                | -                  | _                 |

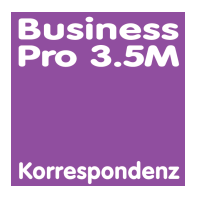

# Modul Korrespondenz

Mit Hilfe des Moduls »Korrespondenz« werden Briefe, Serienbriefe sowie Serienmails zum »Kinderspiel«, da alle benötigten Daten direkt in LC Business Pro verwaltet werden.

#### Merkmale »Korrespondenz«

- Standardbriefe
- Serienbriefe
- Standardmails
   Serienmails

Erstellen Sie blitzschnell Briefe beispielsweise an Versicherungen, Behörden, Leasinggesellschaften oder einfach auch nur ein Anschreiben zum Versand eines Musters an einen Kunden.

Alle so erstellten Dokumente bleiben direkt beim Kunden bzw. Lieferanten im Zugriff. Informieren Sie Ihre Kunden schnell, einfach und kostengünstig über aktuelle Neuerungen innerhalb Ihres Unternehmens und sichern sich zusätzliche Auftragseingänge.

| LEO                         | concept            |                             |                   |                          | Position 3  | Anzahl   | 4 von 4           |                    |
|-----------------------------|--------------------|-----------------------------|-------------------|--------------------------|-------------|----------|-------------------|--------------------|
| Home                        | Adressen Artikel   | Angebote Aufträge AIS To    | ermine Produktion | Lieferscheine Rechnungen | Lager Tages | zettei E | Bibliothek Admin  | Ende               |
| Brief suche<br>Schriftverke | n alle anzeigen hr | Brief blanco Brief löschen  | •                 |                          | druc        | ken      | Adressinfo öffnen | Artikeilnfo öffnen |
| KdNr.                       | Firma              | Name                        | Ort               | Betreff                  | Auftrag Nr. | Datum    | Partner inhouse   | RefNr.             |
| I 10881                     | Glück GmbH         | Herr Robert Müller          | Glückstadt        | Telefonat vom 08.11.2021 |             | 08.11.21 | Steffi Krone      | 10772              |
| I 10884                     | LEOconcept GmbH    | Herr Bernd Blume            | Leopoldshöhe      | Musterbrief              |             | 17.02.21 | Steffi Krone      | 10771              |
| I 10886                     | Uwe Umsatzlos      | Herr Dr. med. Uwe Umsatzlos | Umwegstadt        | Testdrucke               |             | 05.03.18 | Bernd Blume       | 10764              |
| I 10881                     | Glück GmbH         | Herr Robert Müller          | Glückstadt        | Telefonat vom 02.03.2018 |             | 05.03.18 | Bernd Blume       | 10762              |

In der Bibliothek finden Sie alle in LC Business Pro erstellten Briefe und mit nur einem Klick gelangen Sie in das Detail eines Briefes.

| Suchen        | Uwe Umsatzlos                                        | Datum: 05.03.2018 Referenz-Nr.: 10764                                                                   |
|---------------|------------------------------------------------------|----------------------------------------------------------------------------------------------------|
| bsender       | LEOconcept GmbH - Jahnstraße 29 - 33818 Leopoldshöhe | Partner Inhouse: Bernd Blume Auftrag-Nr.:                                                               |
| rma           | Uwe Umsatzlos                                        |                                                                                                    |
| ontakt        | Herr Dr. med. Uwe Umsatzlos                          | Info's Zentrale Info's Ansprechpartner                                                                  |
| raße          | Umweg 7                                              | KdNr.: 10886 AP-Nr.: 1227                                                                               |
| Z / Ort       | 52100 Umwegstadt                                     | Mail: info@umsatzlos.de Mail: u.umsatzlos@umsatzlos.de                                                  |
| enu -         |                                                      | Fon: +41/410/5869-0 Fon: +41/410/5869-0                                                                 |
| etreff        | Testdrucke                                           | Fax: +41/410/5869-11 Fax: +41/410/5869-11                                                               |
| nrede         | Sehr geehrter Herr Dr. med. Umsatzlos,               | Voransicht aktualisieren                                                                                |
| ielen Dank fü | r Ihren Auftrag. Anbei die Testdrucke.               |                                                                                                    |
|               |                                                      | LEOconcept                                                                                              |
|               |                                                      | LEDourseal General<br>Advances 7<br>1111 Level (Advances)                                               |
|               |                                                      | 版: ##(明日間) / 問題 # # # #                                                                                 |
|               |                                                      | awww.lancennegil.de<br>Info-difeccennegil.de<br>UECommunit.fmid+- jatwatative 20 - 20111 Langostabilite |
|               |                                                      | Use Unsation<br>Her Dr. mat. Use Unsative                                                               |
|               |                                                      | Unweg 7<br>52100 Linweated                                                                              |
|               |                                                      |                                                                                                    |
|               |                                                      | Network 1976<br>Kanden All 1998<br>Desteler: Band Bane                                                  |
|               |                                                      | Notare: 1176<br>Kodowi (1960 and<br>Bostoria)<br>Barret Barregevorset (b                                |

| LEOC                      | once                             | ept                   |                |                  |                  | F       | osition  | 2         | Anzahl       | 10 vor        | n              | 10       | <           | >          |
|---------------------------|----------------------------------|-----------------------|----------------|------------------|------------------|---------|----------|-----------|--------------|---------------|----------------|----------|-------------|------------|
| AdressInfo                | AdressListe                      | schließen             |                |                  |                  |         |          |           |              |               |                |          | Haup        | tfenste    |
| suchen                    | ▼ Ne                             | su 🔻 Adre             | isse 🔻 K       | undenordner öffn | en               |         |          |           |              |               |                |          | drucken / i | nailen '   |
| 5                         | Glück GmbH                       |                       |                | Zenti            | ral Zahl         | lung    | Buchh    | . Re.Ad   | ir. Kategori | e Marketing   | No             | otiz     | Lieferp.    | (          |
| Firma                     | Glück GmbH                       |                       | KdNr 10881     |                  |                  | Land    | Ort      | Nummer    |              | Kürzel        |                | Glück    |             |            |
|                           |                                  |                       |                | Zentra           | le fon<br>le fax | +49     | 521      | / 100-100 | F            | Lieferanten-M | Nr.            | 9900.00  | 100 - 1234  | 58 . 23    |
| Strasse<br>PLZ f. Strasse | Glückstraße 100<br>11111 Ort Glü | )<br>ickstadt         | Str / Postfact | h Zentra         | le e-mail        | kontak  | t@glued  | :k.de     | 0            | Digitale Rech | nung           | 0        |             | 00 20      |
| PLZ f. Postfach           | Pos                              | itfach                | Strass         | e Horr           | iePage           | www.ę   | lueck.de | 9         |              | Datum Anl. /  | Änd.           | 03.09.1  | 2 / 23.     | 09.21      |
| Land                      | DEUTSCHLANE                      | 0                     |                | Auswa            | hlpartner        | Herr R  | udi Mey  | er        |              | Jahresumsat   | rg.<br>Iz € 30 | .000 bis | E 99.999    |            |
| Kontakte                  | Auftransstati                    | Abwicklung Lie        | feranschr      | Rechn anschr     | KdSnezP          | reise   | Dok      | imente    | Berichte     | Market        | ting           | Korre    | spondenz    |            |
| Trontanto                 | runugootuu                       |                       |                |                  | reaupour         | 10100   | Don      |           | Derronte     | marrie        |                |          | opertuent   |            |
| Schriftverkeh             | r Mails                          |                       |                |                  |                  |         |          |           |              |               |                |          |             |            |
| Datum                     | ReferenzNr.                      | Betreff               |                |                  | Anspreck         | hpartne | r        |           | AuftragNr    | Partner In    | house          |          | lör         | schen      |
| 08.11.                    | 21 10772                         | Telefonat vom 08.11.2 | 021            |                  | Herr Rot         | pert Mü | ller     |           |              | Steffi Kron   | 10             |          | 9           | <b>x</b> ^ |
| 05.03.                    | 18 10762                         | Telefonat vom 02.03.2 | 018            |                  | Herr Rob         | pert Mü | ller     |           |              | Bernd Blu     | me             |          |             | *          |
|                           |                                  |                       |                |                  |                  |         |          |           |              |               |                |          |             |            |
|                           |                                  |                       |                |                  |                  |         |          |           |              |               |                |          |             |            |
|                           |                                  |                       |                |                  |                  |         |          |           |              |               |                |          |             |            |
|                           |                                  |                       |                |                  |                  |         |          |           |              |               |                |          |             |            |
|                           |                                  |                       |                |                  |                  |         |          |           |              |               |                |          |             |            |

Und im Detail des Kunden werden unter »Korrespondenz« alle Briefe an den Kunde gezeigt.

Ein Klick auf die kleine Lupe öffnet den Brief im Hauptfenster. Hier lässt sich das Dokument editieren, erneut drucken, mailen oder als PDF sichern.

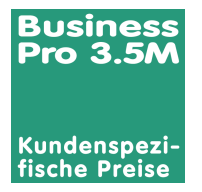

### Modul Kundenspezifische Preise

Grundsätzlich arbeitet LC Business Pro mit festen Einkaufs- und Verkaufspreisen. Allerdings werden mit bestimmten Kunden für ausgewählte Produkte oder Dienstleistungen spezifische Preise vereinbart.

Kundenspezifische Preise werden in der Adresse des Kunden festgehalten

| Adressinfo    |       | AdressListe     | schließen  |               |       |               |          |        |            |            |           |                 |            | Hau         | ptfens  |
|---------------|-------|-----------------|------------|---------------|-------|---------------|----------|--------|------------|------------|-----------|-----------------|------------|-------------|---------|
| sucher        | n     | ▼ No            | u 👻        | Adresse 👻     | Kunde | nordner öffne | n        |        |            |            |           |                 |            | drucken .   | í maile |
| 5             |       | Glück GmbH      |            |               |       | Zentra        | I Zał    | hlung  | Bucht      | n. Re.Adr. | Kategorie | Marketing       | Notiz      | Lieferp.    |         |
| Firma         |       | Glück GmbH      |            | KdNr 1088     | 11    |               |          | Land   | Ort        | Nummer     |           | Kürzel          | Glück      | ç           |         |
|               |       |                 |            |               |       | Zentrale      | fon      | +49    | / 521      | / 100-100  |           | Lieferanten-Nr. | ÷. [       |             |         |
| Strasse       |       | Glückstraße 100 | 0          |               |       | Zentrale      | fax      | +49    | / 521      | / 100-101  |           | XRe. Leitweg-I  | D 9900     | 0000 - 123  | 4 56 -  |
| PLZ f. Strass | se    | 111111 Ort Glü  | ickstadt   | Str / Postfa  | sch   | Zentrale      | e-mail   | kont   | akt@glue   | ck.de      | 0         | Datum Ani / Å   | ort 03.05  | 12 / 2      | 3 09 2  |
| PLZ f. Postfa | ach   | Pos             | tfach      | Stra          | sse   | Home          | Page     | www    | r.glueck.d | 0          |           | Klassifizierung | : B        | .12 1 2     |         |
| Land          |       | DEUTSCHLAND     | )          |               |       | Auswah        | Ipartner | Herr   | Rudi Mey   | ver        |           | Jahresumsatz    | € 30.000 b | is € 99.999 |         |
| Kontakte      |       | Auftragsstati   | Abwicklung | Lieferanschr. | Rech  | in.anschr.    | KdSpez   | Preise | Dok        | umente     | Berichte  | Marketir        | ng Kor     | responder   | ız      |
| 🔅 NEUE        | R ku  | ndenspezifisch  | er Preis   |               |       |               |          |        |            |            |           |                 |            |             |         |
| ArtNr.        | Beze  | lichnung        |            |               | i     | KdSpezPreis   |          | EP     | ¢          | DB [€]     | DB [%]    | Listenpreis     | Datum      | Änderung    | lösch   |
| 10221         | Bildb | earbeitung      |            |               |       | 75,00         |          | 60,00  | 0          | 15,00      | 20,00     | 90,00           | 22.        | 06.15       | ×       |
| 10247         | Proof | f A3            |            |               |       | 25,00         |          | 20,00  | )          | 5,00       | 20,00     | 30,00           | 20.        | 10.16       | ×       |
| 10262         | Retu  | sche            |            |               |       | 85,00         |          | 80,00  | )          | 5,00       | 5,88      | 90,00           | 06.        | 10.17       | ×       |
| 10001         | Gest  | altuno          |            |               |       | 65.00         |          | 25.00  |            | 30.00      | 46.15     | 70.00           | 14         | 03.17       |         |

Wird ein solcher Artikel in einem Angebot oder einem Auftrag genutzt, wird automatisch der kundenspezifische Preis »einbezogen«. Damit vermeiden Sie Fehler und in der Folge Reklamationen, die zu Gutschriften, erhöhtem administrativen Aufwand und letztendlich in der Regel auch zu Unmut bei Ihren Kunden führen.

Angezeigt werden kundenspezifische Preise durch ein blaues Euro-Symbol in der Kalkulation.

| L    | EOc          | oncept                                     |                      |              |                 |               |            | Position      | 1 Anza        | hl 7             | von              | 7                          | < >         |
|------|--------------|--------------------------------------------|----------------------|--------------|-----------------|---------------|------------|---------------|---------------|------------------|------------------|----------------------------|-------------|
|      | Home         | Adressen Artikel Angebote                  | Aufträge AIS Terr    | ine Proc     | duktion Liefer  | rscheine I    | Rechnunger | Lager         | Tageszette    | al Bibli         | othek A          | dmin                       | Ende        |
|      | suchen       | ▼ Auftrag ▼ Positionen ▼                   | AB erzeugen          | Lieferschein | erzeugen Auftra | igsordner öff | nen Li     | leferanten 🔻  | drucken / mai | ilen 🔻 🗛         | dressinfo öffnen | Artikellr                  | to öffnen   |
| 5    | Kunde: Glüc  | * GmbH                                     | Betreff: Broschüre & | Proof        |                 |               |            | KdNr.: 10881  | Datum: 05.    | 11.2021          | AuftragNr.: 21/  | 1025 🍗                     | n. 💌        |
| Pos. | ArtNr.       | Bezeichnung                                | Anzahl               | ME           | EinzelEK        | EinzelVK      | Rabatt %   | EinzelVK      | LVK           | GesEK            | GesVK            | Posi final<br>bearbeitet A | IS löschen  |
| 10   | 10526        | Broschüre A4 - 8 Seiten - digital gedruckt | 100                  | Stk          | 3,09            | 4,02          | 0 📀        | 4,02          | 10.472,81     | 309,00           | 402,00           | 0 0                        | × ^         |
| I    | <b>e</b> , • | • • • •                                    |                      |              |                 |               | ClimatePar | rtner Kalk. 🥑 | Auftrag OK 🅥  | DB [€]<br>DB [%] | 93,00<br>23,13   | MwSt. 1<br>Prod.Schei      | 19 %<br>n 🥑 |
| 20   | 10247        | Proof A3                                   | 4                    | pro Stk      | 20,00           | 25,00         | 0          | 25,00 🔇       | 30,00         | 80,00            | 100,00           | 0 0                        | ×           |
| I    | +            | • • •                                      |                      |              |                 |               |            |               |               | DB [€]<br>DB [%] | 20,00<br>20,00   | MwSt. 1<br>Prod.Schei      | 19 %<br>n 🥝 |
| 30   | 10621        | Gestaltung                                 | 1                    | Std          | 35,00           | 65,00         | 0 📀        | 65,00 🧿       | 70,00         | 35,00            | 65,00            | 0 0                        | ×           |
| I    | +            | • • • • • • • • • • • • • • • • • • •      |                      |              |                 |               |            |               |               | DB [€]<br>DB [%] | 30,00<br>46,15   | MwSt. 1<br>Prod.Schei      | 19 %<br>n 🥑 |
|      |              |                                            |                      |              |                 |               |            |               |               |                  |                  |                            |             |

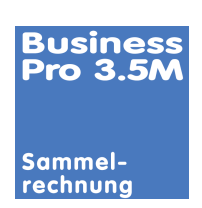

### Modul Sammelrechnung

Mit bestimmten Kunden vereinbaren Sie Monats- oder Sammelrechnungen.

Mit der Erweiterung für Sammelrechnungen in LC Business Pro ist das nicht länger Ihr Problem. Die Rechnungsart »Einzel- oder Sammelrechnung« ist bereits bei Anlage der Adresse oder im weiteren Geschäftsverlauf einfach wähl- oder veränderbar.

Sobald Sie einen neuen Auftrag für diesen Kunden anlegen, wird diese Information automatisch in den Auftrag übernommen. Selbstverständlich ist es möglich, einzelne Aufträge mit separater Einzelrechnung in Rechnung zu stellen.

Bei der Rechnungserstellung erkennen Sie sofort alle Positionen, die in einer Sammelrechnung zusammengefasst werden.

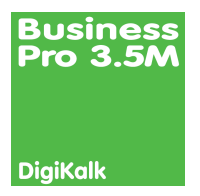

# Modul Digitaldruck-Kalkulation

Der Digitaldruckmarkt ist nach wie vor ein sehr interessanter Markt und Studien belegen, dass genau dieser Bereich ein Garant für Wachstum ist.

Um in den Digitaldruckmarkt erfolgreich einzusteigen oder sich im Markt zu behaupten, ist es notwendig, »richtig« zu kalkulieren und einen angemessenen Preis zu finden.

Und genau an dieser Stelle setzt das Modul »Digitaldruck-Kalkulation« mit unserer jahrelangen Erfahrung an.

| Preisfindung f | für Dig | italdruck | produkte | bis zu 5 | <b>Auflagen</b> |
|----------------|---------|-----------|----------|----------|-----------------|
|----------------|---------|-----------|----------|----------|-----------------|

- unter Berücksichtigung von
- Maschinenparameter
- Materialeinsatz
- Satz
- Bildbearbeitung
- Arbeitsvorbereitung
- Workflow
- Weiterverarbeitung
- Verpackung
- Versand

- Weitere Vorteile • Papierschein
- Auftragstasche
- Grafik Druckkostenanalyse
- Ausdruck XXL der Kalkulation
- 5 Auflagen im Vergleich
- Nachkalkulation
- Soll-Ist-Vergleich
- auch im Mix mit Offsetdruckprodukten, wenn das Modul
   »Kalkulation Offsetdruck« vorhanden ist

Die Benutzerführung ist intuitiv aufgebaut und führt so effektiv durch die nicht zu verkennende Komplexität eines Druckauftrages.

»Standardartikel« können vorkalkuliert werden und bei Bedarf in ein Angebot oder einen Auftrag »gezogen« werden. Innerhalb eines Angebotes oder Auftrages können alle Parameter modifiziert werden. Damit sind individuelle Anpassungen jederzeit möglich.

Darüber hinaus kann jede Angebots- oder Auftragspostion mit einer individuellen Kalkulation versehen werden. Bei Bedarf lässt sich eine solche Angebots- oder Auftragsposition als neuer Artikel - mit Kalkulation - mit nur einem Klick anlegen. So wird der Artikelstamm Stück für Stück und fast automatisch komplettiert.

| _           | Scone                                                                                               | epi                                                                                                    |                                                    | Position          | 22             | A                 | Anzahl                | 214          | von              | 214              | $\langle \rangle \rangle$ |
|-------------|----------------------------------------------------------------------------------------------------|----------------------------------------------------------------------------------------------------|----------------------------------------------------|-------------------|----------------|-------------------|-----------------------|--------------|------------------|------------------|---------------------------|
| Artikel     | Info ArtikelListe                                                                                   | schließen                                                                                                    |                                                    |                   |                |                   |                       |              |                  |                  | Hauptfenste               |
| 8           | ellsuche bitte wählen                                                                               | 🔻 suchen 👻                                                                                                    | Artikel 🔻                                          |                   |                |                   |                       |              |                  | dri              | ucken / mailen            |
| 5           | 🕂 🗢 🛃 💿                                                                                             |                                                                                                    |                                                    |                   |                |                   |                       |              |                  |                  | löschen 🤰                 |
| rtNr.       | Bezeichnung                                                                                         |                                                                                                    | ME                                                 | EK                | VK             | MwSt              | Satz                  | Erlösi       | konto            | Artikel in A     | ngebot / Auftr            |
| 0943        | Brosone Lo Seite                                                                                    | en - personalisiert DigiDruck                                                                                                    | Stk                                                | 5,59              | 7,34           | 1                 | 19 %                  | 8402         | Digi + O         | ffsetdruck       | L.                        |
| olge<br>100 | • Format:                                                                                           | DIN A4, 21 cm x 29,7 cm geschlossen                                                                                                    | Druckkalkulation                                   | Basisdat          | en             | Liefer            | rpartner              |              | Lager            | Kunden           | daten                     |
|             | Umf/Farbe:     Material:     Inhalt     Format:     Umf/Farbe:     Material:     oberflächengeleimt | 42 cmix 457 cmienti<br>4-seitig, 444-farbig Digitaldruck<br>200gm <sup>2</sup> ColorCopy coated glossy<br>DIN 44, 21 cmix 29,7 cm geschlossen<br>42 cmix 29,7 cm offen<br>18-seitig, 444-farbig Digitaldruck<br>90gm <sup>2</sup> Maxioffset Naturoffset holzfrei<br>Schoolden guf Endformet | DB pro ME [€]<br>Aus der Druckka<br>Auflage [Stck] | 1,:<br>Ikulation: | 75 DB<br>Aufla | [%]<br>ge 1<br>50 | 23,8<br>Auflage<br>11 | 4<br>2<br>00 | Auflage 3<br>200 | Auflage 4<br>500 | Auflage 5<br>1.000        |
|             | Verpackung:                                                                                         | Broschreiden auf Endomat<br>Broschreinfertigung<br>Stülpkarton                                                                                                    | Aus der Kalkulatio<br>VK kalk pro Stk              | n                 |                | 7,34              | 4,1                   | 86           | 3,67             | 2,99             | 2,74                      |
|             |                                                                                                    |                                                                                                    | VK Kunde pro Stk<br>VK Auflage Kunde               | [€]               | 36             | 7,34<br>7,00      | 4,1<br>486,1          | 86<br>DO     | 3,67<br>734,00   | 2,99<br>1.495,00 | 2,74<br>2.740,00          |
|             |                                                                                                    |                                                                                                    | DB Auflage [€]<br>DB [%]                           |                   | 8              | 7,52<br>3,85      | 133,<br>27,           | 73<br>52     | 227,57<br>31,00  | 512,30<br>34,27  | 983,21<br>35,88           |

**LEOconcept** 

Der »grüne Haken« neben dem kleinen Rechner symbolisiert, dass eine Kalkulation für diesen Artikel vorliegt. Der Klick auf den Rechner öffnet die Kalkulation.

| Obersicht Druckt        | siprodukte Weiterve      | rarbeitung Verpackun        | ) Sonstige Koster | n Zusatzinfo   | 1                  |                                 |                                                      | Kalku                         | lation drucken          |
|-------------------------|--------------------------|-----------------------------|-------------------|----------------|--------------------|---------------------------------|------------------------------------------------------|-------------------------------|-------------------------|
| Thoroloht Druckprodukt  | Barachine Ad. 20 Paile   | a second black Dee Devel    |                   |                |                    |                                 |                                                      |                               |                         |
| Solessicht Druckprodukt | broschure /wi + 20 36ite | a personalisient bigloriotx |                   |                | Tobles Observation | Aufashian Fa                    |                                                      | Allenmaines Audenbien (M)     |                         |
| vategorie Druckprodukt  | Automat                  | Audiena D. 💌                | Audious 7         | Automation and | Zahien - Ubersicht | Autschlag Fr                    | Bassisheway                                          | Augemeiner Autschlag [%] 2    | 100<br>11/1 Mileter 11/ |
| ullana II               | Autrage 1                | Aunage 2                    | Admage 5          | Aunage 4       | 1.000              | Telprodukt                      | Bezeichnung                                          | Drockinedium [3] Plate        | [34] KIIGKS [3          |
| unage                   |                          | 100                         | 200               |                | 1.000              | Position 1                      | () Unscribing                                        | 30,00                         | 100,0                   |
| Saten Druck             | 172,25                   | 188,99                      | 222,48            | 322,95         | 490,40             | Position 2                      | D innat                                              | 30,00                         | 100,0                   |
| osten Druckmedium       | 10,90                    | 33,82                       | 07,04             | 109,09         | 339,19             |                                 |                                                      |                               |                         |
| osten Klicks            | 37.22                    | 74.43                       | 148.87            | 372.17         | 744.33             |                                 |                                                      |                               |                         |
| osten Weiterverarb.     | 41,50                    | 41,90                       | 52,51             | 96.92          | 152.04             |                                 |                                                      |                               |                         |
| osten Verpackung        | 1,27                     | 2,53                        | 3,80              | 8,87           | 16,47              |                                 |                                                      |                               |                         |
| osten Sonstiges         | 10,00                    | 10,00                       | 10,00             | 10,00          | 10,00              |                                 |                                                      |                               |                         |
| limatePartner 👖 🕄       | 0,29                     | 0,49                        | 0,94              | 2,21           | 4,37               |                                 |                                                      |                               |                         |
| umme Kosten             | 279,48                   | 352,27                      | 506,43            | 962,70         | 1.756,79           |                                 |                                                      |                               |                         |
| achtkosten              |                          |                             |                   |                |                    |                                 |                                                      |                               |                         |
| ufachlina Ifi           |                          |                             |                   |                |                    |                                 |                                                      |                               |                         |
| ruck                    | 34.45                    | 37.80                       | 44.50             | 64.59          | 98.08              |                                 |                                                      |                               |                         |
| ruckmedium              | 5.09                     | 10,18                       | 20.35             | 50.88          | 101,76             | Beschreibungs                   | text                                                 | Artikeltext g                 | enerieren               |
| latte                   |                          |                             |                   |                |                    | Umschlag                        | 10000000000000000000000000000000000000               |                               |                         |
| licks                   | 37,22                    | 74,43                       | 148,87            | 372,17         | 744,33             | Format:                         | DIN A4, 21 cm x 29,7 cm ges<br>42 cm x 29,7 cm offen | chlossen                      |                         |
| leiterverab.            | 8,30                     | 8,38                        | 10,50             | 19,38          | 30,41              | <ul> <li>Umf./Farbe:</li> </ul> | 4-seitig, 4/4-farbig Digitaldruc                     | *                             |                         |
| rrpackung               | 0.25                     | 0,51                        | 0,76              | 1,77           | 3,29               | inhalt                          | 200g/m ColorCopy coased gi                           | ossy                          |                         |
| onst. Kosten            | 2,00                     | 2,00                        | 2,00              | 2,00           | 2,00               | Format:                         | DIN A4, 21 cm x 29,7 cm ges                          | chlossen                      |                         |
| achtkosten              |                          |                             |                   |                |                    | Umf/Farbe:                      | 16-seitig, 4/4-farbig Digitaldru                     | ck.                           |                         |
| umme Aufschl.           | 87,31                    | 133,29                      | 226,98            | 510,79         | 979,87             | Material:                       | 90g/m <sup>2</sup> Maxioffset Naturoffset            | I holzfrei oberflächengeleimt |                         |
| Auflage kalk.           | 366.78                   | 485.57                      |                   | 1,493,50       | 2,736.66           | verar beinging.                 | Broschürenfertigung                                  |                               |                         |
| ovision [%]             | 0.00                     | 0,00                        | 0,00              | 0.00           | 0.00               | Verpackung:                     | Stülpkarton                                          |                               |                         |
| C kalk pro Stk          | 7 34                     | 4.85                        | 3.67              | 2.99           | 274                |                                 |                                                      |                               |                         |
|                         | -                        |                             |                   |                | -                  |                                 |                                                      |                               |                         |
| zinzelpreis 🕓           | -                        |                             |                   |                |                    |                                 |                                                      |                               |                         |
| K Kunde pro Stk [€]     | 7,34                     | 4,86                        |                   | 2,99           | 2,74               |                                 |                                                      |                               |                         |
| K Auflage Kunde         | 367,00                   | 486,00                      | 734,00            | 1.495,00       | 2.740,00           |                                 |                                                      |                               |                         |
| B Auflage [€]           | 87,52                    | 133,73                      | 227,57            | 512,30         | 983,21             |                                 |                                                      |                               |                         |
| B Auflage [%]           | 23,85                    | 27,52                       | 31,00             | 34,27          | 35,88              |                                 |                                                      |                               |                         |
| ewicht [kg]             | 4,69                     | 8,43                        | 16,17             | 38,88          | 76,80              |                                 |                                                      |                               |                         |
| mission CO, [kg]        | 11,00                    | 19,00                       | 36,00             | 85,00          | 168,00             |                                 |                                                      |                               |                         |
|                         |                          | 0.05                        | 0.00              | 1.01           | 0.40               |                                 |                                                      |                               |                         |

Das Fenster zeigt die Zusammenfassung der Kalkulation. Dabei werden die Kosten und Aufschläge der bis zu fünf kalkulierten Auflagen detailliert aufgeführt. Aufschläge können an dieser Stelle modifiziert werden, falls der sowohl in Euro als auch in Prozent ermittelte Deckungsbeitrag für diesen Auftrag nicht Ihren Anforderungen entspricht.

Ein Klick auf das Kreisdiagramm-Symbol stellt die Verteilung der Kosten und Aufschläge grafisch dar. So gewinnen Sie schnell einen Überblick, ob sich bei der Eingabe der Kalkulationsparameter ein Fehler eingeschlichen hat.

Sobald die Kalkulation aller Teilbereiche abgeschlossen ist, läßt sich der Artikelbeschreibungstext automatisch generieren.

Individuelle Änderungen des Beschreibungstextes sind zu jeder Zeit möglich.

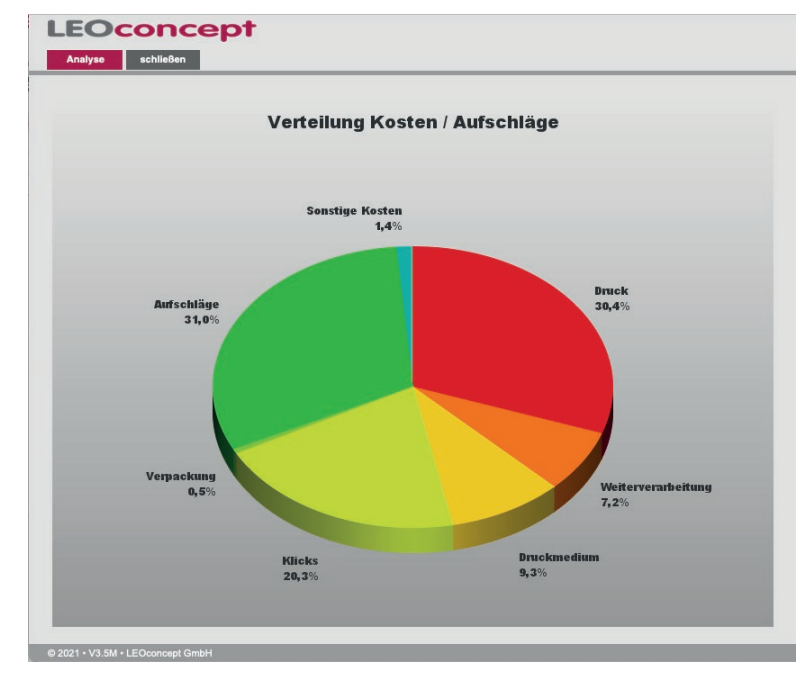

### Die einzelnen Bereiche der Druckkalkulation

Hier sehen Sie die Teilprodukte, aus denen der Druckauftrag besteht. Die Anzahl der Teilprodukte ist nicht limitiert, d.h. Umschläge, Inhalte, Einleger, Fremdprodukte, usw. können direkt in der Kalkulation zu einem Produkt zusammengeführt werden.

| LEOCO<br>DruckKalk sc | ncept               |                              |                        |                    |         |                 |                  | Druc             | :k-Kalkulator       | V 3.0              |
|-----------------------|---------------------|------------------------------|------------------------|--------------------|---------|-----------------|------------------|------------------|---------------------|--------------------|
| Übersicht             | Druckteliprodukte W | elterverarbeitung Verpackung | Sonstige Kosten Zusetz | info               |         |                 |                  | Kosten D         | ruckteliprodukte vi | sualisieren        |
| Drucktellprodukt      | 8                   |                              |                        |                    |         | Auflage 1<br>50 | Auflage 2<br>100 | Auflage 3<br>200 | Auflage 4<br>500    | Auflage 5<br>1.000 |
| Druckart wählen       | oetailanzeige       | Bezeichnung                  | Druckart               | Druckmaschine      | löschen | Kosten [€]      |                  |                  |                     |                    |
| Offsetdruck           | Position 1          | 🔹 🔹 schlag                   | Digitaldruck           | Wechsel Xerox 1000 | *       | 116,44          | 142,38           | 194,26           | 349,90              | 609,30             |
| Digitaldruck<br>MGI   | Position 2          |                              | Digitaldruck           | Wethsel Xerox 1000 | *       | 109,98          | 154,96           | 244,92           | 514,81              | 964,62             |
| HP Indigo             |                     |                              |                        |                    |         |                 |                  |                  |                     |                    |
| LFP                   |                     |                              |                        |                    |         |                 |                  |                  |                     |                    |

Ein Klick auf die jeweilige Position öffnet eine Detailansicht der Kalkulation des einzelnen Teilproduktes.

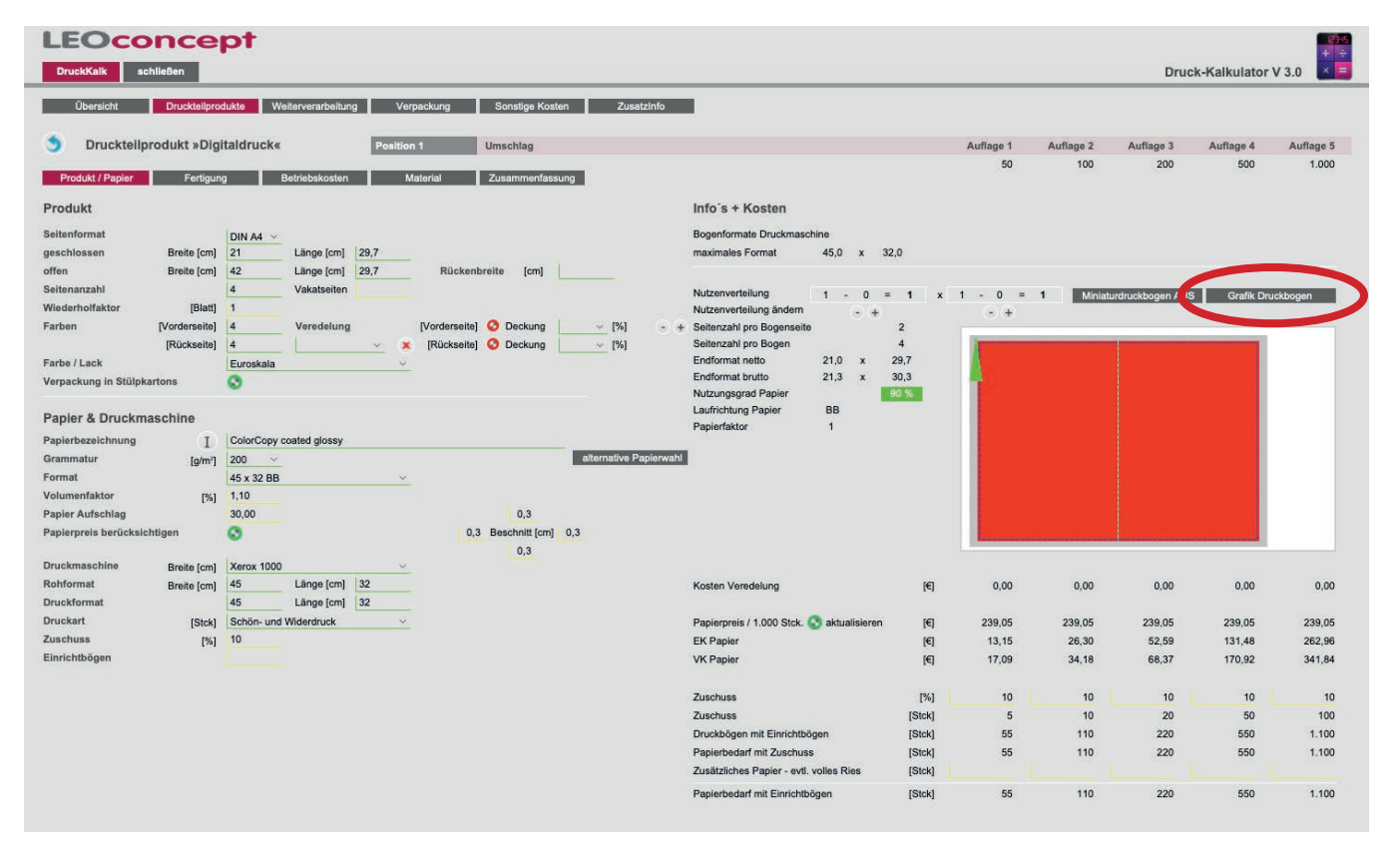

Sie werden durch die Kalkulation jedes einzelnen Teilproduktes geführt. Damit stellen Sie sicher, dass jeder Arbeitsschritt tatsächlich kalkuliert und abrechnungsfähig wird. Parallel werden zahlreiche Informationen, die sich aus den Eingaben ergeben, angezeigt.

Die Kalkulation umfasst drei Teilbereiche - Produkt / Papier, Fertigung und Material. Über die Zusammenfassung erhalten Sie einen Überblick über die Zusammensetzung der Kosten sowie die Produktionszeiten.

Darüber hinaus generiert das System wertvolle Informationen wie beispielsweise Papierbedarf, Nutzungsgrad des Papieres sowie per Klick eine Druckbogenansicht.

### **LEOconcept**

#### **Druckbogenansicht**

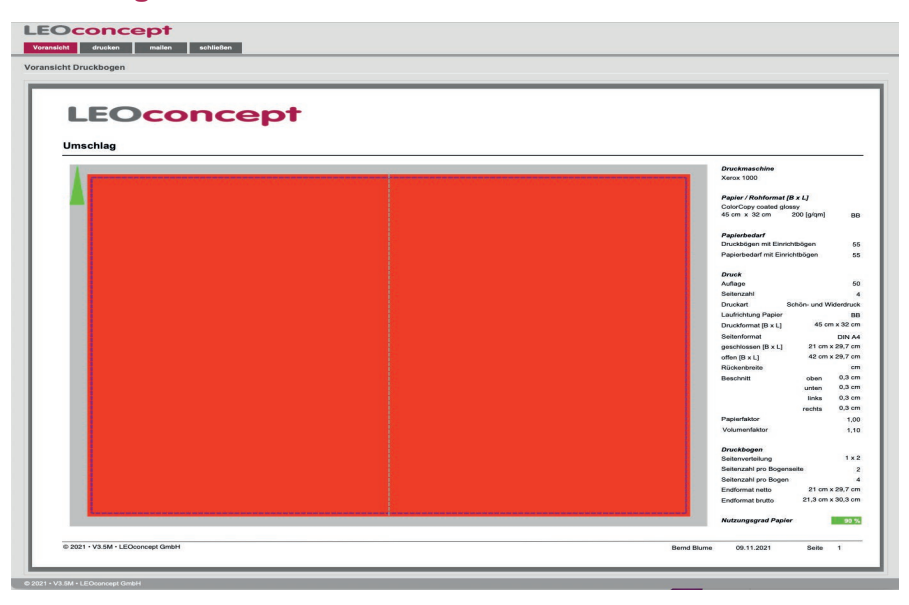

### Häufig genutzte Kalkulationen

Um wiederkehrende Kalkulationen nicht permanent von Grund auf neu eingeben zu müssen, bietet LC Business Pro eine Artikelliste, in der Basiskalkulationen erstellt, abgelegt und für Angebote oder Aufträge genutzt werden können.

| L  | EO       | co        | nc       | ept                                                 |                   |                       | Position  | 1        | Anzahl   | 214 von            | 214    |                   |
|----|----------|-----------|----------|-----------------------------------------------------|-------------------|-----------------------|-----------|----------|----------|--------------------|--------|-------------------|
|    | Home     | Adre      | issen    | Artikel Angebote Aufträge AIS Termi                 | ne Produktion Lie | ferscheine Rechnungen | Lager     | Tages    | zettel   | Bibliothek         | Admin  | Ende              |
| E  | Schnells | uche biti | e wählen | 💌 suchen 💌 Artikel 💌                                |                   |                       |           | drucken  | / mailen | Adressinfo öffn    | ien A  | rtikelInfo öffnen |
| A  | tikel    |           |          |                                                     | ArtNr             | 💘 Bez                 |           | 🔆 Beschr |          | 💘 Ка               | at     |                   |
|    | ArtNr.   | Kalk.     | Folge    | Bezeichnung "II II.                                 | ME                | EK                    | VK        | MwSt     | Erlösk   | onto               |        | löschen           |
|    |          |           |          | S&W Artikel                                         |                   |                       |           |          |          |                    |        |                   |
| Q  | 10438    | 0         | 80       | Werbeschild »Nordsee«                               | Stk               | 1.300,90              | 3.204,89  | 19 %     | 8417     | S&W Werbeschile    | der    | ۲                 |
| Q  | 10455    | 0         | 90       | Fahrzeugwerbung »PKW Kombi«                         | Stk               | 138,20                | 297,82    | 19 %     | 8415     | S&W Fahrzeugw      | arbung | ۲                 |
| Q  | 10637    | 0         | 100      | Schilderrahmen                                      | Stk               | 126,30                | 247,00    | 19 %     | 8418     | S&W Schilderrah    | men    | ۲                 |
|    |          |           |          | Briefbögen                                          |                   |                       |           |          |          |                    |        |                   |
| 0  | 10619    | 0         | 110      | Briefbögen A4 - 4/0-farbig / gestaffelt             | pro 1.000         | 481,53                | 579,81    | 7 %      | 8401     | Offsetdruck        |        | ۲                 |
| Q  | 10281    | ۲         | 120      | Briefbögen A4 - 4/1-farbig / gestaffelt             | pro 1.000         | 363,19                | 440,60    | 19 %     | 8401     | Offsetdruck        |        | ۲                 |
| Q  | 10762    | 0         | 130      | Briefbögen A4 - 4/1-farbig / gestaffelt DUPLIKAT    | gesamt            | 349,19                | 423,80    | 19 %     | 8401     | Offsetdruck        |        | ۲                 |
|    |          |           |          | Blöcke                                              |                   |                       |           |          |          |                    |        |                   |
| Q  | 10668    | 0         | 140      | Blöcke A4 50 Blatt 4/0 mlt Graupappe                | pro 1.000         | 2.059,25              | 2.708,24  | 19 %     | 8401     | Offsetdruck        |        | ۲                 |
| Q  | 10595    | 0         | 150      | Blöcke A4 4/4 - 25 Blatt                            | pro 100           | 354,73                | 435,47    | 19 %     | 8401     | Offsetdruck        |        | ۲                 |
| Q  | 10620    | 0         | 160      | Blöcke A4 4/4 - 50 Blatt                            | pro 100           | 500,63                | 616,62    | 19 %     | 8401     | Offsetdruck        |        | ۲                 |
| G  | 10663    | 0         | 170      | Blöcke A4 4/4 - 100 Blatt                           | pro 100           | 737,21                | 912,10    | 19 %     | 8401     | Offsetdruck        |        | ×                 |
|    |          |           |          | Broschüren                                          |                   |                       |           |          |          |                    |        |                   |
| Q  | 10526    | 0         | 180      | Broschüre A4 - 8 Seiten - digital gedruckt          | pro 1.000         | 8.463,21              | 10.472,81 | 19 %     | 8400     | Erlöse 19%         |        | ۲                 |
| Q  | 10325    | 0         | 190      | Broschüre A4 - 32 Seiten - digital gedruckt         | pro 1.000         | 6.530,08              | 8.987,29  | 19 %     | 8400     | Erlöse 19%         |        | ۲                 |
| Q  | 10310    | 0         | 200      | Broschüre A4 - 20 Seiten - personalisiert           | pro 1.000         | 13.620,27             | 16.580,82 | 19 %     | 8402     | Digi + Offsetdruci | ¢      |                   |
| 0  | 10943    | 0         | 200      | Broschüre A4 - 20 Seiten - personalisiert DigiDruck | Stk               | 5,59                  | 7,34      | 19 %     | 8402     | Digi + Offsetdruci | < .    | ۲                 |
|    |          |           |          | Faltblätter                                         |                   |                       |           |          |          |                    |        |                   |
| (1 | 10642    | 0         | 210      | Faltblatt 10 x 10 4/4-farbig 6-seitig               | pro 1.000         | 639,31                | 772,98    | 19 %     | 8401     | Offsetdruck        |        | ۲                 |

Dabei lassen sich die vorkalkulierten Artikel jeweils in den Angeboten oder Aufträgen individuell modifizieren und so den individuellen Kundenwünschen anpassen.

### **Nachkalkulation**

Alle relevanten Parameter im Druck werden über die Auftragstasche erfasst und fließen in die Nachkalkulation ein. So ermitteln Sie, wie nah Ihre Kalkulation des Druckjobs an der Ausführung lag und erhalten ein »Feedback« für Folgeaufträge.

Das Ergebnis lässt sich in der Zusammenfassung drucken.

| Voransicht schließe    | n                     |             |         |      |       | drucken / mailen |
|------------------------|-----------------------|-------------|---------|------|-------|------------------|
| Druck - Nachkalkulatio | on                    |             |         | Soll | lst   | Diff. Kosten     |
| Verwaltungsaufschlag   |                       |             |         | 10   | 10    | 0,00             |
| Frachtkosten           |                       |             |         | 0    | 0     | 0,00             |
| Druckteilprodukt       | Bereich               | Bezeichnung | Einheit | Soll | lst   | Diff. Kosten     |
| Broschüre              | Papier                |             | Blatt   | 770  | 870   | 16,10            |
| Broschüre              | Einrichtungspauschale |             | Stk     | 1    | 1     | 0,00             |
| Broschüre              | Datenhandling         |             | Stk     | 1    | 1     | 0,00             |
| Broschüre              | Personalisierung      |             | Stk     |      |       | 0,00             |
| Broschüre              | Druckzeit             |             | hh:mm   | 0.22 | 0:22  | 0.00             |
| Broschüre              | Klicks Farbe          |             | Stk     | 1540 | 1.540 | 0,00             |
| Broschüre              | Klicks SW             |             | Stk     | 0    | 0     | 0,00             |
| Broschüre              | Klicks Service        |             | Stk     | 1540 | 1.540 | 0,00             |

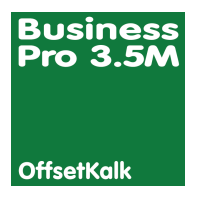

## Modul Offsetdruck-Kalkulation

Das Modul Offsetdruck-Kalkulation arbeitet ähnlich wie die auf den vorigen Seiten beschriebene Digitaldruck-Kalkulation. Auf hier können bis zu fünf Auflagen parallel kalkuliert werden.

Die Software berücksichtigt dabei die spezifischen Anforderungen des Offsetdrucks mit bis zu drei unterschiedlichen Stundensätzen und drei unterschiedlichen Laufleistungen - je nach Schwierigkeitsgrad des Druckes - und berechnet und berücksichtigt die Kosten für Druckplatten und deren Fertigung.

Übrigens lassen sich in der Kalkulation Druckprodukte aus Offsetdruck und Digitaldruck zusammensetzen, wenn die entsprechenden Module zur Verfügung stehen. Beispielsweise wenn der Inhalt im Offset, der Umschlag personalisiert im Digitaldruck erstellt wird.

### Kalkulationsübersicht

Die Übersicht zeigt ein Druckprodukt, bei welchem der Inhalt im Offset- und der Umschlag personalisiert im Digitaldruck erstellt wird.

Das Fenster zeigt die Übersicht der Kalkulation. Dabei werden die Kosten und Aufschläge aller Auflagen detailliert aufgeführt. Aufschläge können an dieser Stelle modifiziert werden, falls der sowohl in Euro als auch in Prozent ermittelte Deckungsbeitrag für diesen Auftrag nicht Ihren Anforderungen entspricht.

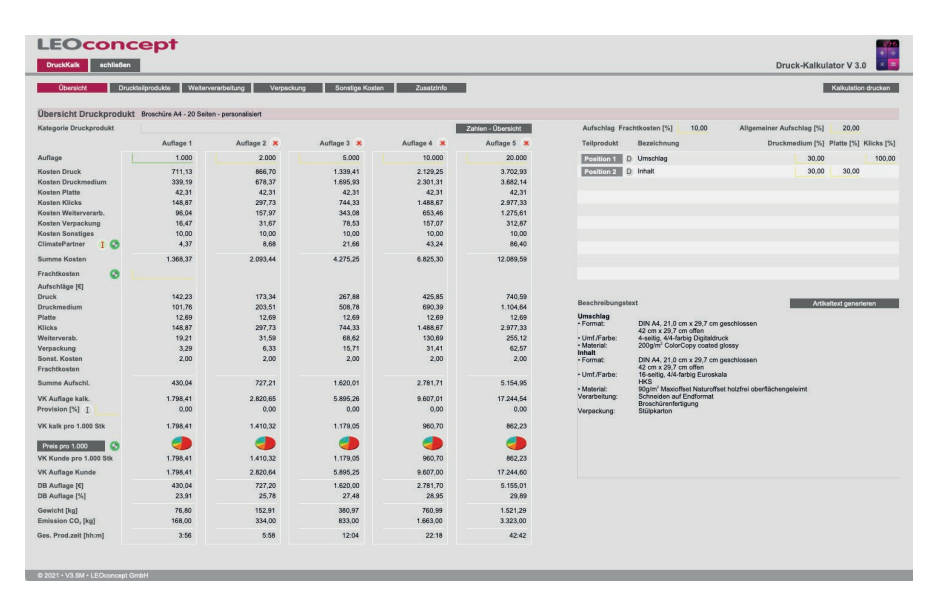

An dieser Stelle legen Sie fest, ob Sie einen Einzel-, 100er- oder 1.000er-Preis an den Kunden weitergeben. Darüber hinaus haben Sie die Möglichkeit, die einzelnen Auflagenpreise manuell zu verändern, wenn Sie es wünschen. Das System gibt lediglich Empfehlungen für die Auflagenpreise. Automatik oder manuelle Preisgestaltung - Ihre Entscheidung!

### **Druckteilprodukte**

Mit nur einem Klick auf die Position gelangt man in das Detail der Kalkulation dieses Teilproduktes. Über die Bereiche Produkt / Papier, Fertigung und Material stehen alle notwendigen Eingaben für die Kalkulation dieses Teilproduktes zur Verfügung.

| LEOCO<br>DruckKalk sch | ncept                |                            |                         |                                       |         |            |           | Dru       | ck-Kalkulator      | V 3.0        |
|------------------------|----------------------|----------------------------|-------------------------|---------------------------------------|---------|------------|-----------|-----------|--------------------|--------------|
| Obersicht              | Drucktellprodukte We | terverarbeitung Verpackung | Sonstige Kosten Zusatzi | nfo                                   |         |            |           | Kosten D  | ruckteliprodukte v | isualisieren |
| Druckteilprodukte      | i i                  |                            |                         |                                       |         | Auflage 1  | Auflage 2 | Auflage 3 | Auflage 4          | Auflage 5    |
|                        |                      |                            |                         |                                       |         | 1.000      | 2.000     | 5.000     | 10.000             | 20.000       |
| Druckart wählen        | Detailanzeige        | Duplikat Bezeichnung       | Druckart                | Druckmaschine                         | löschen | Kosten [€] |           |           |                    |              |
| Offsetdruck            | Position 1           | Umschlag                   | Digitaldruck            | Wechsel Xerox 1000                    |         | 609,30     | 1.128,10  | 2.684,51  | 4,292,48           | 7.573,97     |
| Digitaldruck           | Position 2           | s Inhait                   | Offsetdruck             | Wechsel Speedmaster SM 102 / 4-Farben | *       | 632,20     | 757,01    | 1.137,47  | 1.669,06           | 2.830,74     |
| MGI                    |                      |                            |                         |                                       |         |            |           |           |                    |              |
| HP Indigo              |                      |                            |                         |                                       |         |            |           |           |                    |              |
| LFP                    |                      |                            |                         |                                       |         |            |           |           |                    |              |
|                        |                      |                            |                         |                                       |         |            |           |           |                    |              |

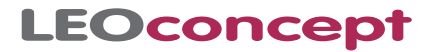

Die folgende Abbildung zeigt beispielhaft den Bereich Produkt / Papier der Offsetdruckkalkulation. Sie werden intuitiv durch die Kalkulation jedes einzelnen Teilproduktes geführt. Damit stellen Sie sicher, dass jeder Arbeitsschritt tatsächlich kalkuliert und abrechnungsfähig wird. Parallel werden zahlreiche Informationen, die sich aus den Eingaben ergeben, für jede Auflage angezeigt.

Darüber hinaus generiert das System wertvolle Informationen wie beispielsweise Papierbedarf, Nutzungsgrad des Papieres sowie per Klick eine Druckbogenansicht.

| DruckKalk schließen                                                                                          |                        |                                                                       |                |                                                                                                    |                                                                                                    |                            |                            |                |                  | Druc             | k-Kalkulator     | V 3.0                |
|----------------------------------------------------------------------------------------------------|------------------------|-----------------------------------------------------------------------|----------------|----------------------------------------------------------------------------------------------------|----------------------------------------------------------------------------------------------------|----------------------------|----------------------------|----------------|------------------|------------------|------------------|----------------------|
| Übersicht Dru                                                                                                | cktellpros             | Weiterverarbeitur                                                     | ig Verp        | eckung Sonstige Kosten Zusetzinfo                                                                                                    | -                                                                                                    |                            |                            |                |                  |                  |                  |                      |
| Druckteilproduk                                                                                              | t »Offs                | etα                                                                   | Position       | 2 Inhalt                                                                                                    |                                                                                                    |                            |                            | Auflage 1      | Auflage 2        | Auflage 3        | Auflage 4        | Auflage 5            |
| Produkt / Papier                                                                                             | Fertigun               | 9 Material                                                            | Zusamo         | nenfassung                                                                                                    |                                                                                                    |                            |                            | 1.000          | 2.000            | 5.000            | 10.000           | 20.000               |
| Produkt                                                                                                    |                        |                                                                       |                |                                                                                                    | Info's + Kosten                                                                                                 |                            |                            |                |                  |                  |                  |                      |
| Seitenformat<br>geschlossen Bre                                                                              | site (cm)              | DIN A4 21.0 Länge [cm]                                                | 29,7           | and the second second se | Bogenformate Druckmaschine<br>maximales Format                                                                  | x                          |                            |                |                  |                  |                  |                      |
| Seitenanzahl<br>Wiederholfaktor<br>Farben [Vord                                                              | (Blatt)<br>(arseite)   | 16 Vakatseiten<br>4                                                   | 20,7           | •                                                                                                    | Nutzerverteilung 2 -<br>Nutzerverteilung ändem<br>+ Seitenzahl pro Bogenseite                                   | 0 =<br>• *<br>8            | 2 x                        | 2 - 0 =        | 2 Miniat         | urdruckbogen AUS | Grafik Dr.       | uckbogen             |
| [Rü<br>Farbe / Lack<br>Verpackung in Stülpkartons                                                            | ickseite)              | 4<br>Euroskala                                                        | <u> </u>       | *                                                                                                    | Seiterzahl pro Bogen<br>Endformat netto 21,0<br>Endformat brutto 21,3<br>Nutzungsgrad Papler                    | 16<br>x 29,<br>x 30,<br>74 | 7<br>3<br>N                |                |                  |                  |                  |                      |
| Papierbezeichnung<br>Grammatur<br>Format<br>Volumenfaktor<br>Papier Aufschlag<br>Papierpreis berücksichtigen | [gim']<br>[94]         | Maxiaffset Naturaffset holz<br>90 ~ 100 x 70 B8<br>1,10<br>30,00<br>© | rei oberfläche | ngoloimt alternative Papienee<br>0,3<br>0,3 Beschritz (cm) 0,3<br>0,3                                                                                                    | Papierfaktor 1<br>100 Plattonbedarf 8 +                                                                         | = 8                        |                            |                |                  |                  |                  |                      |
| Druckmaschine                                                                                                |                        | Speedmaster SM 102 / 4-F                                              | arben 🗸        |                                                                                                    | Papierpreis / 1.000 Stck. 🔇 aktuali                                                                             | sieren                     | (6)                        | 69,30          | 69,30            | 69,30            | 59,80            | 59,80                |
| Rohformat Bre<br>Druckformat Bre                                                                             | site (cm)<br>site (cm) | 100 Länge (cm)<br>100 Länge (cm)<br>Schön, und Wirtesteuck            | 70             | Greiferrand [mm] 12<br>Greiferrand Position Lange Seite oben ~                                                                                                    | EK Papier<br>VK Papier                                                                                          |                            | (C)<br>(C)                 | 76,23<br>99,10 | 152,46<br>198,20 | 381,15<br>495,50 | 657,80<br>855,14 | 1.315,60<br>1.710,28 |
| Unuckan                                                                                                    | [%]                    | 10<br>0                                                               |                |                                                                                                    |                                                                                                    |                            |                            |                |                  |                  |                  |                      |
| Druckart<br>Zuschuss<br>Einrichtbögen                                                                        | found                  |                                                                       |                |                                                                                                    | Zuschuss                                                                                                    |                            | [%]                        | 10             | 10               | 10               | 10               | 10                   |
| Unuckant<br>Zuschuss<br>Einrichtbögen                                                                        | Toursd                 |                                                                       |                |                                                                                                    |                                                                                                    |                            | [Stok]                     | 100            | 200              | 500              | 1 000            | 2 000                |
| Uruskart<br>Zuschuss<br>Einrichtbögen                                                                        | found                  |                                                                       |                |                                                                                                    | Zuschuss                                                                                                    |                            |                            |                | 100              |                  | 1.000            |                      |
| Unverkant<br>Zuschuss<br>Einrichtbögen                                                                       | forest                 |                                                                       |                |                                                                                                    | Zuschuss<br>Druckbögen mit Einrichtbögen<br>Papierbedarf mit Zuschuss<br>Zusätzisches Papier - ev/t. volles Rie |                            | [Stck]<br>[Stck]<br>[Stck] | 1.100<br>1.100 | 2.200            | 5.500<br>5.500   | 11.000<br>11.000 | 22.000<br>22.000     |

#### Weiterverarbeitung

Der zweite Bereich fasst die im Druck veranlassten Aktionen zu den Produktionsschritten »Schneiden« und »Falzen« automatisch zusammen. Zeiten und Preise können an dieser Stelle korrigiert werden.

Darüber hinaus werden hier beliebig viele Weiterverarbeitungsschritte erfasst, die die Teilprodukte zum fertigen Produkt machen. Zu jeder Weiterverarbeitungskategorie lassen sich beliebig viele Maschinen mit entsprechenden Leistungsparametern anlegen. So stimmen Sie die Kalkulation perfekt auf Ihren Maschinenpark ab.

An dieser Stelle lassen sich auch manuelle Tätigkeiten unter der Kategorie »Manufaktur« erstellen, um auch diesen Bereich der Kalkulation vollständig abdecken zu können.

### Verpackung

Berücksichtigen Sie die Verpackung. Die Materialien kosten Geld und das Verpacken kostet Zeit. Folglich sollten sie Teil der Kalkulation sein.

| <complex-block>      Note     Description         Note     Note         Note     Note         Note     Note         Note     Note         Note     Note         Note     Note         Note     Note         Note     Note         Note     Note         Note     Note         Note     Note         Note     Note         Note     Note         Note         Note</complex-block>                                                                                                    | LEOcono                       | cept                      |                    |                 |         |           |             |          |            |           |               |                |              |                |           |            |          | 100    |
|----------------------------------------------------------------------------------------------------|-------------------------------|---------------------------|--------------------|-----------------|---------|-----------|-------------|----------|------------|-----------|---------------|----------------|--------------|----------------|-----------|------------|----------|--------|
| Control       Control       Contro       Control       Control                                                                                                    | DruckKalk schließen           |                           |                    |                 |         |           |             |          |            |           |               |                |              |                | Druc      | k-Kalkulat | or V 3.0 | ×      |
| Networkshow     Aller of the base of the base of the                                                                                                    | Übersicht Druc                | ktelprodukte Weiterverart | beitung Verpackung | Sonstige Kosten | Z       | usatzinfo |             |          |            |           |               |                |              |                |           |            |          |        |
| Name       Animal       Animal                                                                                                    | Malta an anna bailtean a      |                           |                    |                 |         |           |             |          |            |           |               |                | 4.0          | Auffrenz G     | Auffrer 0 | Auffrend A | 1.0      |        |
| Name       Name                                                                                                    | weiterverarbeitung            |                           |                    |                 |         |           |             |          |            |           |               |                | 1.000        | 2.000          | 5.000     | 10.000     | 20.000   |        |
| Name         Name         Name <th< td=""><td>Manager and the second second</td><td></td><td></td><td></td><td>ArtText</td><td>Nutzen/E</td><td>Einr. Ei</td><td>inricht.</td><td>Kosten</td><td>Zeitbedar</td><td>f Korrekt</td><td>r Zeitbedarf</td><td>Kosten</td><td></td><td></td><td></td><td></td><td></td></th<>                                                                                                    | Manager and the second second |                           |                    |                 | ArtText | Nutzen/E  | Einr. Ei    | inricht. | Kosten     | Zeitbedar | f Korrekt     | r Zeitbedarf   | Kosten       |                |           |            |          |        |
| International international internatinternational international international inter                                                                                                    | Rategone wanten               | Rategorie Por             | Schneidemaschine 1 | verarbeitung    | Andruck | T Dunzan  | nij a<br>1  | 5.00     | 20.00      | (nn:mm)   | + [min].)     | [nn:mm]        | 68.00        | 121.90         | 282.90    | 553.10     | 1 094 90 | iscnen |
| Bunk         Bunk         Bunk <th< td=""><td>Binden</td><td>Broschürenfertigung</td><td>Horizon</td><td>~ normal</td><td>~ 0</td><td>T 8</td><td>1</td><td>20.00</td><td>90.00</td><td>0.05</td><td></td><td>= 0:05</td><td>28.04</td><td>36.07</td><td>60,18</td><td>100.36</td><td>180,71</td><td>2</td></th<>                                                                                                    | Binden                        | Broschürenfertigung       | Horizon            | ~ normal        | ~ 0     | T 8       | 1           | 20.00    | 90.00      | 0.05      |               | = 0:05         | 28.04        | 36.07          | 60,18     | 100.36     | 180,71   | 2      |
| Norma         Solution (Signed Field Signed Field S                                                                                                    | Behren                        |                           |                    |                 |         |           |             |          |            |           |               |                |              |                |           |            |          |        |
| Caling Galandian         Price         Note Name         Note Name                                                                                                    | Broschürenfertigung           |                           |                    |                 |         |           |             |          |            |           |               |                |              |                |           |            |          |        |
| Rain cardia         Paine         Raine         Raine <td>Cellophanieren</td> <td></td> <td></td> <td></td> <td></td> <td></td> <td></td> <td></td> <td></td> <td></td> <td></td> <td></td> <td></td> <td></td> <td></td> <td></td> <td></td> <td></td>                                                                                                    | Cellophanieren                |                           |                    |                 |         |           |             |          |            |           |               |                |              |                |           |            |          |        |
| Name         Note         Note <th< td=""><td>Ecken runden</td><td></td><td></td><td></td><td></td><td></td><td></td><td></td><td></td><td></td><td></td><td></td><td></td><td></td><td></td><td></td><td></td><td></td></th<>                                                                                                    | Ecken runden                  |                           |                    |                 |         |           |             |          |            |           |               |                |              |                |           |            |          |        |
| Name         Norma         Norma                                                                                                    | Falzen                        |                           |                    |                 |         |           |             |          |            |           |               |                |              |                |           |            |          |        |
| Notation         Source of the second second se                                                                                                    | Heften                        |                           |                    |                 |         |           |             |          |            |           |               |                |              |                |           |            |          |        |
| Name         Base         Base <th< td=""><td>Kaschieren</td><td></td><td></td><td></td><td></td><td></td><td></td><td></td><td></td><td></td><td></td><td></td><td></td><td></td><td></td><td></td><td></td><td></td></th<>                                                                                                    | Kaschieren                    |                           |                    |                 |         |           |             |          |            |           |               |                |              |                |           |            |          |        |
| Lankarne         Rickatal Konne Jkonnej         Zubelaf i ski. Juizzati         Juizzati         Juizzati <thjuizzati< th="">         Juizzati         Juizzati</thjuizzati<>                                                                                                    | Kuvertieren                   | ") für Auflage 1          |                    |                 |         |           |             |          | 1          | Summe Kor | sten Weiterv  | rarbeitung [€] | 95.04        | 157.97         | 343.08    | 653.46     | 1,275,61 |        |
| Lankarn         0.55         0.05         0.95         0.45         4.20         7.55         15.39         2           Lankar         Bacharlahn         0.05         0.05         0.25         0.31         0.47         11.4         2.07           Mandahan         Palanan         0.20         0.20         0.25         0.31         0.47         11.4         2.07           Mandahan         Palanan         0.20         0.20         0.25         0.31         0.47         11.4         2.07           Palanan         Palanan         0.20         0.20         0.25         0.31         0.47         11.4         2.07           Palanan         Palanan </td <td>Lackieren</td> <td></td> <td></td> <td></td> <td></td> <td>Rüstze</td> <td>it einzel (</td> <td>hh:mm]</td> <td>Rüstzeit S</td> <td>umme Thh:</td> <td>mml</td> <td></td> <td>Zeibedarf in</td> <td>d. Rüstzeit II</td> <td>hamm1</td> <td></td> <td></td> <td></td>                                                                                                    | Lackieren                     |                           |                    |                 |         | Rüstze    | it einzel ( | hh:mm]   | Rüstzeit S | umme Thh: | mml           |                | Zeibedarf in | d. Rüstzeit II | hamm1     |            |          |        |
| Linear         Preschizeringting         Holizon         normal         0.20         0.20         0.25         0.21         0.47         1.14         2.07           Mandrature         Name         0.20         0.25         0.21         0.47         1.14         2.07           Mandrature         Name         0.20         0.25         0.21         0.47         1.14         2.07           Mandrature         Name         0.20         0.25         0.21         0.47         1.14         2.07           Printer         Name         0.25         0.21         0.27         1.4         2.07           Printer         Name         Name         0.25         0.21         0.27         1.14         2.07           Printer         Name         Name         0.25         0.21         0.27         1.14         2.07           Name         Printer         Name         Name         Name         Name         Name         Name         Name         Name         Name         Name         Name         Name         Name         Name         Name         Name         Name         Name         Name         Name         Name         Nam         Name         Name                                                                                                    | Laminieren                    | Schneiden                 | Schneidemaschine 1 |                 |         |           |             | 0.05     |            |           | 0:05          |                | 0.59         | 1:45           | 4:03      | 7:55       | 15:39    |        |
| Nandation         Namontonia           Namontonia         Namontonia           Perform         Namontonia           Rese         Namontonia           Stansa         Namontonia           Stansa         Namontonia           Stansa         Namontonia           Stansa         Namontonia           Stansa         Namontonia                                                                                                    | Leimen                        | Broschürenfertigung       | Horizon            | no              | rmal    |           |             | 0.20     |            |           | 0:20          |                | 0.25         | 0:31           | 0:47      | 1:14       | 2:07     |        |
| Nanarirus<br>Kais<br>Pefense<br>Pages<br>Rain<br>Bonades<br>Storryn 2 bedef fisk. Ristati (phone) 124 216 420 929 17.45                                                                                                    | Manufaktur                    |                           |                    |                 |         |           |             |          |            |           |               |                |              |                |           |            |          |        |
| Nata:         Polisiani           Polisiani         Polisiani           Romadime         Polisiani           Thray:         Bumme Zabederf MA, Ristatil (Phone)         124         459         929         17.45                                                                                                    | Nummerieren                   |                           |                    |                 |         |           |             |          |            |           |               |                |              |                |           |            |          |        |
| Perform Perform Parka Parka Pa                                                                                                    | Nuten                         |                           |                    |                 |         |           |             |          |            |           |               |                |              |                |           |            |          |        |
| Plays           Roman           Romanian           Sourcea           Sourcea           Sourcea           Sourcea           Sourcea                                                                                                    | Perforieren                   |                           |                    |                 |         |           |             |          |            |           |               |                |              |                |           |            |          |        |
| Reale<br>Shandardan<br>Shandardan<br>Shand | Prägen                        |                           |                    |                 |         |           |             |          |            |           |               |                |              |                |           |            |          |        |
| Bonadan<br>Thoran 2 Summe Zelbedar (Isk), Ristzeit (Pircmn) 124 2-16 4-50 9-59 17.46                                                                                                    | Rillen                        |                           |                    |                 |         |           |             |          |            |           |               |                |              |                |           |            |          |        |
| 5 Torran 5 Summe Zelbedurf Inkl. Riskteel (Pérson) 124 216 4.50 9.09 17.46                                                                                                    | Schneiden                     |                           |                    |                 |         |           |             |          |            |           |               |                |              |                |           |            |          |        |
| ournee Association (account on Association (account of a star) 202 (7.49                                                                                                    | Stanzan El                    |                           |                    |                 |         |           |             |          |            |           | dealershi Bi  |                | 101          | 246            | 4.50      | 0.00       | 17.10    |        |
|                                                                                                    |                               |                           |                    |                 |         |           |             |          | 80         | mme Zeibe | uarr mitt. Ru | seen (nh:mm)   | 1:24         | 2:16           | 4:50      | 809        | 17:46    |        |
|                                                                                                    |                               |                           |                    |                 |         |           |             |          |            |           |               |                |              |                |           |            |          |        |
| © 2001 - VG 844 LEConnext Graht                                                                                                    | © 2021 • V3.5M • LEOconcent O | Зарын                     |                    |                 |         |           |             |          |            |           |               |                |              |                |           |            |          |        |

| Obersicht C       | vuckteilprodukte Weiterverarbeitung | Verpackung Sonstige Kosten              | Zunati              | info                |                          |                         |               |            |           |           |           |           |
|-------------------|-------------------------------------|-----------------------------------------|---------------------|---------------------|--------------------------|-------------------------|---------------|------------|-----------|-----------|-----------|-----------|
| erpackung         |                                     |                                         |                     |                     |                          |                         |               | Auflage 1  | Auflage 2 | Auflage 3 | Auflage 4 | Auflage 5 |
| rpackung wählen   | Verpackung                          | Anzahl Kartons<br>automatisch berechnen | Anzahl<br>[Stek] ") | Dauer<br>Stok [min] | Zeitbedarf<br>[hh:mm] ") | Einzelpreis<br>Stck [€] | Std. Satz [€] | Kosten [€] | 2.000     | 5.000     | 10.000    | 20.000    |
| tülpkarton 5cm    | Stülpkarton 10cm                    | 0                                       | 12                  | 2                   | 00:24                    | 0,10                    | 35,00         | 15,20      | 31,67     | 78,53     | 155,80    | 312,87    |
| tülpkarton 10cm   | Stülpkarton 5cm                     | 0                                       | 1                   | 2                   | 00:02                    | 0,10                    | 35,00         | 1,27       |           |           | 1,27      |           |
| isitenkartenbox   |                                     |                                         |                     |                     |                          |                         |               |            |           |           |           |           |
| arton 25 cm braun |                                     |                                         |                     |                     |                          |                         |               |            |           |           |           |           |
| irton 30 cm braun |                                     |                                         |                     |                     |                          |                         |               |            |           |           |           |           |
| rton 50 cm braun  |                                     |                                         |                     |                     |                          |                         |               |            |           |           |           |           |
| lette             |                                     |                                         |                     |                     |                          |                         |               |            |           |           |           |           |
| akatrolle         |                                     |                                         |                     |                     |                          |                         |               |            |           |           |           |           |

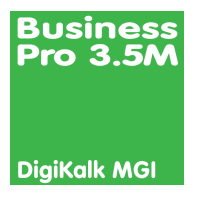

# Modul MGI - Kalkulation

Eine Besonderheit im Digitaldruck bietet die Firma MGI. Neben deutlich größeren Formaten bietet »MGI« die Möglichkeit, die Verbrauchsmaterialien käuflich zu erwerben, d.h. es gibt kein »Klickmodell« wie bei vielen anderen Digitaldruckmaschinen.

Aus diesem Grunde haben wir das Modul »MGI« entwickelt, um auch Aufträge für diese Maschinen möglichst realitätsnah kalkulieren zu können.

Grundsätzlich arbeitet dieses Modul wie die Standard-Digitaldruckkalkulation, d.h. die ganze Beschreibung dieser Kalkulation greift auch hier. Lediglich die Voreinstellungen im Bereich des Verbrauchsmaterials unterscheiden sich, da das Klickmodell nicht greift.

| chinenparameter MGI               |                   |           |             |                                                                                |                             |
|-----------------------------------|-------------------|-----------|-------------|--------------------------------------------------------------------------------|-----------------------------|
| Bezeichnung MGI 1                 |                   |           |             |                                                                                |                             |
| Basisparameter Verbrauchsmaterial | Betriebsparameter |           |             |                                                                                |                             |
| Tonerkartuschen                   |                   |           |             | Achtung!                                                                       |                             |
| Ar                                | nzahl Seiten A4   | Preis [€] | Deckung [%] | Wenn Sie Voreinstellungen än<br>diese Änderungen für neue Ka<br>berücksichtint | dern, werden<br>Ikulationen |
| Toner Black                       | 41.500            | 38,00     | 35,00       | Solles dis Äsdenungen auf ber                                                  | nite geogelehert            |
| Toner Yellow                      | 31.000            | 65,00     | 35,00       | Artikel angewendet werden, d.                                                  | h. sollen die               |
| Toner Magenta                     | 31.000            | 65,00     | 35,00       | Artikel angepasst werden, klick                                                | ten Sie bitte auf           |
| Toner Cyan                        | 31.000            | 65,00     | 35,00       | den Button »Aktualisierung Vo                                                  | reinstellungen«.            |
| Waste Toner                       | 150.000           | 36,00     | 35,00       |                                                                                |                             |
| Charging Corona                   | 200.000           | 34,00     |             |                                                                                |                             |
| Maintenance Kit's                 |                   |           |             | Berechnungsgrundlage                                                           |                             |
| Ar                                | nzahl Seiten A4   | Preis [€] |             | Basis Klick A4 *)                                                              | 0,017387                    |
| DRUM KIT                          | 225.000           | 1.005.00  |             | SW-Klick A4 bei 35 %                                                           | 0,001156                    |
| Transfer Kit                      | 350.000           | 866.00    |             | Farb-Klick A4 bei 35 %                                                         | 0,008166                    |
| Fuser Maintenance Kit             | 450.000           | 717.00    |             | Beispielrechnung: **)                                                          |                             |
| Filter Kit                        | 675.000           | 409,00    |             | Farbdeckung x [%]                                                              | 35                          |
| Maintenance KIT                   | 900.000           | 479,00    |             | SW-Klick A4 bel x %                                                            | 0,018543                    |
| Developping Kit                   | 1,125.000         | 1.488,00  |             | Farb-Klick A4 bei x %                                                          | 0,025553                    |
| Developping for                   |                   |           |             |                                                                                |                             |

Neben den Basis und Betriebsparametern werden alle Verbrauchsmaterialen mit den jeweiligen »Reichweiten« bei einer Standarddeckung hinterlegt und für jede einzelne Kalkulation genutzt.

Selbstverständlich erfolgt die Umrechnung auf die entsprechenden Druckformate und die in der Kalkulation angegebene Deckung automatisch.

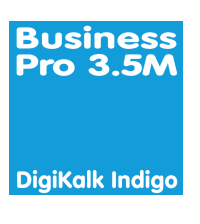

### Modul HP Indigo - Kalkulation

Die HP Indigo arbeitet mit einem anderen Abrechnungssystem. Hier geht es um sogenannte Ȇberrollungen« und um den Einsatz von Sonderfarben.

Das Modul »HP Indigo« berücksichtigt diese Modalitäten und ermöglicht so eine »saubere« Kalkulation für Druckjobs, die auf dieser Maschine abgewickelt werden.

| hinenparam      | eter HP Indigo  |                                                |         |                                                    |                                                                                                    |
|-----------------|-----------------|------------------------------------------------|---------|----------------------------------------------------|----------------------------------------------------------------------------------------------------|
| Bezeichnung     | HP Indigo 5500  |                                                |         |                                                    |                                                                                                    |
| Basisparamet    | er Verbrau      | chsmaterial Betriebsparameter                  |         |                                                    |                                                                                                    |
|                 |                 |                                                |         | Achtung!                                           | and the second second second second second second second second second second second second second second second |
| Bevorzugtes P   | apierformat     | Mittlere Druckgeschwindigkeit [Überrollungen/M | in] 272 | diese Änderungen für <u>ne</u><br>berücksichtigt.  | en andern, werden<br>ug Kalkulationen                                                                            |
| Breite (cm)     | 45,0            | Rüstzelt [hh:mm]                               | 0:15    | Solien die Änderungen a                            | uf bereits gespeicherte                                                                                          |
| Höhe [cm]       | 31,7            |                                                |         | Artikel angewendet werd<br>Kalkulationen und damit | en, d.h. sollen die<br>auch EK und VK der                                                                        |
|                 |                 |                                                |         | Artikel angepasst werder                           | , klicken Sie bitte auf                                                                                          |
| Erwartetes Dru  | ckvolumen       | prozentualer Anteil Kosten Überrollung         | [€]     | den button sakutansierun                           | ig voreinstellungerik.                                                                                           |
| Farbe 7C        | 100.000         | 50,00 [%]                                      | 0,02    |                                                    |                                                                                                    |
| Farbe 6C        |                 | 0.00 [%]                                       |         |                                                    |                                                                                                    |
| Farbe 5C        |                 | 0,00 [%]                                       |         | Berechnungsgrundlage B                             | Setspiel                                                                                                    |
| Farbe 4C        |                 | 0,00 [%]                                       |         | Druck 7C *)                                        | 0,183750                                                                                                    |
| Farbe 3C        |                 | 0,00 [%]                                       |         | Druck 4C *)                                        | 0,105000                                                                                                    |
| Farbe 2C        |                 | 0,00 [%]                                       |         | Druck 2C *)                                        | 0,052500                                                                                                    |
| Parbe 10        | 100.000         | 20,00 [34]                                     |         | Druck 1C *)                                        | 0,026250                                                                                                    |
| Summe           | 200.000         |                                                |         | *) inkl. Finanzierung & V                          | Vartung                                                                                                    |
| Überrollungen   | pro Monat       | 800.000                                        |         | Druck 7C **)                                       | 0,210000                                                                                                    |
|                 |                 |                                                |         | Druck 4C **)                                       | 0,120000                                                                                                    |
| Monatliche Fina | nzierungskosten | 3.500,00 [€]                                   |         | Druck 2C **)                                       | 0,060000                                                                                                    |
| Monatliche War  | tungskosten     | 1.500,00 [€]                                   |         | Druck 1C **)                                       | 0,030000                                                                                                    |
| -               |                 |                                                |         | **) inkl Finanzierung W                            | artung & Betriebskostr                                                                                           |

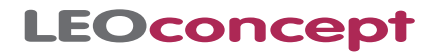

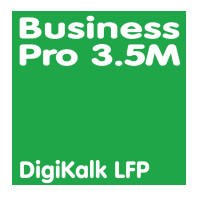

### Modul LFP - Kalkulation

Large Format Printing - der großformatige Druck - stellt sich als eine besondere Art des Digitaldrucks dar. Unterschiedlichste Drucksysteme haben alle den gleichen Zweck:

»Bebilderung« der verschiedenen Bedruckstoffe entsprechend den Vorgaben der Kunden

Die Anzahl der Farben variiert von Maschine zu Maschine. Manche Maschinen verfügen über eine Weißoption, manche können sogar mehrfach Weiß hinterlegen.

All diese Parameter werden im Modul »LFP - Kalkulation« im LC Business Pro hinterlegt und entsprechend für die Kalkulation herangezogen.

Zunächst werden die Maschinenparameter erfasst. Diese Werte erfassen Sie nur bei der ersten Einrichtung des Moduls bzw. wenn Sie eine neue Maschine anlegen möchten.

| chinenpa     | rameter                        |                   |            |               |                 |                 |           |         |                                                                       |                |
|--------------|--------------------------------|-------------------|------------|---------------|-----------------|-----------------|-----------|---------|-----------------------------------------------------------------------|----------------|
| Bezeichn     | EPSON LFP I                    | Jrucker           |            |               |                 |                 |           |         |                                                                       |                |
| Basispara    | meter Verbr                    | auchsmaterial     | Betriebs   | sparameter    |                 |                 |           |         |                                                                       |                |
| Maximales    | Papierformat                   | Vorschub/Nach     | schub      | ,             | arbanteil Sta   | Indardvoreins   | stellung  | [%] *)  | Achtung!<br>Wenn Sie Voreinstellungen ände                            | rn. werden     |
| Proite [om]  | 00                             | Marashub [con]    |            |               | 50 *) E         | ant koine Earl  | ho        |         | diese Änderungen für neue Kalku<br>berücksichtigt                     | lationen       |
| Länge (cm)   | 600                            | Nachschub [cm]    |            | 3 F           | Rüstzeit (hh:r  | nml             | 00        | 0:05    | Sollen die Änderungen auf bereit                                      | , aaspaicharta |
|              |                                |                   |            |               |                 |                 |           |         | Artikel angewendet werden, d.h.                                       | sollen die     |
| Erwartetes   | Druckvolumen [m <sup>2</sup> ] | prozentualer A    | nteil Dri  | uckgeschwin   | digkeit [m²/S   | tunde] Farl     | bauftrag  | [ml/m²] | Artikel angepasst werden, klicker<br>den Button »Aktualisierung Vorei | Sie bitte auf  |
| Basisqualit  | 1.000                          | 33.33 [%]         |            |               |                 | 20              |           | 12      |                                                                       |                |
| Mittlere Qua | alität 1.000                   | 33,33 [%]         |            |               |                 | 10              |           | 15      |                                                                       |                |
| Beste Quali  | tät 1.000                      | 33,33 [%]         |            |               |                 | 5               |           | 38      |                                                                       |                |
| Summe        | 3.000                          |                   |            |               |                 |                 |           |         | Berechnungsgrundlage**)                                               |                |
|              |                                |                   |            |               |                 |                 |           |         | Preis pro m² Basisqualität                                            | 1,182727       |
| Standardei   | nstellung Qualitätsst          | ufe Mittlere      | Qualitat ~ |               |                 |                 |           |         | Preis pro m² mittlere Qualität                                        | 1,325909       |
|              |                                |                   |            |               |                 |                 |           |         | Preis pro m <sup>2</sup> beste Qualität                               | 2,423636       |
| Weissoptio   | 'n                             |                   | _          |               |                 |                 |           |         |                                                                       |                |
| Standardeir  | stellung Weissoption           |                   | 0          | Ba            | sisqualität Fa  | rbauftrag (ml/m | n²]       | 5       | **) ohne Papier bei Farbanteil                                        | 50 [%]         |
| Verlängerur  | ng Druckzeit [%] bei Ei        | nsatz Weissoption | 50         | Mit           | tlere Qualităti | arbauftrag (m   | i/m²]     | 10      |                                                                       |                |
| Weissoption  | h Anzahl standard              |                   | 1          | Be            | ste Qualitat F  | arbauftrag (ml/ | /m*]      | 20      |                                                                       |                |
| Monatliche   | Finanzierungskosten            | [€]               | 500,00     |               |                 |                 |           |         |                                                                       |                |
| Monatliche   | Wartungskosten***)             | [€]               | 30,00      | ***) inkl. Wa | rtungsvertrag,  | Techniker, Zu   | usatzmate | vialien | Alderelle Jammer Matterlahle                                          | m Antibust     |
| Anteil Fina  | nzierung/Wartung pr            | oqm [€]           | 0,17667    |               |                 |                 |           |         | Aktualisierung Kalkulatio                                             | n Artikol      |

Es werden Parameter für drei verschiedene Qualitätsstufen sowie zahlreiche weitere Parameter festgelegt, die die Leistungsfähigkeit Ihrer Maschine abbildet.

Darüber hinaus gibt es die Möglichkeit, die in diesem Gerät genutzten Farben zu hinterlegen.

| ArtNr  | Bezeichnung | Inhalt [ml] | Preis [€] | anteiliger<br>Verbrauch [%] |   |
|--------|-------------|-------------|-----------|-----------------------------|---|
| 12345  | Magenta     | 770         | 78,00     | 25                          | × |
| 34567  | Cyan        | 770         | 78,00     | 25                          | × |
| 123456 | Black       | 770         | 60,00     | 25                          | × |
| 123489 | Yellow      | 770         | 78,00     | 25                          | × |
|        |             |             |           |                             |   |
|        |             |             |           |                             |   |
|        |             |             |           |                             |   |
|        |             |             |           |                             |   |

Diese Kalkulation ist ebenfalls stark an diezuvor beschriebenen Digitaldruck-Kalkulationen angelehnt.

Auch hier können bis zu fünf Auflagen parallel kalkuliert werden.

| DruckKalk schließen               | ерт                 |                      |                  |                    |                    |                       |                                                                  | Druck-Kalkulator V 3.0               |
|-----------------------------------|---------------------|----------------------|------------------|--------------------|--------------------|-----------------------|------------------------------------------------------------------|--------------------------------------|
| Übersicht Druckte                 | ilprodukte Weiterw  | irarbeitung Verpacki | ing Sanstige Kos | ten Zusatzinfo     | -                  |                       |                                                                  | Kelkulation drucker                  |
| Dersicht Druckprodukt             | Poster »Schneemann» |                      |                  |                    |                    |                       |                                                                  |                                      |
| Kategorie Druckprodukt            |                     |                      | 1                | Auflage hinzufügen | Zahlen - Übersicht | Aufschlag Fra         | thtkosten [%] 10,00                                              | Aligemeiner Aufschlag [%] 20,00      |
|                                   | Auflage 1           | Auflage 2 🗶          | Auftage 3 💌      | Auftage 4          | Auflage 5          | Teilprodukt           | Bezeichnung                                                      | Druckmedium [%] Platte [%] Klicks [* |
| uflage                            | 1                   | 5                    | 10               |                    |                    | Pesition 1            | Poster A0                                                        | 70.00                                |
| losten Druck                      | 53.28               | 59.61                | 67.54            |                    |                    |                       |                                                                  |                                      |
| osten Druckmedium<br>osten Platte | 79,04               | 232,00               | 423,20           |                    |                    |                       |                                                                  |                                      |
| osten Weiterverarb.               | 10.60               | 15.50                | 21.10            |                    |                    |                       |                                                                  |                                      |
| osten Verpackung                  | 6,17                | 30,83                | 61,67            |                    |                    |                       |                                                                  |                                      |
| iosten Sonstiges                  | 10,00               | 10,00                | 10,00            |                    |                    |                       |                                                                  |                                      |
| limatePartner 👖 🕓                 | 0,42                | 0,73                 | 1,09             |                    |                    |                       |                                                                  |                                      |
| umme Kosten                       | 159,50              | 348,67               | 584,59           |                    |                    |                       |                                                                  |                                      |
| rachtkosten 🔇                     |                     |                      |                  |                    |                    |                       |                                                                  |                                      |
| ufschläge [€]                     |                     |                      |                  |                    |                    |                       |                                                                  |                                      |
| ruck                              | 10,66               | 11,92                | 13,51            |                    |                    | Beschreibungste       | ext                                                              | Artikeltext generieren               |
| latte                             | 44,44               | 102,40               | 200,24           |                    |                    | Poster A0             |                                                                  |                                      |
| Olicks                            |                     |                      |                  |                    |                    | Format:     Material: | DIN A0, 84,1 cm x 118,9 cm<br>300g/m <sup>2</sup> Rolle semimatt |                                      |
| Weiterverab.                      | 2,12                | 3,10                 | 4,22             |                    |                    | Verarbeitung:         | Schneiden auf Endformat<br>Plakatrolie                           |                                      |
| erpackung                         | 1,23                | 6,17                 | 12,33            |                    |                    | respectively.         | 1 10102 010                                                      |                                      |
| rachtkosten                       | 2,00                | 2,00                 | 2,00             |                    |                    |                       |                                                                  |                                      |
| iumme Aufschl.                    | 71,34               | 185,59               | 328,30           |                    |                    |                       |                                                                  |                                      |
| Y Auflana kalk                    | 210.93              | 574.26               | 912.90           |                    |                    |                       |                                                                  |                                      |
| vovision [%]                      | 0,00                | 0,00                 | 0,00             |                    |                    |                       |                                                                  |                                      |
| K kalk nro Stk                    | 230.83              | 106.85               | 91.29            |                    |                    |                       |                                                                  |                                      |
|                                   | 200,00              | 100,00               | -                |                    |                    |                       |                                                                  |                                      |
| Einzelpreis                       |                     |                      |                  |                    |                    |                       |                                                                  |                                      |
| /K Kunde pro Stk [€]              | 230,83              | 106,85               | 91,29            |                    |                    |                       |                                                                  |                                      |
| K Auflage Kunde                   | 230,83              | 534,25               | 912,90           |                    |                    |                       |                                                                  |                                      |
| 08 Auflage [€]                    | 71,33               | 185,58               | 328,31           |                    |                    |                       |                                                                  |                                      |
| B Auflage [%]                     | 30,90               | 34,74                | 35,96            |                    |                    |                       |                                                                  |                                      |
| Sewicht (kg)                      | 7,30                | 12,50                | 19,00            |                    |                    |                       |                                                                  |                                      |
| mission CO; [kg]                  | 16,00               | 28,00                | 42,00            |                    |                    |                       |                                                                  |                                      |
| ies. Prod.zeit [hh:m]             | 0.47                | 1:28                 | 2:18             |                    |                    |                       |                                                                  |                                      |

Sie werden durch die Kalkulation jedes einzelnen Teilproduktes geführt. Damit stellen Sie sicher, dass jeder Arbeitsschritt tatsächlich mit Kosten belegt wird. Parallel werden zahlreiche Informationen, die sich aus den Eingaben ergeben, angezeigt. Sobald die Kalkulation der Teilbereiche abgeschlossen ist, läßt sich der Artikeltext automatisch generieren.

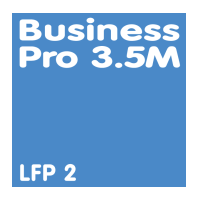

### Modul LFP 2 - Kalkulation

Large Format Printing ist nicht immer gleich Large Format Printing. Diese Erfahrung haben wir in den letzten Jahren gemacht. Der Markt verändert sich. Neue Maschinen bieten neue Möglichkeiten und sind teilweise jeweils nur ein Baustein bei der Fertigung eines LFP-Produktes. Stand bei dem Standard-LFP-Modul jeweils nur eine Maschine sowie ein Material im Mittelpunkt, berücksichtigt das Modul »LFP 2 - Kalkulation« komplexe Arbeitsabläufe rund um Ihre LFP-Produkte.

### **Basismaterial und Zusatzarbeiten**

Ausgehend von einem Material mit den entsprechenden Maßen sowie einer eventuellen Bedruckung des Materials lassen sich beliebig viele Zusatzarbeiten zu einer Kalkulation ergänzen. Um eine schnelle und effektive Benutzerführung zu gewährleisten, lassen sich die Zusatzarbeiten kategorisieren.

#### Preisfindung für komplexe Large Format - Produkte

unter Berücksichtigung von

- Materialeinsatz
- Maschinenparametern
- Fertigungsschritten
- Zusatzarbeiten
- Verwaltungspauschale
- Sonderkosten

Weitere Vorteile

- Effektive Benutzerführung
- schnelle Kalkulation
- Produktionsschein
- Druck der Kalkulation
- Nachkalkulation
- Soll-Ist-Vergleich

| LFP 2-Kalk     | ulator V 1.1 für     | Artikel            |                    |               |              |   |      |                   |                    |          |           |   |            |     |
|----------------|----------------------|--------------------|--------------------|---------------|--------------|---|------|-------------------|--------------------|----------|-----------|---|------------|-----|
| Stückzahl<br>1 | Breite [mm]<br>4.000 | Höhe [mm]<br>2.000 | Anzahl Motive<br>5 | [Stk]         |              |   |      |                   |                    |          |           |   |            |     |
| Material       |                      |                    | Oruck              |               |              |   | 🕑 Zi | usatzarbeiten     |                    |          |           |   |            |     |
| Kategorie      | Textilien            | ~                  | Druckmodus         | einseitig, 4- | farbig       | ~ |      |                   |                    | Abstand  |           |   | Anzabl     |     |
| Basismaterial  | Rolle Textil 1       | ~                  | Qualität           | High Qualit   | y            | ~ | Posi | Kategorie         | Bezeichnung        | ca. [mm] | Art       |   | einzel ges | amt |
| Rohformat      | 1000 x 7000          | ~                  | Maschine           | Impuls 2      |              | ~ | 10   | Randbearbeitung   | randverstärken     |          | umlaufend | ~ |            | 1.0 |
|                | Basis                | Zusatzar           | rbeiten            | C             | etailansicht |   | 20   | Konfektion        | Ösen               | 70       | umlaufend | ~ | 172        | 172 |
| ArtNr. B       | ezeichnung           |                    |                    |               | ME           |   | 30   | Oberflächenschutz | glänzend - macTeo  |          |           |   |            |     |
| 10552          | KW - Plane           |                    |                    |               | Stk          |   | 40   | Zusatzarbeiten    | Qualitätskontrolle |          |           |   |            | 4   |
| 100000         |                      |                    |                    |               |              |   |      |                   |                    |          |           |   |            |     |
| Randbearbei    | tung                 | randvers           | stärken            | _             |              |   |      |                   |                    |          |           |   |            |     |
| Konfektion     |                      | schneide           | an .               | _             |              |   |      |                   |                    |          |           |   |            |     |
| Veredelung     |                      | säumen             |                    |               |              |   |      |                   |                    |          |           |   |            |     |
| Oberflächens   | schutz               | -                  |                    |               |              |   |      |                   |                    |          |           |   |            |     |
| Zusatzarbeite  | an                   | -                  |                    |               |              |   |      |                   |                    |          |           |   |            |     |
|                |                      |                    |                    |               |              |   |      |                   |                    |          |           |   |            |     |
|                |                      |                    |                    |               |              |   |      |                   |                    |          |           |   |            |     |
|                |                      |                    |                    |               |              |   |      |                   |                    |          |           |   |            |     |
|                |                      |                    |                    |               |              |   |      |                   |                    |          |           |   |            |     |
|                |                      |                    |                    |               |              |   |      |                   |                    |          |           |   |            |     |
|                |                      |                    |                    |               |              |   |      |                   |                    |          |           |   |            |     |
|                |                      |                    |                    |               |              |   |      |                   |                    |          |           |   |            |     |
|                |                      |                    |                    |               |              |   |      |                   |                    |          |           |   |            |     |
|                |                      |                    |                    |               |              |   |      |                   |                    |          |           |   |            |     |
|                |                      |                    |                    |               |              |   |      |                   |                    |          |           |   |            |     |
|                |                      |                    |                    |               |              |   |      |                   |                    |          |           |   |            |     |
|                |                      |                    |                    |               |              |   |      |                   |                    |          |           |   |            |     |
|                |                      |                    |                    |               |              |   |      |                   |                    |          |           |   |            |     |
|                |                      |                    |                    |               |              |   |      |                   |                    |          |           |   |            |     |

Oberstes Ziel war für uns in der Entwicklung eine einfache und intuitive Benutzerführung. Damit erstellen Sie in Windeseile komplexe Kalkulationen für Artikel, Angebote oder Aufträge. Im Falle eines Auftrages werden diese Informationen genutzt, um einen aussagekräftigen Produktionsschein zu erzeugen.

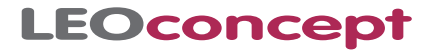

### In nur vier Schritten erstellen Sie eine LFP 2 - Kalkulation

1. Stückzahl, Maße und Anzahl der Motive angeben

| Stückzahl | Breite [mm] | Höhe [mm] | Anzahl Motive [Stk] |  |
|-----------|-------------|-----------|---------------------|--|
| 1         | 4.000       | 2.000     | 5                   |  |

### 2. Material auswählen

| Material      |                |   |
|---------------|----------------|---|
| Kategorie     | Textilien      | ~ |
| Basismaterial | Rolle Textil 1 | ~ |
| Rohformat     | 1000 x 7000    | ~ |

### 3. Druck auswählen

| Oruck      |                     |   |
|------------|---------------------|---|
| Druckmodus | einseitig, 4-farbig | ~ |
| Qualität   | High Quality        | ~ |
| Maschine   | Impuls 2            | ~ |

### 4. Zusatzarbeiten wählen

| Randbearbeitung   | randverstärken |
|-------------------|----------------|
| Konfektion        | schneiden      |
| Veredelung        | säumen         |
| Oberflächenschutz |                |
| Zusatzarbeiten    |                |

| Randbearbeitung   | Ösen   |  |
|-------------------|--------|--|
| Konfektion        | Nieten |  |
| Veredelung        |        |  |
| Oberflächenschutz |        |  |
| Zusatzarbeiten    |        |  |

### **Fertig!**

| nome Adresse                           | Artikel                | Angebo             | te Aufträge                     | AIS Termine         | Produktion | Lieferschein | e Rechnungen      | Lager Tage      | szettel B           | bliothek  | Admi |                       | end |
|----------------------------------------|------------------------|--------------------|---------------------------------|---------------------|------------|--------------|-------------------|-----------------|---------------------|-----------|------|-----------------------|-----|
| LFP 2-Kalkulato                        | r V 1.1 für Ar         | tikel              |                                 |                     |            |              |                   |                 |                     |           |      |                       |     |
| Stückzahl Br                           | eite [mm]<br>4.000     | Höhe (mm)<br>2.000 | Anzahl Motive<br>5              | [Stk]               |            |              |                   |                 |                     |           |      |                       |     |
| Material                               |                        |                    | Oruck                           |                     |            | 🕑 Zı         | Isatzarbeiten     |                 |                     |           |      |                       |     |
| Kategorie Text                         | lien                   | ×                  | Druckmodus                      | einseitig, 4-farbig | ×          | Posi         | Kategorie         | Bezeichnung     | Abstanc<br>ca. [mm] | Art       | A    | nzahl<br>inzel gesaml | t   |
| Robformat 1000                         | x 7000                 | ~                  | Marchina                        | Impuls 2            | ~          | 10           | Randbearbeitung   | randverstärken  |                     | umlaufend | ~    |                       |     |
| Rasis                                  |                        | Zusata             | acholten                        | Detailar            | nelobt     | 20           | Konfektion        | Ösen            | 70                  | umlaufend | ~    | 172 172               | 2   |
| Basis                                  |                        | Zusau              | androntern                      | Detailar            | narch      | 30           | Oberflächenschutz | glänzend - mac  | Tec                 |           |      |                       |     |
| Arthr. Bezeich                         | lung                   |                    |                                 |                     | MC         | 40           | Zusatzarbeiten    | Qualitätskontro | lle                 |           |      |                       |     |
| 10552 LKW - P                          | lane                   |                    |                                 |                     | Stk        |              |                   |                 |                     |           |      |                       |     |
| EK Material [m²]                       | 0,26                   | EK                 | Druck [m <sup>2</sup> ]         | 5,00                |            |              |                   |                 |                     |           |      |                       |     |
| Fläche / Stk [m²]<br>Umfang / Stk [mm] | 8,00<br>12.000,00      | Flä<br>Um          | che ges. [m²]<br>fang ges. [mm] | 8,00<br>12.000,00   |            |              |                   |                 |                     |           |      |                       |     |
| Verwaltungspauschal                    | 9 [€]                  |                    |                                 | 10,00               | 10,00      |              |                   |                 |                     |           |      |                       |     |
| Sonderkosten [€] / St                  |                        |                    |                                 | 0,00                | 0,00       |              |                   |                 |                     |           |      |                       |     |
| EK Druck pro Stk / ge                  | jesamt (€)<br>samt (€) |                    |                                 | 40,00               | 40,00      |              |                   |                 |                     |           |      |                       |     |
| Bezeichnung                            | Einh.                  | EK / Einh.         | Basiskosten                     | EK / Stk.           | EK / ges.  |              |                   |                 |                     |           |      |                       |     |
| randverstärken                         | lfm                    | 0,30               |                                 | 3,60                | 3,60       |              |                   |                 |                     |           |      |                       |     |
| Ösen                                   | Stk                    | 0,50               |                                 | 86,00               | 86,00      |              |                   |                 |                     |           |      |                       |     |
| glänzend - macTec 1                    | 234 m²                 | 2,00               |                                 | 2,00                | 2,00       |              |                   |                 |                     |           |      |                       |     |
| Qualitätskontrolle                     | Stk                    | 5,00               |                                 | 5,00                | 5,00       |              |                   |                 |                     |           |      |                       |     |
|                                        |                        |                    |                                 |                     |            |              |                   |                 |                     |           |      |                       |     |
|                                        |                        |                    |                                 |                     |            |              |                   |                 |                     |           |      |                       |     |
|                                        |                        |                    |                                 |                     |            |              |                   |                 |                     |           |      |                       |     |
|                                        |                        |                    |                                 |                     |            |              |                   |                 |                     |           |      |                       |     |
|                                        |                        |                    |                                 |                     |            |              |                   |                 |                     |           |      |                       |     |
|                                        |                        |                    |                                 |                     |            |              |                   |                 |                     |           |      |                       |     |
|                                        |                        |                    |                                 |                     |            |              |                   |                 |                     |           |      |                       |     |

Auf Wunsch wird automatisch der Artikeltext generiert und mit nur einem Klick gelangen Sie in eine Detailansicht, in der alle Parameter, die zur Preisfindung herangezogen wurden, dokumentiert werden.

|                |                                                                                                    |                                                                                                    |                                                              |                     |            |              |                   | Posicion | 7 745        |         |              |    |          | 9       | ē  |
|----------------|----------------------------------------------------------------------------------------------------|----------------------------------------------------------------------------------------------------|--------------------------------------------------------------|---------------------|------------|--------------|-------------------|----------|--------------|---------|--------------|----|----------|---------|----|
| lome           | Adressen Artik                                                                                            | el Angebot                                                                                                    | e Aufträge                                                   | AIS Termine         | Produktion | Lieferschein | e Rechnungen      | Lager    | Tageszel     | tel I   | Bibliothek   | Ad | imin     | Er      | hđ |
| LFP 2-Ka       | lkulator V 1.1 für J                                                                                      | Artikel                                                                                                    |                                                              |                     |            |              |                   |          |              |         |              |    |          |         |    |
| Stückzahl<br>1 | Breite [mm]<br>4.000                                                                                      | Höhe [mm]<br>2.000                                                                                                    | Anzahl Motive<br>5                                           | [Stk]               |            |              |                   |          |              |         |              |    |          |         |    |
| S Mater        | ial                                                                                                    |                                                                                                    | 🕑 Druck                                                      |                     |            | 😏 z          | usatzarbeiten     |          |              |         |              |    |          |         |    |
| Kategorie      | Textilien                                                                                                 | ~                                                                                                    | Druckmodus                                                   | einseitig, 4-farbig | ~          | Deel         | Kataanala         | Dentel   |              | Abstar  | d<br>V Art   |    | Anzahl   | tmesso  |    |
| Basismater     | ial Rolle Textil 1                                                                                        | ~                                                                                                    | Qualität                                                     | High Quality        | ~          | Posi         | Rategorie         | Dezen    | cnnung       | ea. fra | · An         |    | enizer g | - Junit |    |
| Rohformat      | 1000 x 7000                                                                                               | ~                                                                                                    | Maschine                                                     | Impuls 2            | ~          | 10           | Randoearbeitung   | ranow    | erstarken    |         | umaulend     | ×. |          |         |    |
|                | Basis                                                                                                    | Zusatzi                                                                                                    | arbeiten                                                     | Detailar            | nsicht     | 20           | Konfektion        | Osen     |              |         | '0 umlaufend | ~  | 172      | 172     |    |
| ArtNr.         | Bezeichnung                                                                                               |                                                                                                    |                                                              | ME                  |            | 30           | Oberflächenschutz | glänze   | nd - macTec  |         |              |    |          |         |    |
| 10552          | LKW - Plane                                                                                               |                                                                                                    |                                                              | St                  | ĸ          | 40           | Zusatzarbeiten    | Qualit   | ätskontrolle |         |              |    |          |         |    |
|                | Format:<br>Material:<br>Druck:<br>Randbearbeitung:<br>Konfektion:<br>Oberfächenschutz:<br>Zusatzarbeiten: | 4.000 mm x 2.0<br>Rolle Textil 1<br>einseitig, 4-fart<br>randverstärken<br>Ösen umlaufen<br>glänzend - mac<br>Qualitätskontro | 00 mm<br>nig<br>umlaufend<br>d alle 70 mm<br>Tec 1234<br>Ile |                     |            |              |                   |          |              |         |              |    |          |         |    |

### **Ihre Vorteile**

- Volle Kostenkontrolle
- Wettbewerbsfähigkeit
- Zeitgewinn

### **Produktionsschein**

Im Falle eines Auftrages wird genau diese Kalkulation übernommen und steht für die Erstellung eines Produktionsscheines zur Verfügung.

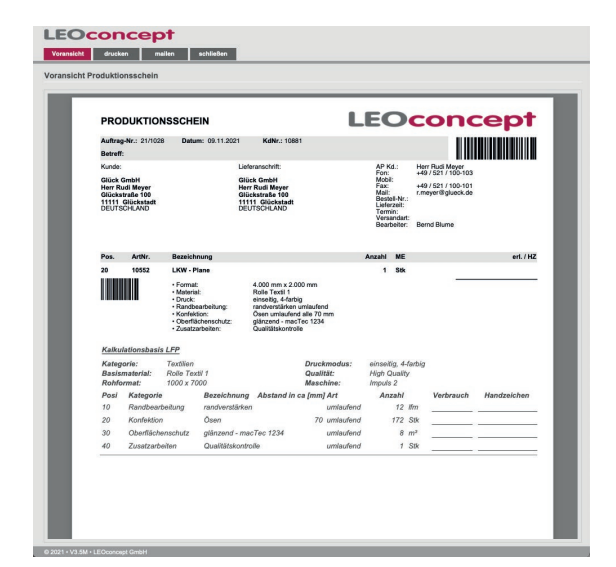

### **Nachkalkulation**

Nachdem der Auftrag durchgeführt wurde, haben Sie die Möglichkeit, im Rahmen einer Nachkalkulation die Istwerte zu erfassen und so zu ermitteln, ob der Auftrag für Ihr Unternehmen erfolgreich abgeschlossen wurde.

|                   |                                        |                    |                    | _         |                                    |       |           |     |             |              | Position        | Adizan                          |            | 10                    |         |
|-------------------|----------------------------------------|--------------------|--------------------|-----------|------------------------------------|-------|-----------|-----|-------------|--------------|-----------------|---------------------------------|------------|-----------------------|---------|
| ome               | Adressen Art                           | tikel Angebote     | Auf                | träge     | AIS Termine                        | P     | roduktion | 14  | eferscheine | Rechnung     | gen Lage        | r Tageszettel                   | Bibliothek | Admin                 | Ende    |
| LFP 2-            | Kalkulator V 1.1 fü                    | r Auftragspositio  | onen - NA          | снка      |                                    | i.    |           |     | 1           | ٨            | lachkalkulation | drucken                         | Nachka     | lkulation alle Positi | onen OK |
| Stückza<br>1      | hl Breite [mm]<br>4.000                | Höhe [mm]<br>2.000 | Anzahl             | Motive [S | itk]                               |       |           |     |             |              |                 |                                 |            |                       |         |
| Material          |                                        | Dru                | ck                 |           |                                    |       |           |     | Nachkall    | ulation      |                 |                                 | Soll       | lst                   | Ergebr  |
| Kategor<br>Basism | ie Textilien<br>aterial Rolle Textil 1 |                    | Druckm<br>Qualität | iodus e   | linseitig, 4-farbi<br>ligh Quality | 9     |           |     | EK Mater    | ial [m²]     | 0,26            | Material ges. [m <sup>2</sup> ] | 8,00       | 10,00 🥑               | 0,1     |
| Rohforr           | nat 1000 x 7000                        |                    | Maschi             | ne li     | mpuls 2                            |       |           |     | EK Druck    | im.)         | 5,00            | Druck ges. [m·]                 | 8,00       | 8,00 🥑                | 0,0     |
|                   | Basis                                  | Zusatzarbeiten     | Deta               | ilansicht | Na                                 | chkal | Ikulation |     | Verwaltur   | ngspauschale | [€]             |                                 | 10,00      | 10,00                 | 0,1     |
| ArtNr.            | Bezeichnung                            |                    |                    |           |                                    |       | ME        |     | Sonderko    | isten (ej    |                 |                                 | 0,00       | 0,00 🥑                | 0,0     |
| 10552             | LKW - Plane                            |                    | Abstand            |           |                                    | Ant   | Stk       |     |             |              |                 |                                 |            |                       |         |
| Posi              | Kategorie                              | Bezeichnung        | ca. [mm]           | Art       | ein                                | zel   | ges.      | EK/ | Einh.       | EK / Stk.    | EK / gesamt     | Einh.                           | Soll       | Ist                   | Ergebn  |
| 10                | Randbearbeitung                        | randverstärken     |                    | umlaufer  | nd                                 |       |           | 0   | 30          | 3,60         | 3,60            | lfm                             | 12,00      | 12,00 🥑               | 0,0     |
| 20                | Konfektion                             | Ösen               | 70                 | umlaufer  | nd 1                               | 72    | 172       | 0   | 50          | 86,00        | 86,00           | Stk                             | 172,00     | 180,00 🥑              | 4,0     |
| 30                | Oberflächenschutz                      | glänzend - macTec  |                    |           |                                    |       |           | 2   | .00         | 2,00         | 2,00            | m²                              | 8,00       | 6,00 🥑                | -4,1    |
| 40                | Zusatzarbeiten                         | Qualitätskontrolle |                    |           |                                    |       |           | 5   | ,00         | 5,00         | 5,00            | Stk                             | 1,00       | 2,00 🥑                | 5,0     |
|                   |                                        |                    |                    |           |                                    |       |           |     |             |              |                 |                                 |            |                       |         |
|                   |                                        |                    |                    |           |                                    |       |           |     |             |              |                 |                                 |            |                       |         |
|                   |                                        |                    |                    |           |                                    |       |           |     |             |              |                 |                                 |            |                       |         |
|                   |                                        |                    |                    |           |                                    |       |           |     |             |              |                 |                                 |            |                       |         |
|                   |                                        |                    |                    |           |                                    |       |           |     |             |              |                 |                                 |            |                       |         |
|                   | 403.30                                 |                    | 100.00             |           |                                    |       |           |     |             |              |                 |                                 |            |                       |         |

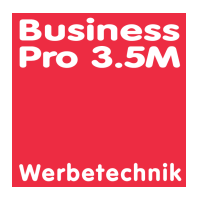

### Modul Werbetechnik - Kalkulation

Werbetechnik - was meinen wir eigentlich damit? Es geht um den Bereich Werbeschilder, Fahrzeugwerbung, Bauschilder, Schilderrahmen, Folienschnitte, usw.

Auch dieser Bereich ist oftmals ein Geschäft mit kleinen Auflagen. Kunden möchten in der Regel zunächst via Angebot informiert werden, mit welchen Kosten sie rechnen dürfen, bevor Sie den Auftrag erteilen.

# Wie kalkulieren Sie? Wie finden Sie einen angemessenen Preis?

Unser Modul »Werbetechnik-Kalkulation« unterstützt Sie bei der Preisfindung für Werbetechnikprodukte auf Basis von einmal festgelegten Basisparametern.

#### **Basisparameter**

Materialbedarf

- Versandkosten
- Maschineneinsatz
- Verwaltungskosten
- Montagearbeiten

Es können Basisartikel für einzelne Bereiche - z.B. Fahrzeugwerbung, Werbeschilder, Folienschnitte usw. - festgelegt werden. Eigene Basisartikel können erstellt und in allen Angeboten und Aufträgen genutzt bzw. individuell modifiziert werden.

So könnte ein von Ihnen selbst zusammengestellter Basisartikel aussehen.

| _                |                 |                           |               | _ |      |                               |                      |        |          |                        |                        |        |
|------------------|-----------------|---------------------------|---------------|---|------|-------------------------------|----------------------|--------|----------|------------------------|------------------------|--------|
| _                | Basis           | Konfigurator              | Detailansicht |   | Anz  | ahl Vorbesetzung              |                      |        | Ges      | . EK netto [€]         | Ges.VK netto [€]       |        |
| Folge            | Bezeichnung     |                           | ME            |   |      | 1                             |                      |        |          | 330,60                 | 704,76                 |        |
| 10               | Fahrzeugwerbung |                           | Stk           | ~ |      |                               |                      |        |          | EK netto [€]           | VK netto [€]           |        |
| T-Shirt D        | Druck           | Versiegelung / Verklebung |               | E | Einz | elpreis bei Mengenabnahme     |                      |        |          | 330,60                 | 704,76                 |        |
| Daten            |                 | Zuschnitt Endformat Zeit  |               |   | Einz | elpreis bei Einzelstückabnahr | ne                   |        |          | 330,60                 | 704,76                 |        |
| ManPow           | vor             | Z) chnitt Endformat Ifm   |               |   | -    |                               |                      |        |          |                        |                        |        |
| Maschin          | 1en             | Satz                      |               |   |      | Neue leare Position h         | inzufügen            |        | _        | Positionen re          | organisieren           | _      |
| Aufdopp          | plung           | Entwurf & Gestaltung      |               |   | Posi | Bezeichnung                   | einmalig<br>mehrfach | Anzahl | ME       | Einzel<br>EK netto [€] | Einzel<br>VK netto [€] | löschr |
| Material         |                 | Workflow                  |               |   | 10   | Entwurf & Gestaltung          |                      | 15     | Min.     | 0,35                   | 0,70                   | ×      |
| Aufhäng          | gung            | Schneiden                 | _             |   | 20   | Plott-Eingabe                 |                      | 5      | Min.     | 0,35                   | 0,70                   | ×      |
| Verpack          | tung            | Entgittern /Kaschieren    |               | • | 30   | Oracal 751 farbig             | E E                  | 6      | m²       | 5,00                   | 14,70                  |        |
| Verwalt          | ung             | Folien-Montage            |               |   | 40   | ProfiTape P                   | E                    | 3      | m²       | 1,00                   | 4,20                   | ×      |
| Induction of the |                 | Painiaunasarbeiten        |               |   | 50   | Entgittern /Kaschieren        |                      | 20     | Min.     | 0,35                   | 0,70                   | ×      |
|                  |                 | Cabildbassbalture         | _             |   | 60   | Folien-Montage                |                      | 20     | Min.     | 0,35                   | 0,70                   | ×      |
|                  |                 | Diett Einsche             |               |   | 80   | Montage Hilfserheiter         |                      | 4      | Std.     | 15.00                  | 42,00                  | *      |
|                  |                 | Plott-Eingabe             |               |   | 90   | Reinigungsarbeiten            |                      | 20     | Min.     | 0.33                   | 0.66                   | -      |
|                  |                 |                           |               |   | 100  | Rollen-Plotter                |                      | 10     | Min.     | 0,50                   | 1,05                   |        |
|                  |                 | Montage Hilfsarbeiter     |               |   | 110  | Digitaldruck Epson            | E                    | 6      | m²       | 20,00                  | 38,35                  | *      |
|                  |                 | Schweißarbeiten           |               |   | 120  | Verwaltungspauschale          |                      | 1      | pauschal | 5,00                   | 12,16                  | *      |

Zunächst wählen Sie eine Hauptkategorie wie zum Beispiel ManPower, Maschinen oder Material. Danach wählen Sie das jeweilige Leistungsmerkmal. Die Besonderheit daran ist, daß verschieden Einheiten - Std, Min, Stk, m<sup>2</sup>, Ifm usw. gemixt werden können.

Stellen Sie einen Basisartikel via Klick zusammen, vergeben die entsprechenden Mengen - ob sie einfach oder mehrfach zu berücksichtigen sind bei Erhöhung der Anzahl - und fertig ist die Vorlage.

Die Basisartikel lassen sich als Vorlage für die Artikelliste sowie Angebotsund Auftragspostionen nutzen. Damit stellen Sie sicher, dass bei der Kalkulation keine Position übersehen wird und möglicherweise kostenlos geliefert werden muss.

### Werbetechnik-Konfigurator konfigurieren

Den Konfigurator können Sie übrigens selbst konfigurieren, d.h. Sie können beliebige Hauptkategorien und Leistungsmerkmale definieren und so den Konfigurator an genau Ihre Erfordernisse anpassen. Zu diesem Zweck steht ein Werkzeug zur Verfügung, welches Sie bei der Anpassung Ihres individuellen Konfigurators unterstützt.

| w     | erbetechnik-Konfigurator |              | schli    | aßen |                           |                     |        |          |              |               |              |               |                     |           | _      |
|-------|--------------------------|--------------|----------|------|---------------------------|---------------------|--------|----------|--------------|---------------|--------------|---------------|---------------------|-----------|--------|
| Verbe | technik-Konfigurator     | onfigurie    | en       |      |                           |                     |        |          |              |               |              |               |                     |           |        |
| Folg  | e reorganisieren No      | ue Kategorie |          |      |                           |                     |        |          |              |               |              | Folge n       | organisieren Nei    | ue Positi | on     |
| Folge | Bezeichnung              | Ið           | schen    | Posi | Bezelchnung               | einmalig / mehrfach | Anzahl | ME       | EK netto [€] | Aufschlag [%] | VK netto [€] | Lieferpartner | ArtNr Lieferpartner | Duplikat  | lösche |
| 10    | T-Shirt Druck            | E            |          | 10   | Versiegelung / Verklebung |                     |        | Min.     | 0,35         | 128,57        | 0,80         |               |                     |           | ×      |
| 30    | Daten                    | E            |          | 20   | Zuschnitt Endformat Zeit  |                     |        | Min.     | 0,35         | 100,00        | 0,70         |               |                     |           | *      |
| 40    | ManPower                 | E            | *        | 30   | Zuschnitt Endformat Ifm   |                     |        | Ifm      | 5,00         | 40,00         | 7,00         |               |                     |           | ×      |
| 50    | Marchinan                |              | . č      | 40   | Satz                      |                     |        | Min.     | 0,35         | 100,00        | 0,70         |               |                     |           | ×      |
|       |                          |              | 2        | 50   | Entwurf & Gestaltung      |                     |        | Min.     | 0,35         | 100,00        | 0,70         |               |                     | ٠         | ×      |
| 00    | Aurooppiung              |              | <u> </u> | 60   | Workflow                  |                     |        | Stk.     | 8,00         | 25,00         | 10,00        |               |                     |           | ×      |
| 70    | Material                 | E            | *        | 70   | Schneiden                 |                     |        | Min.     | 1,30         | 15,38         | 1,50         |               |                     |           | ×      |
| 80    | Aufhängung               | E            |          | 80   | Entgittern /Kaschieren    |                     |        | Min.     | 0,35         | 100,00        | 0,70         |               |                     |           | ×      |
| 90    | Verpackung               | E            | ×        | 90   | Folien-Montage            |                     |        | Min.     | 0,35         | 100,00        | 0,70         |               |                     |           | ×      |
| 100   | Verwaltung               | E            |          | 100  | Reinigungsarbeiten        |                     |        | Min.     | 0,33         | 100,00        | 0,66         |               |                     |           | ×      |
|       |                          |              |          | 110  | Schildbearbeitung         |                     |        | Min.     | 0,40         | 57,50         | 0,63         |               |                     | . •       | ×      |
|       |                          |              |          | 120  | Plott-Eingabe             |                     |        | Min.     | 0,35         | 100,00        | 0.70         |               |                     |           | *      |
|       |                          |              |          | 130  | Montage Facharbeiter      |                     |        | Std.     | 20,00        | 110,00        | 42,00        |               |                     |           | ×      |
|       |                          |              |          | 140  | Montage Hilfsarbeiter     |                     |        | Std.     | 15,00        | 113,33        | 32,00        |               |                     |           | ×      |
|       |                          |              |          | 150  | Schweißarbeiten           |                     |        | Min.     | 0,30         | 110,00        | 0,63         |               |                     |           | *      |
|       |                          |              |          | 160  | Versand und Verpackung    |                     |        | pauschal | 7.50         | 100.00        | 15.00        |               |                     | -         | *      |

#### **Die Artikelliste**

LC Business Pro arbeitet mit einer Artikelliste, in der Standardartikel abgelegt werden. In solche Standardartikel lassen sich Werbetechnikkalkulationen integrieren. Damit stehen Standardartikel mit entsprechenden Kalkulationen zur Verfügung, die bei Bedarf in Angeboten oder Aufträgen genutzt werden können.

Ein Klick auf den Infobutton »öffnet« den Artikel und gibt Ihnen bereits Detailinformationen.

Ein Klick auf den kleinen Rechner öffnet die vollständige Kalkulation - vergleichbar mit der Abbildung der Basiskalkulation auf der vorangegangenen Seite.

| L  | EO          | CC     | n          | cept                                    |           | Positio  | n 22     | Ar     | zahl   | 214   | von           | 214        | < >            |        |
|----|-------------|--------|------------|-----------------------------------------|-----------|----------|----------|--------|--------|-------|---------------|------------|----------------|--------|
|    | Artikelinfo | Art    | likelList  | schließen                               |           |          |          |        |        |       |               |            | Hauptfens      | ter    |
|    | Schnells    | uche t | ritte wähl | en 🔻 suchen 👻                           | Artikel 🔻 |          |          |        |        |       |               | d          | rucken / maile | in     |
| Ar | tikel       |        |            | ArtNr                                   | 🔍 Bez     |          | ()       | Beschr |        |       | <b>(</b>      | Kat        |                | ()     |
|    | ArtNr.      | Kalk.  | Folge      | Bezeichnung "III.                       | ME        | EK       | VK       | MwSt   | Erlösk | onto  | Artike        | I in Angeb | ot / Auftrag R | ischen |
| 1  | 10679       | 0      | 70         | Test Staffelpreise bb                   | Stk       | 50,00    | 70,00    | 19 %   | 8413   | Sone  | t. Leistunger | 1          | 24             |        |
|    |             |        |            | S&W Artikel                             |           |          |          |        |        |       |               |            |                |        |
| I  | 10438       | ۲      | 80         | Werbeschild »Nordsee«                   | Stk       | 1.300,90 | 3.204,89 | 19 %   | 8417   | S&W   | Werbeschile   | der        | 14             | ۲      |
| 1  | 10455       | 0      | 90         | Fahrzeugwerbung »PKW Kombi«             | Stk       | 138,20   | 297,82   | 19 %   | 8415   | S&W   | Fahrzeugw     | erbung     | 24             | ۲      |
| I  | 10637       | 0      | 100        | Schilderrahmen                          | Stk       | 126,30   | 247,00   | 19 %   | 8418   | S&W   | Schilderrah   | men        | 24             | ۲      |
|    |             |        |            | Briefbögen                              |           |          |          |        |        |       |               |            |                |        |
| 1  | 10619       | 0      | 110        | Briefbögen A4 - 4/0-farbig / gestaffelt | pro 1.000 | 481,53   | 579,81   | 7%     | 8401   | Offse | otdruck       |            | 34             |        |
| 1  | 10281       | 0      | 120        | Briefbögen A4 - 4/1-farbig / gestaffelt | pro 1.000 | 363,19   | 440,60   | 19 %   | 8401   | Offse | ntdruck       |            | - 24           | ۲      |

| LEC     | Oconce                       | pt                                |                           | Pos               | ition 9      | An                    | zahl                | 214                    | von 214                                |                | 5      |
|---------|------------------------------|-----------------------------------|---------------------------|-------------------|--------------|-----------------------|---------------------|------------------------|----------------------------------------|----------------|--------|
| Artikel | Info ArtikelListe            | schließen                         |                           |                   |              |                       |                     |                        |                                        | Hauptfen       | ster   |
| Schr    | ellsuche bitte wählen        | ▼ suchen ▼ Ar                     | tkel 🔻                    |                   |              |                       |                     |                        |                                        | drucken / mail | en     |
| 3       | 🕂 o 🛃 💿 o                    |                                   |                           |                   |              |                       |                     |                        |                                        | löschen        | ×      |
| ArtNr.  | Bezeichnung                  |                                   | ME                        | EK                | VK aktuell   | MwSt S                | atz                 | Erlöskor               | nto Artikel i                          | n Angebot / An | uftrag |
| 10438   | Werbeschild »Nordsee«        |                                   | Stk                       | 1.300,90          | 3.204,89     | 1                     | 19 %                | 8417                   | S&W Werbeschilde                       | ər             | 80     |
| Folge   | Motiv:<br>Format:            | Strand<br>5 x 6 m                 | Basisdaten                | Farbe / G         | Sröße Lief   | erpartner             | 1                   | Lager                  | Kundendaten                            | Staffelpreise  |        |
| 80      | Bohrung:                     | 4 Stück á Ø 6 mm                  | Artikelkatege             | orie              | S&W Artik    | el                    |                     |                        |                                        | ~              |        |
|         | Beschriftung:                | 1/seitig, 2/farbig nach Entwurf   | leadprint aid             |                   |              | WEBsh                 | op-Artik            | el 📀                   | Handelsartikel                         | 0              |        |
|         | Technik:<br>Qualitätsklasse: | SK-Folentranster<br>PremiumPlus   | DB [€]<br>DB [%]          | 1.903,99<br>59,41 | Art          | ikel für Ti<br>Tages: | ageszet<br>zettel P | tel gener<br>rodukt (H | rell auswählbar ?<br>(EINE Tätigkeit)? | 0              |        |
|         |                              |                                   | S&W Anzahl<br>Bezeichnung |                   | 5<br>ei<br>m | nmailig<br>ehrfach    | Anzahi              | ме                     | VK einzel netto                        | VK ges. netto  |        |
|         |                              |                                   | Entwurf & Ge              | staltung          |              |                       | 50                  | Min.                   | 0,70                                   | 35,00          |        |
|         |                              |                                   | LentaSign 3.0             | mm, weiß          |              |                       | 30                  | mª                     | 36,92                                  | 1.107,60       |        |
|         |                              |                                   | Schildbearbei             | itung             |              |                       | 30                  | Min.                   | 0,63                                   | 18,90          |        |
|         |                              |                                   | Plott-Eingabe             |                   |              |                       | 30                  | Min.                   | 0,70                                   | 21,00          |        |
|         |                              |                                   | Oracal 751 fa             | rbig              |              |                       | 30                  | m²                     | 14,70                                  | 441,00         |        |
|         |                              |                                   | Oracal 751 fa             | rbig              |              |                       | 30                  | m²                     | 14,70                                  | 441,00         |        |
|         |                              |                                   | ProfiTape P               |                   |              |                       | 15                  | mª                     | 4,20                                   | 63,00          |        |
|         | Datum Anlage 25.0            | 06.2014 Datum Änderung 20.08.2021 | Entgittern /Ka            | schieren          |              |                       | 20                  | Min.                   | 0,70                                   | 14,00          |        |

#### Kalkulationen in Angeboten / Aufträgen

Diese Artikel lassen sich in Angeboten oder Aufträgen einsetzen und dort modifizieren. Natürlich können Sie auch neue Artikel in den Angeboten oder Aufträgen »erfinden« und diese mit »Schnellkalkulationen« versehen ...

Da sich diese Kalkulation nahtlos in LC Business Pro einfügt, bleiben Sie so flexibel, wie die Aufgabe es erfordert, gewinnen Zeit und dokumentieren alle Kalkulationen, Angebote und Aufträge innerhalb des Systems. Damit sind Änderungen der Kundenwünsche kein Problem.

| Werbetechnik-Kall      | kulator V 2.0 für Art | tikel         |       | <ul> <li>Basiskalkulation eir</li> </ul> | isetzen  | _ | -      | Ba    | sisparameter       | aktualisieren      | n |
|------------------------|-----------------------|---------------|-------|------------------------------------------|----------|---|--------|-------|--------------------|--------------------|---|
| Back                   | Konfigurator          | Detailspricht | 4     | ahi Vashaaatayaa                         |          |   |        | Can   | EV natte           | Too VM patto       |   |
| ArtNr. Bezeichnung     | Too inger mor         | ME            | PAILE | 5                                        |          |   |        | 005.1 | 6.082,50           | 15.313,49          |   |
| 0438 Werbeschild «Nord | isee«                 | Stk           |       |                                          |          |   |        |       |                    | 100                |   |
| Oblid Davids           |                       |               | Eina  | alarais bai Manganahaahma                |          |   |        |       | 1 216 50           | 2 062 70           |   |
| Shirt Druck            | Sonnenschutztolle     |               | Eina  | vipreis bei Einzelstückahnahn            |          |   |        |       | 1 200 00           | 3 204 89           |   |
| iten                   | Acryl-Platte 2mm      |               |       | Alpheia bei cinzelatuckabriana           | 10       |   |        |       | 1.000,00           | 0.204,03           |   |
| anPower                | Acryl-Platte 3mm      |               | -     | Neve la ser Davidan bland                | 1        |   | _      | 0     | 1                  | 10000              |   |
| aschinen               | Acryl-Platte 4mm      |               |       | Neue leere Poston hinzut                 | ugen     |   | _      | Post  | oonen reorganii    | seren              | 1 |
| ufdopplung             | Silikon als Klebsto   | π             | Poei  | Bezeichnung                              | einmalig |   | Anzahl | ME    | Einzel<br>EK netto | Einzel<br>VK netto |   |
| atorial                | Klebefolie für Aufd   | opplung       | 100   | Caburd & Castelluna                      | -        |   |        | 10.   | 0.35               | 0.70               |   |
| Ifhängung              | Druckbögen            |               | 10    | Entwork & Gestationg                     |          |   | 50     | win.  | 0,35               | 0,70               | ł |
| rpackung               | Druckplatte           |               | 20    | CentaSign 3.0 mm, weils                  | _        | 6 | 30     | Her.  | 0.40               | 30,92              |   |
| erwaltung              | MasterJet \$500       |               | 40    | Plott-Eingsha                            | _        |   | 30     | Min   | 0,40               | 0,03               | ł |
|                        | LentaSign 3.0 mm      | wait          | 50    | Oracal 751 farbin                        |          |   | 30     | mt    | 5.00               | 14 70              | 1 |
|                        | Orneol 764 Archin     |               | 60    | Oracal 751 farbig                        |          | E | 30     | m²    | 5.00               | 14.70              | 1 |
|                        | Gracal /51 farbig     |               | 70    | ProfiTane P                              |          | E | 15     | m²    | 1.00               | 4.20               | i |
|                        | ProfiTape P           | •             | 80    | Entoittem (Kaschieren                    |          | 1 | 20     | Min   | 0.35               | 0.70               | ï |
|                        | Deef/Tene E           |               |       |                                          |          |   |        |       |                    |                    |   |

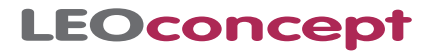

### **Produktionsschein Werbetechnik**

Im Auftrag generieren Sie mit nur einem Klick einen Produktionsschein für die Kolleginnen und Kollegen in der Produktion.

| PRODUKTIONSSCHEIN         Auftrag-Nr:       21/1028       Datum:       09.11.2021       KdNr:       10881         Betreff:       Kunde:       Lieferanschrift:       Glück GmbH       Herr Rudi Meyer         Glück GmbH       Glück GmbH       Herr Rudi Meyer       Herr Rudi Meyer         Glück Stande       Glückstrafe 100       Glückstrafe 100       Herr Rudi Meyer         DEUTSCHLAND       Glückstrafe 200       Glückstrafe 00       Herr Rudi Meyer         10       10438       Werbeschild »Nordseex       5       Sik         Meterial:       Auminiumverbund 3 mm       Bornati:       5       Sik         Motiv:       Strand       Format:       Strand       Soft and periodesce         Pos.       ArtNr.       Bezeichnung       Anzahl ME       Soft and periodesce         Motiv:       Strand       Bernd Blume       Soft and periodesce       Soft and periodesce         Motiv:       Strand       Glückstrafe 20 formati:       Austenschrifti:       Anzahl ME         10       10438       Werbeschild »Nordseex       5       Sik         Meteriat:       Auminiumverbund 3 mm       Bornung:       Sik > 5         Beserichnung:       Teterinik       Sik > 5       Min. 50                                                                                                    | erl. // |
|----------------------------------------------------------------------------------------------------|---------|
| Auftrag-Nr.:       21/1028       Datum:       09:11.2021       KdNr.:       10881         Betreff:       Lieferanschrift:       AP Kd.:       Henr Rudi Meyer         Glück GmbH       Glück GmbH       Henr Rudi Meyer       Henr Rudi Meyer         Glück KambH       Glück GmbH       Henr Rudi Meyer       Henr Rudi Meyer         Glück KambH       Glück KambH       Henr Rudi Meyer       Henr Rudi Meyer         Glück KambH       Glück KambH       Henr Rudi Meyer       Henr Rudi Meyer         Glück Karaße 100       Glück Karaße 100       Henr Rudi Meyer       Henr Rudi Meyer         I1111 Glückstadt       DEUTSCHLAND       Bernd Blume         Pos.       ArtNr.       Bezeichnung       Anzahl       ME         10       10438       Werbeschlid »Nordsees       5       Stk         Weiter       Strand       Strand       Format:       Ausiniumwerbund 3 mm         Bohnung:       Yerbraiter       Koliv:       Strand       Strand         Pormat:       St & 6 m       Beschrifturg:       Strand       Strand         Bohnung:       Yerbraiter       Keiligi Zlarbig nach Entwurf       Henrika 2////////////////////////////////////                                                                                                    | eri. /  |
| Betreff:       Improvementation of the second second seco                                                          | eri. /  |
| Kunde:     Lieferanschrift:     AP Kd::     Herr Rudi Meyer       Glück GmbH     Glück GmbH     Herr Rudi Meyer     Herr Rudi Meyer       Glück Karba     Glück GmbH     För::     +49 / 521 / 100-103       Glück Karba     Glück Karba     Glück Karba     Herr Rudi Meyer       Glück Karba     Glück Karba     1111 Glückstraße 100     Herr Rudi Meyer       Glück Karba     Glück Karba     1111 Glückstraße 100     Bestella M::       DEUTSCHLAND     DEUTSCHLAND     Bestella M::     Immeyer@gluck.de       Pos.     ArtNr.     Bezeichnung     Anzahl     ME       10     10438     Werbeschild sNordseet     5     Stk       Format:     S k 6 m     Korlektion:     Sk 6 m       Korlektion:     Sk 7 60     Sk 7 60     Meterial:       Qualitätskasse:     PremiumPlus     Sk 7 60     Min.       Kalkulationsbasis Werbetechnik     Sk 7 60     Min.     50       20     LentaSign 3.0 mm, weiß     5 x 3 0 m²     150     Min.       30     Schildbearbeitung     5 x 3 0 Min.     150     Min.                                                                                                    | eri. /  |
| Glück GmbH<br>Herr Rudi Meyer<br>Glückstraße 100<br>Glückstraße 100<br>Glückstraße 100<br>DEUTSCHLAND     Glück GmbH<br>Herr Rudi Meyer<br>Glückstraße 100<br>DEUTSCHLAND     Herr Rudi Meyer<br>Glückstraße 100<br>Mali:<br>DEUTSCHLAND     Frank (Keiner<br>Herr Rudi Meyer<br>Glückstraße 100<br>Mali:<br>DEUTSCHLAND     Herr Rudi Meyer<br>Glückstraße 100<br>Mali:<br>DEUTSCHLAND     Frank (Keiner<br>Herr Rudi Meyer<br>Glückstraße 100<br>Mali:<br>DEUTSCHLAND     Herr Rudi Meyer<br>Glückstraße 100<br>Mali:<br>DEUTSCHLAND     Herr | eri. /  |
| Herr Kull Meyer     Herr Kull Meyer     Mail:     Theye de glueek.de       Glückstraßt f00     Glückstraßt f00     Glückstraßt f00     Titti Glückstraßt f00       DEUTSCHLAND     Glückstraßt f00     Titti Glückstraßt f00     Bestell-Nr.:       Deutsch-LAND     DEUTSCHLAND     Bestell-Nr.:     Lieferzeit:       Versandart:     Bearbeiter:     Bernd Blume                                                                                                    | eri. /  |
| 11111     Glückstadt<br>DEUTSCHLAND     Lieferzeit:<br>Termin:<br>Versandart:<br>Bearbeier:       Pos.     ArtNr.     Bezeichnung       10     10438     Werbeschild »Nordseex       Image: Strand<br>Format:     5 x6 m       Bezeichnung:     4 Sück 40 6 mm       Korlektion:     Kannenfeinschilf<br>Beschriftung:       Verbrauch     6 mm       Korlektion:     Kantenfeinschilf<br>Sechriftung:       Verbrauch     Format:       Bezeichnung     Anzahl Auftrag       Anzahl     ME       Gesamtanzahl     Verbrauch       Handz     1 x 50       Min.     50       20     LentaSign 3.0 mm, weiß       30     Schildbearbeitung       31     5 x 30       40     Plott-Eingabe       1     x 30                                                                                                    | eri. /  |
| Metric     Strand       10     10438     Werbeschild >Nordseex       5     Stk       10     10438     Werbeschild >Nordseex       10     10438     Werbeschild >Nordseex       10     10438     Werbeschild >Nordseex       10     10438     Werbeschild >Nordseex       10     10438     Werbeschild >Nordseex       10     10438     Werbeschild >Nordseex       10     10438     Werbeschild >Nordseex       10     10438     Werbeschild >Nordseex       10     Editationsbasis     4 Stück & 0 6 mm<br>Konfektion:       10     Entwirt     SK-Folientransfer<br>Outlitätskasses:       10     Entwirt & Gestaltung     1 x       10     Entwirt & Gestaltung     1 x       10     Entwirt & Gestaltung     1 x       10     LentaSign 3.0 mm, weils     5 x       20     LentaSign 3.0 mm, weils     5 x       20     Schildbearbeitung     5 x       21     Stridtbearbeitung     5 x       22     LentaSign 3.0 mm, weils     5 x       230     Schildbearbeitung     5 x       24     Fordt-Eingabe     1 x                                                                                                    | eri. /  |
| Pos.     ArtNr.     Bezeichnung     Anzahl     ME       10     10438     Werbeschild »Nordseex     5     5     5       10     10438     Werbeschild »Nordseex     5     5     5       10     10438     Werbeschild »Nordseex     5     5     5       10     10438     Werbeschild »Nordseex     5     5     5       10     10438     Moliv:     Strand     5     5       10     Eohrung:     4     Stlick & 0 6 nm     6       Material:     Aluminiumverbund 3 mm     Beschriftung:     1/2 arbig nach Entwurf       10     Beschriftung:     1/2 arbig nach Entwurf     1/2 arbig nach Entwurf       10     Entwurf & Gestaltung     1     x     50       10     Entwurf & Gestaltung     1     x     50       20     Lenta Sign 3.0 mm, weiß     5     x     30       20     Lenta Sign 3.0 mm, weiß     5     x     30     Min.       20     Schildbearbeitung     5     x     30     Min.       20     Schildbearbeitung     5     x     30     Min.       20     Jottelingabe     1     x     30     Min.                                                                                                    | erl. /  |
| Pos.     ArtNr.     Bezeichnung     Anzahl     ME       10     10438     Werbeschild »Nordseex     5     Stk       Molic:     Strand       ormati     Strand     Strand       ormati     Strand     Anzahl     ME       Bohrung:     Aluminiumverbund 3 mm     Bohrung:     Aluminiumverbund 3 mm       Bohrung:     Kalterienschilf     Beschriftung:     Viellig, 2/farbig nach Entwurf       Technik:     SKF-folientransfer     Qualitätskiasse:     PremiumPlus       Kalterienschilf     Anzahl Auftrag     Anzahl     ME     Gesamtanzahl     Verbrauch       10     Entwurf & Gestaltung     1 x     50     Min.     50                                                                                                    | eri. /  |
| For.     Antam     Antam       10     10438     Werbeschild »Nordseex     5       10     10438     Moliv:     Strand       Format:     5 & 6 m     Moliv:       Bohrung:     4 Stück å 6 6 mm     Kantenfischilf       Beschriftung:     1/stück å 6 6 mm       Konfekton:     Kantenfischilf       Beschriftung:     1/stück å 6 6 mm       Konfekton:     Kantenfischilf       Beschriftung:     1/stück å 6 6 mm       Konfekton:     Kantenfischilf       Beschriftung:     1/stück å 76 mm       Kalkulationsbasis Werbetechnik     K-Foleintransfer       Qualitätskiasse:     PremiumPlus       Kalkulationsbasis Morbetechnik     5 x 30 min.       20     LentaSign 3.0 mm, weiß     5 x 30 m²       30     Schildbearbeitung     5 x 30 Min.       30     Schildbearbeitung     5 x 30 Min.       40     Plott-Eingabe     1 x 30 Min.                                                                                                    | en. /   |
| Tu     Tu433     Werbstchula Nordsteet     5     5       IIIIIIIIIIIIIIIIIIIIIIIIIIIIIIIIIIII                                                                                                    |         |
| Kalkulationsbasis Werbetechnik           Posi         Bezeichnung         Anzahl Auftrag         Anzahl         ME         Gesamtanzahl         Verbrauch         Handa           10         Entwurf & Gestaltung         1 x         50         Min.         50                                                                                                    |         |
| Posi         Bezeichnung         Anzahl Auftrag         Anzahl         ME         Gesamtanzahl         Verbrauch         Handz           10         Entwurf & Gestaltung         1 x         50         Min.         50         10         50         10         50         10         50         10         50         10         10         50         10         10         50         10         10         10         50         10         10         10         10         10         10         10         10         10         10         10         10         10         10         10         10         10         10         10         10         10         10         10         10         10         10         10         10         10         10         10         10         10         10         10         10         10         10         10         10         10         10         10         10         10         10         10         10         10         10         10         10         10         10         10         10         10         10         10         10         10         10         10         10         10                                                                                                    |         |
| 10         Entwurf & Gestaltung         1 x         50         Min.         50           20         LentaSign 3.0 mm, weiß         5 x         30         m²         150           30         Schildbearbeitung         5 x         30         Min.         150           40         Plott-Eingabe         1 x         30         Min.         30                                                                                                    | zeichen |
| 20         LentaSign 3.0 mm, weiß         5 x         30 m²         150           30         Schildbearbeitung         5 x         30 Min.         150           40         Plott-Eingabe         1 x         30 Min.         30                                                                                                    |         |
| 30         Schildbeerbeitung         5 x         30         Min.         150           40         Plott-Eingabe         1 x         30         Min.         30                                                                                                    |         |
| 40 Plott-Eingabe 1 x 30 Min. 30                                                                                                    |         |
|                                                                                                    |         |
| 50 Oracal 751 farbig 5 x 30 m² 150                                                                                                    |         |
| 60 Oracal 751 farbig 5 x 30 m <sup>2</sup> 150                                                                                                    |         |
| 70 ProfiTape P 5 x 15 m² 75                                                                                                    |         |
| 80 Entgittern /Kaschieren 5 x 20 Min. 100                                                                                                    |         |
| 90 Folien-Montage 5 x 20 Min. 100                                                                                                    |         |
| 100 Montage Facharbeiter 5 x 3 Std. 15                                                                                                    |         |
| 110 Montage Hilfsarbeiter 5 x 2 Std. 10                                                                                                    |         |

#### **Nachkalkulation Werbetechnik**

Nachdem der Auftrag abgewickelt worden ist, haben Sie die Möglichkeit, im Rahmen einer Nachkalkulation die Istwerte einzugeben und so zu ermitteln, ob der Auftrag für Ihr Unternehmen wirtschaftlich erfolgreich abgeschlossen wurde.

|      | EOconce                       | pt             |                 |               |            |             |                  | Po                             | sition      | 1 A                  | nzahl    | 1          | von 10              | <                  | >        |
|------|-------------------------------|----------------|-----------------|---------------|------------|-------------|------------------|--------------------------------|-------------|----------------------|----------|------------|---------------------|--------------------|----------|
|      | Home Adressen A               | rtikel An      | gebote Auftri   | ige AIS T     | ermine Pr  | oduktion Li | eferscheine      | Rechnungen                     | Lager       | Tagesz               | ettel I  | Bibliothel | k Admin             | End                | de       |
| 5    | Werbetechnik-Kalkulato        | r V 2.0 für Au | uftragsposition | en - Nachka   | alkulation |             |                  | Nachkalkulatic                 | in drucken. | / mailen             |          | Nachi      | kalkulation alle Pe | sitionen OK        |          |
|      | Basis Konfigu                 | rator          | Detailansicht   | Nachkalk      | ulation    | Anzahl Au   | iftrag           |                                | Ges.        | EK netto             | Ges.V    | K netto    | DB [                | €] DB [*           | %]       |
| Arth | Ir. Bezeichnung               |                |                 |               | IE         | 5           | Aus de           | r Kalkulation                  |             | 4.382,50             | 12       | .805,49    | 8.422,9             | 9 65,7             | 78       |
| 0436 | Werbeschild »Nordseen         |                |                 |               | stk        |             |                  |                                |             |                      |          |            |                     |                    |          |
|      | Neue leere Position hinzufüge | n              | Positionen r    | eorganisieren |            |             | Aus de<br>Aus de | m Auftrag<br>r Nachkalkulation |             | 4.382,50<br>4.388,00 | 12<br>12 | .805,50    | 8.423,0<br>8.417,5  | 10 65,7<br>30 65,7 | 78<br>73 |
|      |                               | einmalig       |                 | Einzelp       | reise      | Summe Einz  | elpreise         | Gesamtpreise                   |             | Gesar                | ntanzahi |            | Ergeb               | nis                |          |
| Posi | Bezeichnung                   | mehrfach       | Anzahi ME       | EK netto      | VK netto   | EK netto    | VK netto         | EK netto                       | VK netto    | Soll                 | Ist      |            | EK netto lst        | EK Differen        | ١Z       |
| 0    | Entwurf & Gestaltung          |                | 50 Min.         | 0,35          | 0,70       | 17,50       | 35,00            | 17,50                          | 35,00       | 50                   | 60       | 0          | 21,00               | 3,50               | 9        |
| 0    | LentaSign 3.0 mm, weiß        |                | 30 m²           | 10,00         | 36,92      | 300,00      | 1.107,60         | 300,00                         | 1.107,60    | 150                  | 150      |            | 1.500,00            | 0,00               |          |
| 0    | Schildbearbeitung             |                | 30 Min.         | 0,40          | 0,63       | 12,00       | 18,90            | 12,00                          | 18,90       | 150                  | 150      | 0          | 60,00               | 0,00               | 1.0      |
| 0    | Plott-Eingabe                 |                | 30 Min.         | 0,35          | 0,70       | 10,50       | 21,00            | 10,50                          | 21,00       | 30                   | 30       | 0          | 10,50               | 0,00               | 1        |
| 0    | Oracal 751 farbig             |                | 30 m²           | 5,00          | 14,70      | 150,00      | 441,00           | 150,00                         | 441,00      | 150                  | 150      |            | 750,00              | 0,00               | 10       |
| 0    | Oracal 751 farbig             |                | 30 m²           | 5,00          | 14,70      | 150,00      | 441,00           | 150,00                         | 441,00      | 150                  | 150      | 0          | 750,00              | 0,00               | 10       |
| 0    | ProfiTape P                   |                | 15 m²           | 1,00          | 4,20       | 15,00       | 63,00            | 15,00                          | 63,00       | 75                   | 75       | _ 😋        | 75,00               | 0,00               | 10       |
| 0    | Entgittern /Kaschieren        |                | 20 Min.         | 0,35          | 0,70       | 7,00        | 14,00            | 7,00                           | 14,00       | 100                  | 100      | 0          | 35,00               | 0,00               | 1 q      |
| 0    | Folien-Montage                |                | 20 Min.         | 0,35          | 0,70       | 7,00        | 14,00            | 7,00                           | 14,00       | 100                  | 120      |            | 42,00               | 7,00               | 10       |
| 00   | Montage Facharbeiter          |                | 3 Std.          | 20,00         | 42,00      | 60,00       | 126,00           | 60,00                          | 126,00      | 15                   | 15       |            | 300,00              | 0,00               |          |
| 10   | Montage Hilfsarbeiter         |                | 2 Std.          | 15,00         | 32,00      | 30,00       | 64,00            | 30,00                          | 64,00       | 10                   | 10       | 0          | 150,00              | 0,00               | 1.9      |
| 20   | Reinigungsarbeiten            |                | 30 Min.         | 0,33          | 0,66       | 9,90        | 19,80            | 9,90                           | 19,80       | 150                  | 150      | 0          | 49,50               | 0,00               | 9        |
| 30   | Genehmigungsverfahren         |                | 1 pauschal      | 40,00         | 52,08      | 40,00       | 52,08            | 40,00                          | 52,08       | 1                    | 1        | _ 0        | 40,00               | 0,00               | 10       |
| 40   | Versand und Verpackung        |                | 1 pauschal      | 7,50          | 15,00      | 7,50        | 15,00            | 7,50                           | 15,00       | 1                    | 1        | 0          | 7,50                | 0,00               | 10       |
| 50   | Rollen-Plotter                |                | 45 Min.         | 0,50          | 1,05       | 22,50       | 47,25            | 22,50                          | 47,25       | 225                  | 215      | 0          | 107,50              | -5,00              | 10       |
| 60   | Fahrtkosten nach km           |                | 50 km           | 0,50          | 0,85       | 25,00       | 42,50            | 25,00                          | 42,50       | 50                   | 50       | 0          | 25,00               | 0,00               | 1        |
| 70   | Digitaldruck Seico            |                | 4 m²            | 20,00         | 38,35      | 80,00       | 153,40           | 80,00                          | 153,40      | 20                   | 20       | 0          | 400,00              | 0,00               | 1        |
| 80   | Verwaltungspauschale          |                | 1 pauschal      | 5,00          | 12,16      | 5,00        | 12,16            | 5,00                           | 12,16       | 1                    | 1        | _ 0        | 5,00                | 0,00               | 1        |
| 90   | Korrekturen                   |                | 40 Min.         | 0,30          | 0,39       | 12,00       | 15,60            | 12,00                          | 15,60       | 200                  | 200      | 0          | 60,00               | 0,00               | 1        |

Nachkalkulationen sind übrigens nicht zwingend erforderlich. Das System bietet einfach nur die Möglichkeit.

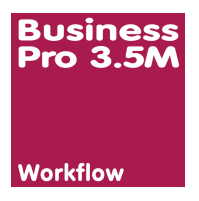

### Modul Workflow

Das Modul »Workflow« stellt automatisch eine Verbindung zum Vorstufenoder Datenserver her.

#### **Und das bietet das Modul Workflow**

- Erstellung einer Auftragsverwaltungsstruktur auf einem Server
- Struktur: Kundenkürzel / Auftragsnummer
- per Klick erstellen bzw. öffnen Sie aus einem Auftrag den entsprechenden Auftragsordner
- per Klick erstellen bzw. öffnen Sie über die Kundenadresse den Kundenordner
- Beim Duplikat eines Auftrages werden alle im jeweiligen Ordner befindlichen Daten kopiert, im neuen Auftragsordner abgelegt und dieser - falls gewünscht - sofort geöffnet.

| V 🔚 Glück                                  | 07.08.2018, 14:49 |
|--------------------------------------------|-------------------|
| v 📄 17_1801                                | 27.08.2017, 16:24 |
| LC_Business_Pro_3_IGEPA_11_2016.pdf        | 10.11.2016, 09:23 |
| v in 17_1802                               | 27.08.2017, 16:24 |
| 🔳 Hamburg.jpg                              | 21.04.2017, 09:33 |
| LC_Business_Pro_3_IGEPA_11_2016.pdf        | 21.04.2017, 09:33 |
| 🗾 Rechnung Nr 100335 LC Business Pro 3.pdf | 21.04.2017, 11:28 |
| I7_1804                                    | 21.04.2017, 12:32 |
| ▶ 17_1807                                  | 16.06.2017, 11:23 |
| v 🛅 17_1809                                | 09.05.2017, 18:35 |
| ▶ 17_1810                                  | 09.05.2017, 18:35 |
| v 🛅 17_1811                                | 09.05.2017, 18:35 |
| ▶ 🛅 17_1814                                | 18.05.2017, 14:17 |
| ▶ 17_1815                                  | 18.05.2017, 14:17 |
| ▶ 🛅 17_1839                                | 05.10.2017, 14:32 |
| ▶ 🛅 17_1845                                | 05.10.2017, 15:56 |
| 17_1847                                    | 06.10.2017, 10:54 |
| 17_1848                                    | 06.10.2017, 10:54 |
| 17_1854                                    | 20.10.2017, 14:58 |
| 18_1876                                    | 14.02.2018, 16:11 |
| 18_1877                                    | 14.02.2018, 16:11 |
| v 📄 18_1882                                | 09.07.2018, 11:52 |
| ▶ 📃 18_1884                                | 09.05.2018, 12:17 |
| 18_1885                                    | 09.05.2018, 12:18 |
| v 📄 18_1889                                | 07.08.2018, 14:49 |
| 🗾 FileMaker Systemanforderungen_FM17.pdf   | 28.05.2018, 14:50 |
| 🗾 LC Business Pro 10_2017.pdf              | 05.10.2017, 09:02 |
| 18_1891                                    | 07.08.2018, 14:49 |
| 🔻 📃 IGEPA                                  | 12.05.2017, 15:36 |
| EOconcept                                  | 09.03.2018, 11:00 |
| 🕨 📄 Mustermann                             | 15.09.2017, 16:00 |
| NEUkunde                                   | 29.08.2017, 10:41 |
| Test AG                                    | 12.09.2017, 12:53 |
| 🕨 🚞 Umsatzlos                              | 15.09.2017, 16:02 |
|                                            |                   |

Die Abbildung zeigt die automatisch entstehende Struktur. Unter dem Kundenkürzel entstehen automatisch die entsprechenden - zum jeweiligen Auftrag zugehörigen - Ordner.

Damit stellen Sie sicher, dass jeweils die zum aktuellen Auftrag zur Verfügung stehenden Daten für die Produktion genutzt werden. Nie wieder kostenintensive Suche nach produktionsrelevanten Daten, da jeder Mitarbeiter die vorgegebene Struktur nutzt. Fehlproduktionen auf Grund veralteter Daten entfallen, sorgen für ein entspanntes Arbeitsklima und sichern ein optimales Betriebsergebnis.

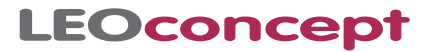

### Kundenordner via Kundenadresse öffnen

Mit nur einem Klick öffnen Sie den Kundenordner auf dem Server. Und falls der Ordner noch nicht existiert, wird er vor dem ersten Öffnen automatisch angelegt.

| suchen                    | <b>▼</b> 1                                                                   | Neu 🔻                                          | Adres   | •            | Kundenor       | dner öffne | an i          | )         |        |                                                  |                     |                   | dru                | ucken / mail | ien |
|---------------------------|------------------------------------------------------------------------------|------------------------------------------------|---------|--------------|----------------|------------|---------------|-----------|--------|--------------------------------------------------|---------------------|-------------------|--------------------|--------------|-----|
| 5                         | Glück GmbH                                                                   |                                                |         |              |                | Zentra     | al Zal        | nlung B   | uchh.  | Re.Ad                                            | r. Kategorie        | Marketing No      | otiz Lie           | ferp.        |     |
| Firma                     | Glück GmbH                                                                   |                                                | K       | dNr 108      | 81             |            |               | Land O    | rt N   | lummer                                           |                     | Kürzel            | Glück              |              |     |
|                           | Glückstraße 100                                                              |                                                |         | Zentrale     | e fon<br>e fax | +49 / 5    | 21 / 1 21 / 1 | 00-100    |        | Lieferanten-Nr.<br>XRe. Leitweg-ID               | 9900 0000           | ) - 1234 56       | - 23               |              |     |
| Strasse<br>PLZ f. Strasse | Glückstraße 1<br>11111 Ort 0                                                 | kstraße 100<br>I1 Ort Glückstadt Str / Postfac |         | fach         | Zentrale       | e e-mail   | kontakt@      | glueck.de | 9      | 0                                                | Digitale Rechnung 📀 |                   | 500 - 1234 50 - 23 |              |     |
| PLZ f. Postfach           | I. Strasse 11111 Ort Glückstadt Str / Postfar<br>I. Postfach Postfach Strass |                                                | isse    | HomePage www |                |            | ck.de         |           |        | Datum Anl. / Änd. 03.09.12<br>Klassifizierung: B |                     | / 23.09.21        |                    |              |     |
| Land                      | DEUTSCHLA                                                                    | ND                                             |         |              |                | Auswah     | nlpartner     | Herr Rudi | Meyer  |                                                  |                     | Jahresumsatz € 30 | .000 bis € 9       | 9.999        |     |
| Kontakte                  | Auftragsstati                                                                | i Abwicklung                                   | Liefera | inschr.      | Rechn.a        | nschr.     | KdSpez        | Preise    | Dokume | nte                                              | Berichte            | Marketing         | Korresp            | ondenz       |     |
| NEUER A                   | insprechpartne<br>e Name                                                     | er<br>Position                                 | Land    | Telef<br>Ort | o n<br>Nummer  | Land       | Fax           | Nummer    | Land   | M o b<br>Ort                                     | i I<br>Nummer       | Mail              |                    | lös          | sch |
| Herr Moritz               | Glück                                                                        |                                                | +49     | 521          | 100-100        | +49        | 521           | 100-101   | +49    | 156                                              | 734678              | m.glueck@glueck   | .de                |              | ×   |
| Frau Trudi                | Herbst                                                                       | BuHa                                           | +49     | 521          | 100-111        | +49        | 521           | 100-101   |        |                                                  |                     | t.herbst@glueck.o | de                 |              | ×   |
| Frau Steffi               | Krone                                                                        | Prokurist                                      | +49     | 521          | 100-100        | +49        | 521           | 100-101   |        |                                                  |                     | steffi.krone@leoc | oncept.de          |              | ×   |
| Herr Rudi                 | Meyer                                                                        |                                                | +49     | 521          | 100-103        | +49        | 521           | 100-101   |        |                                                  |                     | r.meyer@glueck.   | de                 |              | ×   |
| Herr Robert               | Müller                                                                       |                                                | +49     | 521          | 100-100        | +49        | 521           | 100-101   |        |                                                  |                     | r.mueller@glueck  | .de                |              | ×   |
| Frau Susi                 | Sorglos                                                                      |                                                | +49     | 521          | 100-109        | +49        | 521           | 100-101   | +49    |                                                  |                     | s.sorglos@leocor  | ncept.de           |              | ×   |

### Auftragsordner über Auftrag öffnen

Stehen Sie in einem Auftragsdetail, wird via Klick der Auftragsordner auf dem Server geöffnet.

| LEOconcept                                                                                                    |                                                                                             | Position                                                                | 1 Anzahl                                                                       | 10 vo                                    | n 10                                                                         | < ک                                |
|----------------------------------------------------------------------------------------------------|---------------------------------------------------------------------------------------------|-------------------------------------------------------------------------|--------------------------------------------------------------------------------|------------------------------------------|------------------------------------------------------------------------------|------------------------------------|
| Home Adressen Artikel Angebote Aufträge                                                                                                    | AIS Termine Produktion Lieferscheine Rechnu                                                 | ungen Lager                                                             | Tageszettel                                                                    | Bibliothek                               | Admin                                                                        | Ende                               |
| suchen V Auftrag V Positionen V AB erze<br>S Kunde: Glück GmbH Betreff: W                                                                                                    | ugen Lieferschein erzr gen Auftragsordner öffnen<br>Verbeschild & LKW-Plane                 | KdNr.: 10881                                                            | drucken / mailen V<br>Datum: 09.11.202                                         | Adressinf                                | o öffnen 🛛 Artik<br>Nr.: 21/1028                                             | slinfo öffnen                      |
| Kunde / AB         Lisferanschrift         Rechnungsanschrift           Firma         Glück GmbH         Kunde Au           Kontakt         Herr Rudi Meyer         Kontakt A | uffrag / AB 💼 Kunden-Nr. 10881<br>Judfrag / AB 👔                                            | Basisinformati<br>Auftrag-Nr.<br>Datum                                  | onen<br>21/1028<br>09.11.21 Grund                                              | irabatt 0,0                              | XRechnu<br>20 %                                                              | ng 🔨                               |
| Strase Gückstraße 100 Adre<br>PLZ/Ort 11111 Gückstadt<br>Land DEUTSCHLAND<br>E-Mall: r.meyer@gluck.de                                                                         | ACHTUNGI Kreditlimit                                                                        | Best.Nr.Kd.<br>Lieferzeit<br>Versandart<br>Fertigstellung               |                                                                                |                                          | Anzahlur                                                                     | ReNr.<br>Igsrechn.                 |
| Betreff Werbeschild & LKW-Plane Anrode Sehr peehrter Herr Meyer, Kopftext vielen Dank für Ihren Auftrag, den wir wie folgt bestätigen:                                        |                                                                                             | Preisart<br>Rechnungsart<br>Partner<br>AB erstellt:<br>Artikelbeschreit | Einzelpreise mit Summ<br>Einzelrechnung<br>Bernd Blume                         | Artikelbes                               | Auftrag i<br>angelegt                                                        | m AIS 🧿                            |
| Interne Bemerkungen zum Auftrag<br>Bemerkung 1 Bemerkung 2                                                                                                    | Bernerkung 3                                                                                | Posi ArtNr<br>10 10438<br>20 10552                                      | Bezeichnung<br>Werbeschild »Nordsee+<br>LKW - Plane                            | 1                                        |                                                                              | Anzahl<br>5<br>1                   |
| 1 innerhalb von 8 Tagen netto<br>Zahlung<br>Zusetztext AB                                                                                                    | Zusatztext Rechnung Wiedervorliege                                                          |                                                                         |                                                                                |                                          |                                                                              |                                    |
| 0<br>Zusatztext<br>Yext In RE                                                                                                    |                                                                                             | MwSt. Sätze<br>aktualisiern                                             | MwSt. (1) 19%<br>MwSt. (2) 7%<br>MwSt. (3) 0%<br>MwSt. (4) 16%<br>MwSt. (5) 5% | 2.469,76<br>0,00<br>0,00<br>0,00<br>0,00 | auf VK netto<br>auf VK netto<br>auf VK netto<br>auf VK netto<br>auf VK netto | 12.998,76                          |
| Auftrag - Deckblatt         Auftragsbestätigungen         Dokumente           Positionen         Ø         Lieferscheine         Eingangarechnungen                           | Tageszettel         Briefe         Av           Fahrtkilometer         Mails         Briefe | nfragen<br>estellungen                                                  | EK ges. netto<br>DB [€]<br>DB [%]                                              | 4.531,16<br>8.467,60<br>65,14            | VK ges. netto<br>MwSt. ges.<br>VK ges. brutto                                | 12.998,76<br>2.469,76<br>15.468,52 |

Falls das System feststellt, dass der enstprechende Ordner bisher noch nicht angelegt wur-

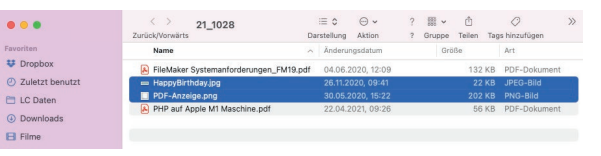

de, erstellt das System - in diesem Falle - im Ordner »Glück« auf dem Server den neuen Ordner »21\_1028« wobei die 21 die Jahreszahl und die 1028 die Auftragsnummer angibt.

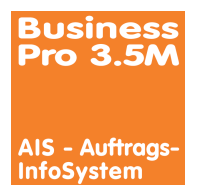

### Modul AIS

AIS steht für Auftragsinformationssystem und liefert eine Übersichtsdarstellung der im Betrieb befindlichen Aufträge.

Bei der Übergabe eines kalkulierten Auftrages nimmt das AIS selbstständig eine Aufteilung des Auftrages in verschiedene Bereiche wie beispielsweise Vorstufe, Papier, CTP, Druckmaschine 1, Druckmaschine 2, Digitaldruck, Weiterverarbeitung, Versand, usw. vor.

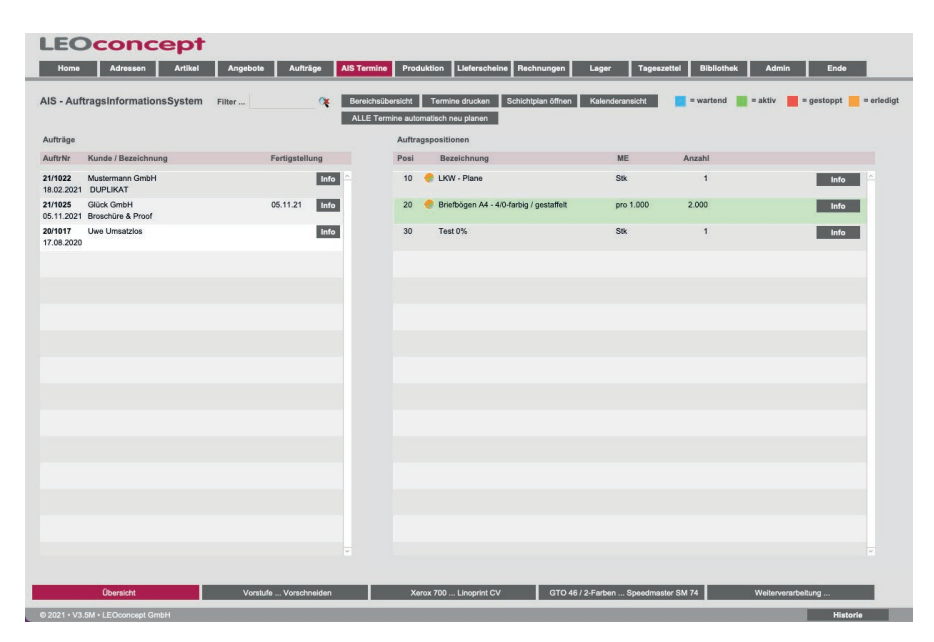

Die Abbildung zeigt den Startbildschirm des AIS. Der Klick auf eine Auftragsposition zeigt alle automatisch gewählten Bereiche und ermöglicht die Terminplanung.

|                               | Filter       | - <b>X</b> Be | ereichsübe | ine autom                                                                                                    | Termine drucken Schict atisch neu planen                                                                                             | tplan öffnen Kalenderansicht                                                                                                    | = wartend =                                   | aktiv 📕 = gest                                                                                                    | oppt 📒 = e                                                     |
|-------------------------------|--------------|---------------|------------|----------------------------------------------------------------------------------------------------|----------------------------------------------------------------------------------------------------|----------------------------------------------------------------------------------------------------|-----------------------------------------------|----------------------------------------------------------------------------------------------------|----------------------------------------------------------------|
| träge                         |              |               |            | Kunde:                                                                                                    | Uwe Umsatzlos                                                                                                    |                                                                                                    | AuftragsNr                                    | r: 20/1017                                                                                                    |                                                                |
| trNr Kunde / Bezeichnung      | Fertigstellu | ung           | -          |                                                                                                    |                                                                                                    |                                                                                                    |                                               |                                                                                                    |                                                                |
| 1022 Mustermann GmbH          |              | Info A        |            | Betreff:                                                                                                    |                                                                                                    |                                                                                                    | Datum Fert                                    | tigstellung:                                                                                                    |                                                                |
| 02.2021 DUPLIKAT              |              |               |            | Position                                                                                                    | Produkt                                                                                                    |                                                                                                    | ME                                            |                                                                                                    | Anzahl                                                         |
| 1025 Glück GmbH               | 05.11.21     | Info          |            | 20                                                                                                    | Briefbögen A4 - 4/0-farbig / s                                                                                                    | gestaffeit                                                                                                    | pro 1.000                                     |                                                                                                    | 2.000                                                          |
| 1.2021 Broschüre & Proof      |              | _             |            |                                                                                                    | Bogen 1                                                                                                    |                                                                                                    |                                               |                                                                                                    |                                                                |
| 1017 Uwe Umsatzios<br>38.2020 |              | Info          |            |                                                                                                    | Umf /Farbe: 2-seitig,<br>Material: 90g/m <sup>2</sup><br>holzfrei oberflächengeleimt<br>Verarbeitung: Schneic<br>Verpackung: Stülpka | 4/1-farbig Euroskala<br>SoporSet PREMIUM OFFSET<br>len auf Endformat<br>ton                                                                                                    |                                               |                                                                                                    |                                                                |
|                               |              |               |            |                                                                                                    |                                                                                                    |                                                                                                    |                                               |                                                                                                    |                                                                |
|                               |              |               |            | Bereich                                                                                                    | / Maschine                                                                                                    | Bereich / Maschine für Auftragsposi                                                                                                    | tion                                          | Termin / Status                                                                                                    | löschen                                                        |
|                               |              |               |            | Bereich /                                                                                                    | / Maschine                                                                                                    | Bereich / Maschine für Auftragsposi<br>Vorstufe                                                                                                    | tion<br>Mi.,                                  | Termin / Status<br>, 10. Nov. 2021 / 0                                                                                                    | löschen<br>18:34 X ≏                                           |
|                               |              |               |            | Bereich /<br>Vorstufe<br>in Korrek                                                                                                    | / Maschine                                                                                                    | Bereich / Maschine für Auftragsposi<br>Vorstufe<br>Worktow                                                                                                    | tion<br>Mi.,                                  | Termin / Status<br>, 10. Nov. 2021 / 0<br>aktiv                                                                                                    | löschen<br>18:34 🗶 ≏                                           |
|                               |              |               |            | Bereich /<br>Vorstufe<br>in Korrek<br>CTP                                                                                                    | / Maschine                                                                                                    | Bereich / Maschine für Auftragsposi<br>Vorstufe<br>Workflow<br>CTP                                                                                                    | tion<br>Mi.,<br>Mi.,                          | Termin / Status<br>, 10. Nov. 2021 / 0<br>aktiv<br>, 10. Nov. 2021 / 0                                                                                            | löschen<br>18:34 ★ ≏<br>18:49 ★                                |
|                               |              |               |            | Bereich /<br>Vorstufe<br>in Korrek<br>CTP<br>Papier                                                                                              | / Maschine                                                                                                    | Bereich / Maschine für Auftragspost<br>Vorstufe<br>Workflow<br>CTP<br>FUJI LH-PCE 745 x 605 x 0,30                                                                                                    | tion<br>Mi.,                                  | Termin / Status<br>, 10. Nov. 2021 / 0<br>aktiv<br>, 10. Nov. 2021 / 0                                                                                            | löschen<br>18:34 ★ _<br>18:49 ★                                |
|                               |              |               |            | Bereich /<br>Vorstufe<br>in Korrei<br>CTP<br>Papier<br>Vorschne                                                                                  | / Maschine                                                                                                    | Bereich / Maschine für Auftragsposi<br>Vorstufe<br>Workflow<br>CTP<br>FUJI LL+PCE 745 x 605 x 0.30<br>Papier                                                                                                    | tion<br>Mi.<br>Mi.                            | Termin / Status<br>10. Nov. 2021 / 0<br>aktiv<br>10. Nov. 2021 / 0<br>10. Nov. 2021 / 0                                                                           | löschen<br>18:34 X A<br>18:49 X<br>19:24 X                     |
|                               |              |               |            | Bereich /<br>Vorstufe<br>in Korrei<br>CTP<br>Papier<br>Vorschnie<br>Xerox 70                                                                     | / Maschine                                                                                                    | Benich / Maschine für Auftragsposi<br>Vorstufe<br>Wordlow<br>CTP<br>FUJI LI-PC 745 x005 x 0.30<br>Papier<br>Sogiyan SoporSet PREMIUM CFFSET                                                                                    | tion<br>Mi.<br>Mi.<br>hotzfrei                | Termin / Status<br>, 10. Nov. 2021 / 0<br>aktiv<br>, 10. Nov. 2021 / 0<br>, 10. Nov. 2021 / 0<br>wartend                                                          | löschen<br>18:34 X A<br>18:49 X<br>19:24 X                     |
|                               |              |               |            | Bereich /<br>Vorstufe<br>in Korrek<br>CTP<br>Papier<br>Vorschne<br>Xerox 70<br>Xerox 10                                                          | / Maschine                                                                                                    | Bereich / Maschine für Auftragsposi<br>Vorstufe<br>Workdow<br>CTP<br>FULI LH-PCE 745 x 605 x 0,30<br>Pagier<br>Boglom Soposel PREMIUM OFFSET<br>Vorschneiden                                                                   | tion Mi.,<br>Mi.,<br>holzfrei Mi.,            | Termin / Status<br>, 10. Nov. 2021 / C<br>aktiv<br>, 10. Nov. 2021 / C<br>, 10. Nov. 2021 / C<br>watend<br>, 10. Nov. 2021 / C                                    | löschen<br>18:34 X A<br>19:24 X<br>19:24 X                     |
|                               |              |               |            | Bereich /<br>Vorstufe<br>in Korrek<br>CTP<br>Papier<br>Vorschni<br>Xerox 70<br>Xerox 10<br>Xerox 20                                              | / Maschine<br>dur<br>eiden<br>20<br>20<br>25                                                                                         | Beneich / Maschine für Auftragspost<br>Verstufe<br>Workfow<br>CTP<br>FUIL LH-PE 745 x 005 x 0.30<br>Papier<br>Sogium SopoSet PREMIUM OFFSET<br>Vorschneiden                                                                    | tion Mi.,<br>Mi.,<br>holzfrei Mi.,            | Termin / Status<br>10. Nov. 2021 / C<br>aktiv<br>10. Nov. 2021 / C<br>10. Nov. 2021 / C<br>watend<br>10. Nov. 2021 / C                                            | löschen<br>18:34 X<br>18:49 X<br>19:24 X<br>19:24 X            |
|                               |              |               |            | Bereich /<br>Vorstufe<br>in Korrek<br>CTP<br>Papier<br>Vorschni<br>Xerox 70<br>Xerox 10<br>Xerox 37                                              | / Maschine                                                                                                    | Bereich / Maschine für Auftragsposi<br>Vorstufe<br>Wondow<br>CTP<br>FUIL LI-PC 745 x 605 x 0.30<br>Fajar<br>Söplam Soporäet PREMUM CFFSET<br>Vorschneiden<br>Speedmaster 5M 74 / 4-Farben                                      | tion Mi.<br>Mi.<br>holzfrei Mi.<br>Mi.        | Termin / Status<br>10. Nov. 2021 / C<br>aktiv<br>10. Nov. 2021 / C<br>wartend<br>10. Nov. 2021 / C<br>wartend<br>10. Nov. 2021 / C                                | Iöschen<br>18:34 X<br>19:24 X<br>19:24 X<br>19:24 X<br>19:24 X |
|                               |              |               |            | Bereich /<br>Vorstufe<br>in Korrek<br>CTP<br>Papier<br>Vorschni<br>Xerox 70<br>Xerox 10<br>Xerox 17<br>Linoprint                                 | V Maschine<br>dur<br>eiden<br>b0<br>00<br>75<br>5<br>5<br>5<br>5<br>5                                                                | Bensich / Maschine für Auftragspost<br>Vorstufe<br>Vorstow<br>CTP<br>FUJ LH-PCE 745 x 605 x 0.30<br>Papier<br>Bogum Sopotist PREMIUM OFFSET<br>Vorschniden<br>Speedmaster SM 74 / 4-Farben                                     | tion Mi.<br>Mi.<br>holzfrei Mi.<br>Mi.        | Termin / Status<br>10. Nov. 2021 / C<br>aktiv<br>10. Nov. 2021 / C<br>10. Nov. 2021 / C<br>wartend<br>10. Nov. 2021 / C<br>10. Nov. 2021 / 1                      | löschen<br>18:34 X<br>19:24 X<br>19:24 X<br>19:24 X            |
|                               |              |               |            | Bereich /<br>Vorstufe<br>in Korrek<br>CTP<br>Papier<br>Vorschnu<br>Xerox 70<br>Xerox 10<br>Xerox 10<br>Xerox 37<br>Linoprint<br>GTO 46           | / Maschine                                                                                                    | Bereich / Maschine für Auftragspeid<br>Vorstüfe<br>Wondow<br>CTP<br>FULI LI+PC 745 x 605 x 0,30<br>Pagier<br>Sogigen Sogoste PREMUM OFFSET<br>Vorschnalden<br>Speedmaster SM 74 / 4-Farben<br>Wildreverschaltung<br>Generative | tion Mi.<br>Mi.<br>hoizhei Mi.<br>Mi.<br>Mi.  | Termin / Status<br>10. Nov. 2021 / 0<br>aktiv<br>10. Nov. 2021 / 0<br>10. Nov. 2021 / 0<br>wartend<br>10. Nov. 2021 / 1<br>10. Nov. 2021 / 1<br>10. Nov. 2021 / 1 | löschen<br>18:34 X<br>19:24 X<br>19:24 X<br>0:34 X<br>2:23 X   |
|                               |              |               |            | Bereich /<br>Vorstufe<br>in Korrek<br>CTP<br>Papier<br>Vorschne<br>Xerox 70<br>Xerox 10<br>Xerox 17<br>Xerox 17<br>Linoprint<br>GTO 46<br>GTO 52 | / Maschine                                                                                                    | Beneich / Maschine für Auftragspost<br>Vostle<br>Wondow<br>CTP<br>FULI LH-PCE 745 x 605 x 0.30<br>Papier<br>Bogim Sopotest PREMIUM OFFSET<br>Vorschniden<br>Speedmaster SM 74 / 4-Farben<br>Weiterverschellung<br>Schneiden    | tion Mi.<br>Mi.<br>holzfrei Mi.<br>Mi.<br>Mi. | Termin / Status<br>10. Nov. 2021 / C<br>aktiv<br>10. Nov. 2021 / C<br>10. Nov. 2021 / C<br>wastend<br>10. Nov. 2021 / C<br>10. Nov. 2021 / 1<br>10. Nov. 2021 / 1 | löschen<br>18:34 X<br>19:24 X<br>19:24 X<br>0:34 X<br>2:23 X   |

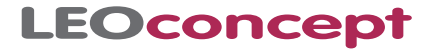

Ein Klick auf den Button »Bereichswahl« zeigt eine Übersicht der einzelnen Bereiche sowie die Reihenfolge und den Status des jeweiligen Auftrages. Per »Drag & Drop« lassen sich die Prioritäten verschieben.

| LEOcono<br>Home Adressen                       | Artike               | Angebote     | Aufträge AIS T | ermine Produktion Lieferso                         | heine Rec            | nnungen Lager Tage                                 | szettel              | Bibliothek Admin                                  | Ende                  |
|------------------------------------------------|----------------------|--------------|----------------|----------------------------------------------------|----------------------|----------------------------------------------------|----------------------|---------------------------------------------------|-----------------------|
| AIS - AuftragsInformati                        | onsSyster            | n Filter     | C Ber          | reichsübersicht Termine drucke                     | n Schicht            | plan öffnen Kalenderansicht                        | -v                   | vartend 💼 = aktiv 📕 = ges                         | stoppt 📒 = erle       |
| orstufe                                        |                      | in Korrektur |                | СТР                                                |                      | Papier                                             |                      | Vorschneiden                                      |                       |
| Poster »Schneemann«<br>I/1022 Mustermann       | 09.11.21             |              |                | Briefbögen A4 - 4/0-farbig /<br>21/1022 Mustermann | 10.11.21<br>8:04 Uhr | Poster »Schneemann«     21/1022 Mustermann         | 09.11.21             | 21/1022 Mustermann                                | 10.11.21 ^<br>8:39 On |
| Broschüre A4 - 8 Seiten -<br>/1025 Glück       | 10.11.21<br>8:04 Uhr |              |                | *<br>Test                                          | 10.11.21<br>8:39 Uhr | Briefbögen A4 - 4/0-farbig /<br>21/1022 Mustermann | 10.11.21<br>9:39 Uhr | Broschüre A4 - 8 Seiten -<br>21/1025 Glück        | 10.11.21<br>8:49 Uhr  |
| Briefbögen A4 - 4/0-farbig /<br>1017 Umsatzlos | 10.11.21<br>8:34 Uhr |              |                | Briefbögen A4 - 4/0-farbig /<br>20/1017 Umsatzlos  | 10.11.21<br>8:49 Uhr | Broschüre A4 - 8 Seiten - 21/1025 Glück            | 10.11.<br>8:34 Uhr   | Briefbögen A4 - 4/0-farbin /<br>20/1017 Umsatzios | 10.1<br>9:24 Uhr      |
|                                                |                      |              |                |                                                    |                      | Briefbögen A4 - 4/0-farbig /<br>20/1017 Umsatzlos  | 10.11.21<br>9:24 Uhr |                                                   |                       |
|                                                |                      |              |                |                                                    |                      |                                                    |                      |                                                   |                       |
|                                                |                      |              |                |                                                    |                      |                                                    |                      |                                                   |                       |
|                                                |                      |              |                |                                                    |                      |                                                    |                      |                                                   |                       |
|                                                |                      |              |                |                                                    |                      |                                                    |                      |                                                   |                       |
|                                                |                      |              |                |                                                    |                      |                                                    |                      |                                                   |                       |
|                                                |                      |              |                |                                                    |                      |                                                    |                      |                                                   |                       |
|                                                |                      |              |                |                                                    |                      |                                                    |                      |                                                   |                       |
|                                                |                      |              |                |                                                    |                      |                                                    |                      |                                                   |                       |
|                                                |                      |              |                |                                                    |                      |                                                    |                      |                                                   |                       |
|                                                |                      |              |                |                                                    |                      |                                                    |                      |                                                   |                       |
|                                                |                      |              |                |                                                    |                      |                                                    |                      |                                                   |                       |
|                                                | v                    |              |                |                                                    |                      |                                                    |                      | -                                                 |                       |
| Übersicht                                      |                      | Vorstufe     | Vorschneiden   | Xerox 700 Linoprin                                 | CV                   | GTO 46 / 2-Farben Speedm                           | aster SM 74          | Weiterverarbeitung                                |                       |

Mit Klick auf eine einzelne Position in den verschiedenen Bereichen lassen sich Zusatzinformationen abrufen und auch Terminierung oder Stati ändern.

| LEOcono                                                                                                    | cept                                                                                                    | t i      |                                                                                        |                                                                         | 21/1025 Vorschnois                                                                                                    | lon                                                                     |                                                               |                                                                                                    |                                                         |
|----------------------------------------------------------------------------------------------------|----------------------------------------------------------------------------------------------------|----------|----------------------------------------------------------------------------------------|-------------------------------------------------------------------------|----------------------------------------------------------------------------------------------------|-------------------------------------------------------------------------|---------------------------------------------------------------|----------------------------------------------------------------------------------------------------|---------------------------------------------------------|
| Home Adressen                                                                                                    | Artikel                                                                                                    | Angebote | Kunde: Glück                                                                           | 3mbH                                                                    | LINULS VOISCHING                                                                                                    | AuftragsNr:                                                             | 21/1025                                                       | othek Admin                                                                                                    | Ende                                                    |
| AIS - AuftragsInformation                                                                                                    | onsSystem                                                                                                    | Filter   | Betreff: Brosch                                                                        | üre & Proo                                                              | r.                                                                                                    | Datum Fertigstel                                                        | lung: Fr., 05. Nov. 2021                                      | nd 📗 = aktiv 📕 = ges                                                                                                    | toppt 📒 = erledigt                                      |
| Vorstufe<br>Poster - Schneemanns<br>21/1022 Mustermann<br>Piscepting A4 - 8 Setton -<br>21/1025 Glück <u>1</u><br>Brieftogon A4 - 4/0-fatbil /<br>2011017 Umsatzlos | Schnessannin 60.1121 -<br>Vischnessannin 1534<br>Valenamen 1534<br>Ar Al-S Steller - 10.1121<br>Ar Al-S Steller - 804 Up<br>an Al-405/brig/ 10.1121<br>8.34 Up |          | Position Produ<br>10 Brosct<br>Prosc<br>• Form<br>• Umf.<br>• Mate<br>Verarb<br>Verarb | kt<br>üre A4 - 8 t<br>hüre<br>at:<br>Farbe:<br>ial:<br>eltung:<br>kung: | Selton - digital gedruckt<br>DIN A4, 21 cm x 28,7 cm geschlossen<br>42 cm x 28,7 cm offen<br>5-seite, 55-faring Digitaldruck + Lack<br>135g/m <sup>2</sup> ColorCopy coated silk<br>Studpkarton | ME<br>Sik<br>gerechneter Zeitt<br>Korrektur [hh:mr<br>tatsächlicher Zei | Anzahi<br>100<br>bedarf: 00:02:00<br>n]:<br>btedarf: 00:02:00 | rschneiden<br>Srintbügen A4 - 40-farbig /<br>/1022 Mustermann<br>Broschüre A4 - 8 Seiten -<br>Srintbügen A4 - 40-farbig /<br>/1017 Umsatzlos | 0.11.21<br>8.39 Uhr<br>8.49 Uhr<br>10.11.21<br>9.24 Uhr |
|                                                                                                    |                                                                                                    |          | Produktteil:<br>Bereich / Masch<br>Status:<br>Termin Start:<br>Termin Ende:            | Bross<br>ine: Vorsu<br>gest<br>Mi., 1                                   | chùre<br>chneiden<br>10. Nov. 2021 / 8:49<br>10. Nov. 2021 / 8:51                                                                                                    | Bemerkung:                                                              |                                                               |                                                                                                    |                                                         |
|                                                                                                    | Ŧ                                                                                                    |          |                                                                                        | ×                                                                       |                                                                                                    | -                                                                       | v                                                             |                                                                                                    | 4                                                       |
| Übersicht                                                                                                    |                                                                                                    | Vorstufe | Vorschneiden                                                                           |                                                                         | Xerox 700 Linoprint CV                                                                                                    | GTO 46 / 2-Farbo                                                        | in Speedmaster SM 74                                          | Weiterverarbeitung                                                                                                    |                                                         |
| © 2021 • V3.5M • LEOconcept C                                                                                                    |                                                                                                    |          |                                                                                        |                                                                         |                                                                                                    |                                                                         |                                                               |                                                                                                    | Historie                                                |

Ein Warnsignal gibt an, ob der jeweilige Fertigstellungstermin möglicherweise überschritten wird.

Zusätzlich lassen sich - falls erforderlich - Korrekturzeiten eingeben. Damit verschieben sich die nachfolgenden Termine entsprechend und neu zu produzierende Druckprodukte werden für einen späteren Produktionszeitraum eingeplant.

Über den »Druck-Button« lassen sich die einzelnen Bereiche mit den jeweiligen Terminen ausdrucken bzw. mailen. Über den Button »Alle Bereichstermine drucken« erfolgt der Ausdruck aller Bereiche.

| Sign remine        | AIS Bereiche                 |                                                                     |                                                               |                              |                                   |                      |
|--------------------|------------------------------|---------------------------------------------------------------------|---------------------------------------------------------------|------------------------------|-----------------------------------|----------------------|
| LE                 | e AIS Bereiche               | »Vorstufe«                                                          |                                                               |                              |                                   |                      |
| -                  |                              |                                                                     |                                                               |                              |                                   |                      |
| Auftrag            | Firma                        | Artikel                                                             | Produktteil                                                   | Status                       | Bereichst                         | ermin                |
| Auftrag<br>21/1022 | Firma<br>Mustermann          | Artikel<br>Poster »Schneemann«                                      | Produktteil<br>Poster A0<br>Workflow                          | Status<br>wartend            | Bereichst<br>09.11.21             | ermin<br>15:3        |
| Auftrag<br>21/1022 | Firma<br>Mustermann<br>Glück | Artikel<br>Poster »Schneemann«<br>Broschüre A4 - 8 Seiten - digital | Produktteil<br>Poster A0<br>Workflow<br>Broschüre<br>Workflow | Status<br>wartend<br>wartend | Bereichst<br>09.11.21<br>10.11.21 | ermin<br>15:3<br>8:0 |

#### **AIS Bereichsanzeige**

In Ergänzung zur eigentlichen Planung steht ein zusätzliches Werkzeug für jeden Mitarbeiter zur Verfügung - die AIS Bereichsanzeige. Der Klick auf den einzelnen Bereich liefert Informationen, welcher Auftrag aktuell zu bearbeiten ist.

Xerox J75

Die aktuellen Stati werden über entsprechende Farben symbolisiert. Sobald ein Status in einem Bereich als »erledigt« gekennzeichnet wird, wird genau dieser Auftrag im folgenden Bereich automatisch auf »wartend« gestellt.

Ist ein Auftrag beispielsweise gerade zur Freigabe bei einem Endkunden, wird der Auftrag »in Korrektur« geschoben, gerät nicht in Vergessenheit und jeder ist informiert, weshalb gerade noch nicht produziert wird.

An dieser Stelle stehen verschiedene Ansichten zur Verfügung, die aktuell zu bearbeitenden Aufträge in der Standardansicht, erledigte Aufträge, alle Positionen sowie kommende Positionen, die in der Regel gerade noch in einem anderen Bereich bearbeitet werden.

Mit nur einem Klick auf das »A« in einem bestimmten Auftrag öffnen Sie bei Bedarf die elektronische Auftragstasche in der Voransicht. Damit stehen alle Informationen - diesen Auftrag betreffend - jedem Mitarbeiter sofort und unmittelbar zur Verfügung. Und sollte doch einmal ein Ausdruck notwendig sein, lässt sich dieser von jedem Arbeitsplatz aus direkt auf dem nächstgelegenen Drucker ausgeben.

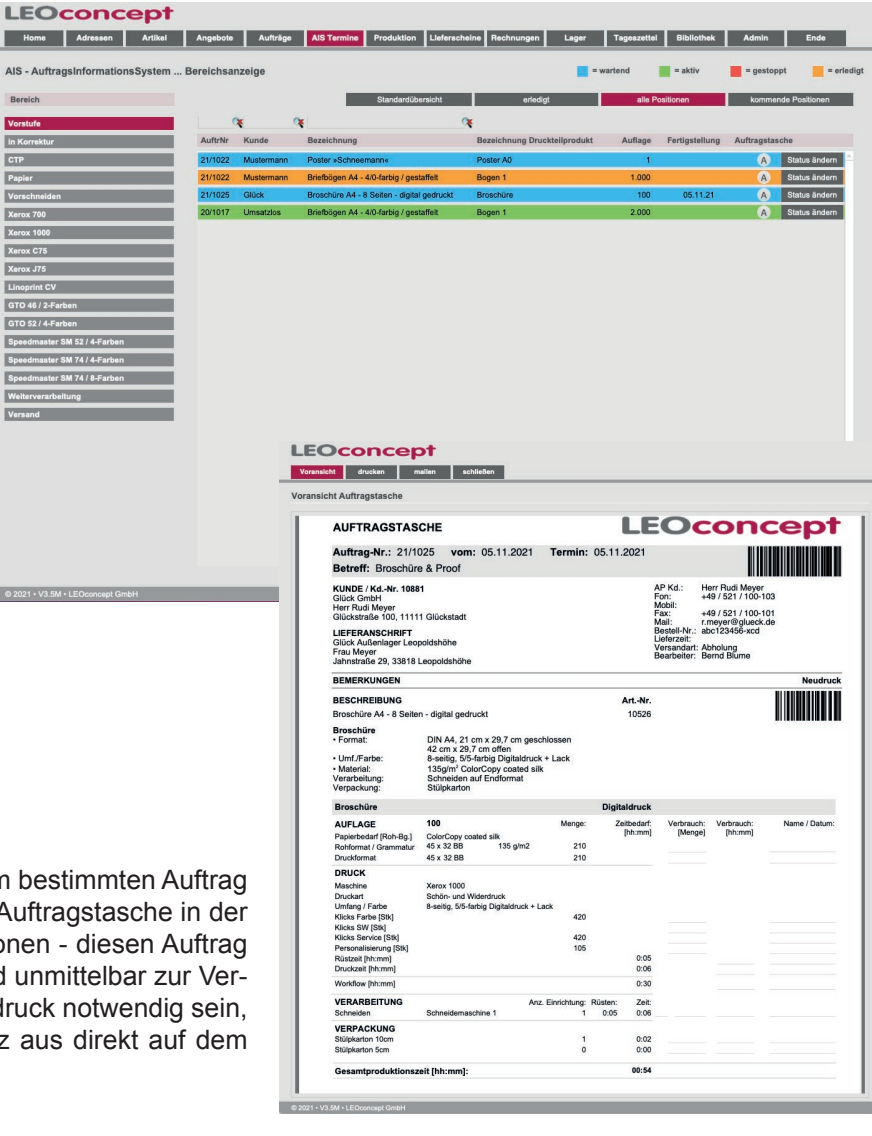

### **LEOconcept**

### **AIS Kalender**

Alle AIS-Positionen lassen sich darüber hinaus in Form eines Kalenders darstellen. Die Farben der Einträge symbolisieren den Status. Der jeweilige Zeitbedarf wird über die Dauer im Kalender dargestellt. Lässt sich ein Auftrag nicht vollständig an einem Tag abarbeiten, wird automatisch der Zeitbedarf am Folgetag berechnet und entsprechend dargestellt.

Sobald sich der Mauszeiger über einen Termin bewegt, werden Kunde, Produkt, Bereich, Auftragsnummer, Auftragsposition und Status eingeblendet.

Um die Kalenderanzeige übersichtlicher zu gestalten, stehen Filter zur Verfügung. Damit lassen sich beispielsweise alls wartenden Aufträge eines bestimmten Kunden übersichtlich im Kalender darstellen.

Mit nur einem Klick ändern Sie den Anzeigebereich. Zur Verfügung stehen neben der Wochenansicht eine Tages- und eine Monatsansicht.

| S - Auftrags<br>Informatic<br>System | Filter    | wartend gestoppt<br>aktiv erledigt  | Bereichsübersicht Te<br>ALLE Termine automatie                       | ermine drucken Schichtplan ö<br>ch neu planen | offnen Standardansicht | = wartend 🗾 = aktiv | = gestoppt = erledi |
|--------------------------------------|-----------|-------------------------------------|----------------------------------------------------------------------|-----------------------------------------------|------------------------|---------------------|---------------------|
| < 1                                  | Heute     | + Kalen                             | der aktualisieren 8 – 14                                             | l. Nov. 2021                                  | Anzeige aktualisie     | ren Tag             | Noche Monat         |
|                                      | MO. 8.11. | DI. 9.11.                           | MI. 10.11.                                                           | DO. 11.11.                                    | FR. 12.11.             | SA. 13.11.          | SO. 14.11.          |
| anztägig                             |           |                                     |                                                                      |                                               |                        |                     |                     |
| 07:00                                |           |                                     |                                                                      |                                               |                        |                     |                     |
| 08:00                                |           |                                     | 08:04 - 21/10 <mark>08:04 - 21/10</mark>                             |                                               |                        |                     |                     |
| 09:00                                |           |                                     | 08:39 - 09:35<br>08:408:408:40<br>Test Steffi C<br>21/1<br>09:24 - 5 |                                               |                        |                     |                     |
| 10:00                                |           |                                     | Spec<br>SM                                                           |                                               |                        |                     |                     |
| 11:00                                |           |                                     | 20/1017 Umsatzlos<br>Speedmaster SM 74                               | _                                             |                        |                     |                     |
| 12:00                                |           |                                     | 20/1017 20 Umsatzlos Versa                                           | nd                                            |                        |                     |                     |
| 13:00                                |           |                                     |                                                                      |                                               |                        |                     |                     |
| 14:00                                |           |                                     |                                                                      |                                               |                        |                     |                     |
| 15:00                                |           |                                     |                                                                      |                                               |                        |                     |                     |
| 16:00                                |           | 15:49 - 00:00<br>21/1022<br>21/1022 | 20:0                                                                 |                                               |                        |                     |                     |
| 17:00                                |           | Vorstufe Versand                    | hani                                                                 |                                               |                        |                     |                     |
| 18:00                                |           | -                                   |                                                                      |                                               |                        |                     |                     |

| 19me                             | Adressen Artikel Angebete Aufträge AllS Termine Prod            | uktion Lisferscheise Rechnungen Lager Tageszettei Biblisthek Admin Ende                                                                                                    |
|----------------------------------|-----------------------------------------------------------------|----------------------------------------------------------------------------------------------------|
| - Auftrage<br>Informal<br>System | S Filter [                                                      | Temina druckan Scholopian Afron Standardonachi 💼 a wapriend 🛑 a bitov 💼 a gesinopi 📒 e<br>anralachi reu planon                                                                                                    |
| <                                | > Heute + Kalender aktualisieren 10.                            | November 2021 Anzeige aktualisieren Teg Woche Mo                                                                                                    |
|                                  |                                                                 | MITTWOCH                                                                                                    |
| nztägig                          |                                                                 |                                                                                                    |
| 06:00                            |                                                                 |                                                                                                    |
| 07:00                            |                                                                 |                                                                                                    |
| 08:00                            | 08:04 - 21/1022 Mustermann CTP                                  | 08104 - 21/1025 Glück Verstufe                                                                                                    |
| 09:00                            | 01:39 - 09:39<br>Test Steffi CTP<br>20/1017 20 1                | Minist 2000071 Uncestick Verside     08.49 - 103.4     08.49 - 103.4     08.49 - 20/1072 Uncesticios CTP     21/1022 Mustermann Speed     09.24 - 20/1072 Uncesticios CTP     Uncestication CTP     09.24 - 20/1072 Uncestication |
| 10:00                            | 4-Farben                                                        |                                                                                                    |
| 11:00                            | 10/34 - 12/23<br>20/1017 Umsatzlos Speedmaster SM 74 / 4-Farben |                                                                                                    |
| 12:00                            |                                                                 |                                                                                                    |
| 13:00                            |                                                                 |                                                                                                    |
| 14:00                            |                                                                 |                                                                                                    |
| 15:00                            |                                                                 |                                                                                                    |
| 16:00                            |                                                                 |                                                                                                    |
|                                  |                                                                 |                                                                                                    |

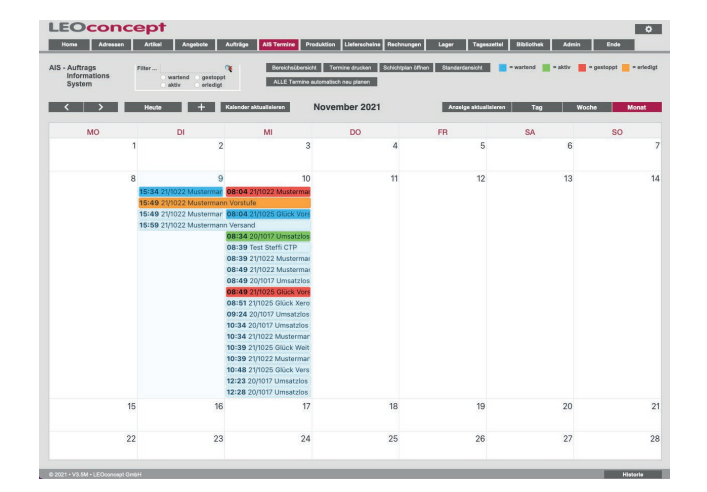

Das AIS unterstützt bei der Planung und verhindert so, das es einerseit zu Engpässen und andererseits zu unerwünschten Stillständen kommt.

Selbstverständlich lassen sich auch mögliche externe Bereiche wie Buchbinder oder Fremddienstleister als separate »Überwachungsbereiche« einrichten.

Das ideale Werkzeug für die effektive Planung Ihrer innerbetrieblicher Abläufe.

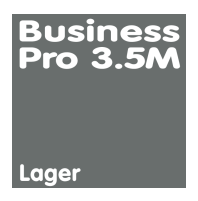

# Modul Lager

Das Modul »Lager« erweitert Ihr Abwicklungssystem LC Business Pro um folgende Funktionalitäten:

#### **Merkmale »Lager«**

- Lagerführung
- Bestellwesen
- · Inventurbestand zum Stichtag
- Tracking Warenbestand
- Inventurunterstützung

Jedem Artikel lassen sich beliebig viele Lagerorte zuordnen. Zu jeder Zeit haben Sie die volle Kontrolle über den aktuellen Lagerbestand, da Warenlieferungen dem jeweiligen Lager zugebucht werden und Lieferungen aus dem Lager erfolgen.

Um jederzeit für Ihre Kunden lieferfähig zu sein, stellt das Modul »Lager« zahlreiche Funktionen zur Verfügung. Beispielsweise werden über den Mindestbestand gesteuerte Bestellvorschlagslisten erzeugt, die auf Wunsch direkt Bestellungen bei den im Artikelstamm hinterlegten Lieferpartnern generieren.

So werden Sie bei der Abwicklung des Tagesgeschäftes tatkräftig unterstützt.

Und so arbeitet das Modul:

- im Artikelstamm definieren Sie einen beliebigen Artikel per Klick als Handelsartikel.
- damit lässt sich dann ein Lagerbestand für diesen Artikel führen

| Artike       | Concept                                                                                                    |                              | Position                 | 2      | Anzahi                        | 7                          | von 213                              | Hauptfen                  | ster    |
|--------------|----------------------------------------------------------------------------------------------------|------------------------------|--------------------------|--------|-------------------------------|----------------------------|--------------------------------------|---------------------------|---------|
| • Har        | delsware 🗸 suchen 🖌 A                                                                                                    | rtikel 🔻                     |                          |        |                               |                            |                                      | drucken / mail<br>löschen | in<br>X |
| ArtNr.       | Bezeichnung                                                                                                    | ME                           | EK VK a                  | ktuell | MwSt Satz                     | Erlöskon                   | to Artikel                           | in Angebot / Au           | iftrag  |
| 10942        | iPhone 13 Pro. Absolut Pro.                                                                                                    | Stk                          | 763,63                   | 965,54 | 1 19%                         | 8403                       | Handel HW                            |                           | 80      |
| Folge<br>280 | 6,1* Super Retine XDR Display mit ProMotion     Pro Kamera-System mit neuen 12 MP Telle, Weitwinkel-<br>Uttraweitwinkel-Objektiven     A15 Bionic Chip für superschnelle Performance     Bis m 22 Std. Videoxeindersche                                                                                                    | Basisdaten<br>Artikelkategor | Farbe / Größe<br>rie Har | Liefe  | rpartner                      | Lager                      | Kundendaten                          | Staffelpreise             | 1       |
|              | Branchenführender IP68 Wasserschutz                                                                                                    | leadprint aid                |                          |        | WEBshop-Art                   | ikel 😋                     | Handelsartikel                       | 0                         |         |
|              | * 35 un superscinere Johnnada una Streaming<br>Phone 13 P. Das größte Upgrede aller Zotten für das Pro<br>Kamera-System. Super Retina XDR Display mil ProMotion, das<br>alles schneller und füssiger unacht. Superschneller A15 Bionic<br>Chip. Superschnelles 5G. Robustes Design und ein großer Sprung<br>bei der Battenlautzeit. | DB [€]<br>DB [%]             | 201,91<br>20,91          | Artii  | tel für Tagesz<br>Tageszettel | ettel genere<br>Produkt (K | ell auswählbar ?<br>EINE Tätigkeit)? | 0                         |         |

- bereits im Detail eines Artikels können Sie über den Reiter »Lager« einen Mindestbestand definieren.
- darüber hinaus sehen Sie den aktuellen Bestand sowie die Zu- und Abgänge
- und mit nur einem Klick auf »ArtikelLager« öffnen Sie das Detail dieses Artikels im Artikellager

| Artikel                  | Info Arti                                                                                                    | ncept<br>kelListe schließen                                                                                                    |                                                                                                    |                                | Positio                 | on 2       | Anzat           | l 7                                  | von 213                                            |                                                  | )<br>stor |
|--------------------------|----------------------------------------------------------------------------------------------------|----------------------------------------------------------------------------------------------------|----------------------------------------------------------------------------------------------------|--------------------------------|-------------------------|------------|-----------------|--------------------------------------|----------------------------------------------------|--------------------------------------------------|-----------|
| <ul> <li>Hans</li> </ul> | felsware                                                                                                    | <b>v</b>                                                                                                    | suchen 🔻 A                                                                                                    | rtikel 💌                       |                         |            |                 |                                      | 1                                                  | drucken / maile                                  | en        |
| 3                        | <del>()</del>                                                                                                    | 0                                                                                                    |                                                                                                    |                                |                         |            |                 |                                      |                                                    | löschen                                          | ×         |
| ArtNr.                   | Bezeichnu                                                                                                    | ing                                                                                                    |                                                                                                    | ME                             | EK \                    | /K aktuell | MwSt Satz       | Erlöskor                             | nto Artike                                         | I in Angebot / Au                                | iftrag    |
| 10942                    | Phone 13                                                                                                    | Pro. Absolut Pro.                                                                                                    |                                                                                                    | Stk                            | 763,63                  | 965,54     | 1 19            | % 8403                               | Handel HW                                          |                                                  |           |
| Folge<br>280             | 6,1° Sup<br>Pro Kam<br>Ultraweit<br>A15 Bior<br>Bis zu 22:<br>Branche<br>5G für su<br>Phone 13<br>Kamera-S<br>alles schn<br>Chip, Supp<br>Chip, Supp | er Retina XDR Display mit Prof<br>era-System mit neuen 12 MP 1<br>winkel-Objektiven<br>is Chip für superschnelle Perfr<br>15 td. Videowiedergabe<br>Tührender IP68 Wasserschutz<br>iperschnelle Downloads und S<br>Pro. Das größte Upgrade aller<br>ystem. Super Retina XDR Disg<br>eller und flüssiger macht. Supe<br>strochnelles G. Robustes Desi | detion<br>reler, Wettwinkel- und<br>reaming<br>Zeiten für das Pro<br>Jay mit ProMotion, das<br>rschneller A15 Bionic<br>nu und ein großer Sprung | Basisdaten<br>Mindestber<br>10 | Farbe / Gri<br>stand zu | 56e Lief   | rpartner<br>Bes | Lager<br>tand Res<br>45<br>Bestand a | Kundendaten<br>ervierung<br>10<br>bzgl. Res.<br>35 | Staffelpreise<br>ArtikelLager<br>bestellt Anzahl | 1         |
|                          | Del Gel Ba                                                                                                    | werrenautzeit.                                                                                                    |                                                                                                    | Zu-/Abgān                      | ge                      |            |                 |                                      |                                                    |                                                  |           |
|                          |                                                                                                    |                                                                                                    |                                                                                                    | Datum                          | Auftrag / Art           | Posi       | Menge           | Lagereinhei                          | t Lagerort                                         |                                                  |           |
|                          |                                                                                                    |                                                                                                    |                                                                                                    | 08.11.21                       | 21/1026                 | 10         | -5              | Stk                                  | Basis                                              |                                                  |           |
|                          |                                                                                                    |                                                                                                    |                                                                                                    | 08 11 21                       | Zugang                  |            | 50              | CH                                   | Dasia                                              |                                                  |           |

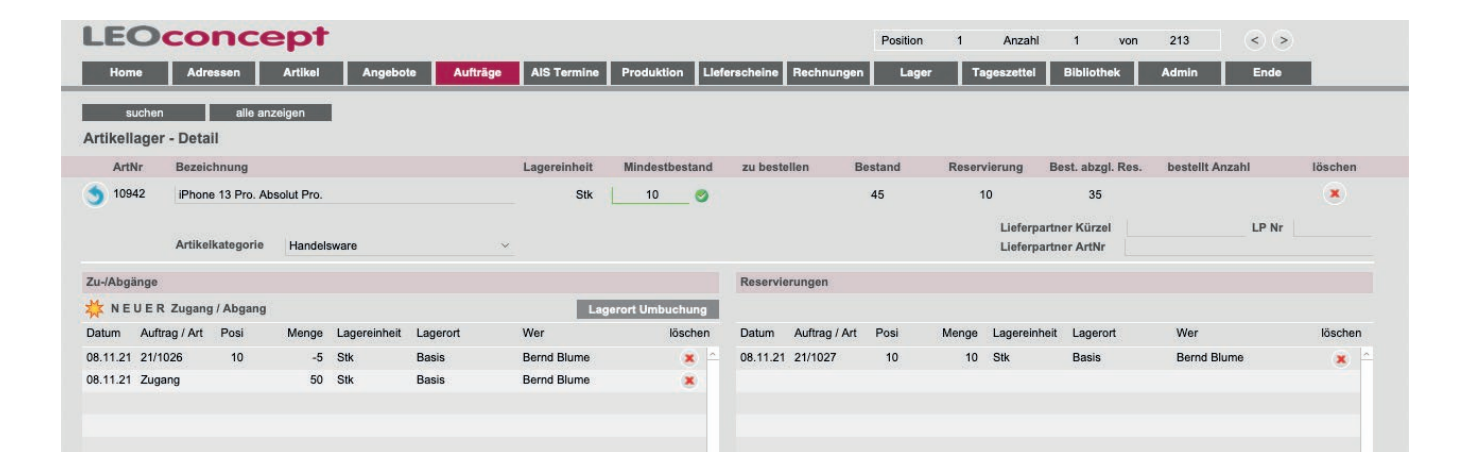

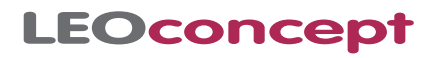

| Home    | Adressen | Artikel | Angebote | Aufträge | AIS Termine | Produktion | Lieferscheine | Rechnungen      | Lager            | Tageszettel | Bibliothek   | Admir      | h           | Ende      |
|---------|----------|---------|----------|----------|-------------|------------|---------------|-----------------|------------------|-------------|--------------|------------|-------------|-----------|
|         |          |         |          |          |             |            |               | Lagerliste      |                  |             | In Adressinf | o õffnen   | Artikellr   | nfo öffne |
| -       |          |         |          |          |             |            |               | Lagerliste - zu | u bestellen      |             |              |            |             |           |
| usiness |          |         |          |          |             |            | Angomoldo     | Lagerliste - of | fene Bestellun   | ngen        |              |            |             |           |
| ro 3.5M |          |         |          |          |             |            | Angemerue     | Lagerliste - H  | andelsartikel n  | nit Bestand |              |            |             |           |
|         |          |         |          |          |             |            | Zeiterfa      | Lagerliste - H  | andelsartikel a  | lle         | Pa           | ise ein    |             | 1         |
|         |          |         |          |          |             |            | Start heut    | Bestellunge     | n                |             | ı): Zei      | t (hhamm): | 1:35        | 2         |
|         |          |         |          |          |             |            |               | Bestellungen    | - offen - für La | gerliste    |              |            |             |           |
|         |          |         |          |          |             |            | Persönliche   | Bestellungen    | - alle - für Lag | eriiste     |              |            |             |           |
|         |          |         |          |          |             |            |               | Lagermenü       |                  |             | Betreff      | W          | liedervorla | ge Dat    |
|         |          |         |          |          |             |            | I K           | Laner Meni      |                  |             | Testinfo     |            |             | 13.08     |
|         |          |         |          |          |             |            | IK            | cager were      |                  |             | Auftrag      |            |             | 08.1      |

- über das Hauptmenü erreichen Sie alle relevanten Lagerfunktionen
- · der Klick beispielsweise auf »Lagerliste Handelsartikel alle« bringt Sie in die entsprechende Liste
- hier lassen sich die Mindestbestände f
  ür alle Handelsartikel angeben, die aktuellen Best
  ände einsehen und eine Bewertung des Lagers ansehen
- auch lassen sich hier Bestellungen generieren

| LEO (                        | Adressen Artikel Angebote                               | Aufträge  | AIS Termine  | Produktion     | Lieferscheine | Rechnur | Position<br>Igen Lager | 1 Anzahl<br>Tageszettel | 9 von<br>Bibliothek | 213<br>Admin | C >           |
|------------------------------|---------------------------------------------------------|-----------|--------------|----------------|---------------|---------|------------------------|-------------------------|---------------------|--------------|---------------|
| Artikel such<br>Handelsartik | en alle anzeigen offene Bestellungen<br>el - Lagerliste | zu bestel | llen Best    | tell, erzeugen |               | S       | umme einblenden        | drucken / mailen        | Adressinfo ö        | ffnen Artik  | ellnfo öffnen |
| ArtNr                        | Bezeichnung                                             | ME Min    | ndestbestand | zu bestellen   | selektiert    | Bestand | Reservierung           | Best. abzgl. Res.       | bestellt            | Einzel-EK    | Gesamt-EK     |
| I 10603                      | iPhone 6 - Space Grau                                   | Stk       | 10 🔺         | 20             | 0             | -10     |                        | -10                     |                     | 600,00       | -6.000,00     |
| I 10942                      | iPhone 13 Pro. Absolut Pro.                             | Stk       | 10 🥑         |                | 0             | 45      | 10                     | 35                      |                     | 763,63       | 34.363,35     |
| I 10604                      | iPhone 6 - Silber                                       | Stk       | 0            |                | 0             |         |                        |                         |                     | 600,00       | 0,00          |
| I 10605                      | iPhone 6 - Gold                                         | Stk       | 0            |                | 0             |         |                        |                         |                     | 600,00       | 0,00          |
| I 10265                      | Rechner                                                 | Stk       | 0            |                | 0             |         |                        |                         |                     | 550,00       | 0,00          |
| I 10266                      | Tastatur                                                | Stk       | 0            |                | 0             |         |                        |                         |                     | 34,50        | 0,00          |

- der Klick auf I f
  ür Information gibt den Blick auf das Detail jedes einzelne Artikels frei

   vergl. ScreenShot auf der vorherigen Seite
- hier sehen Sie die Zu- und Abgänge, können manuell Zu- und Abbuchungen vornehmen und sehen auch Reservierungen für diesen Artikel, jeweils mit der Anzahl, der Auftragsposition und dem Auftrag
- und falls es Bestellungen gibt, dann sehen Sie diese auch hier
- ein Artikel wird automatisch reserviert, wenn ein Auftrag angelegt wurde
- · die Abbuchung erfolgt automatisch, sobald eine Rechnung erzeugt wurde
- über das Lagermenü lässt sich dann auch eine Inventur zum Stichtag machen … und das auch nachträglich am z.B. 31.03.2021 zum Stichtag 31.12.2020 … obwohl die Buchungen für neue Aufträge natürlich weiterlaufen

| Business<br>Pro 3.5M |  |
|----------------------|--|
| Barcode              |  |

### Modul Barcode

EAN-Codes sind eigentlich Standard. Sie begegnen uns in vielen Bereichen. Nahezu jedes Produkt läßt sich via EAN-Code eindeutig indentifizieren.

Beispielsweise lässt sich im LC Business Pro die Auftragsnummer als Barcode auf dem Produktionsschein darstellen.

Der EAN-Code lässt sich mit einem handeslüblichen Barcode-Scanner einlesen. Über die »Barcode-Eingabe« im Auftragsmenü, welches aus jedem

Bereich direkt erreichbar ist, gelangen Sie blitzschnell in den gerade gescannten Auftrag, um beispielsweise einen Lieferschein zu generieren, Informationen abzurufen oder Daten für die Nachkalkulation zu erfassen.

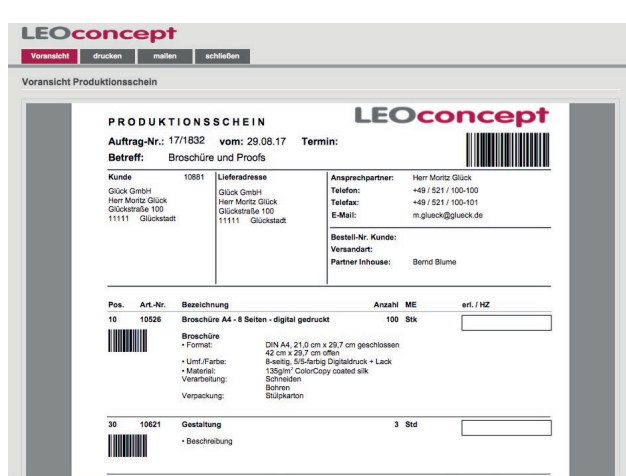

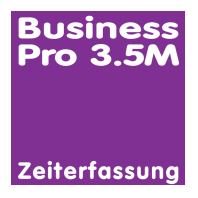

### Modul Zeiterfassung

Das Modul »Zeiterfassung« ermittelt nahezu vollautomatisch die Arbeitszeit jedes einzelnen Mitarbeiters, der sich im LC Business Pro anmeldet. Sobald ein Mitarbeiter das LC Business Pro startet, ermittelt das System den Tag und die Uhrzeit des Arbeitsbeginns mit dem System.

Für jeden Mitarbeiter lassen sich Sollstunden pro Wochentag hinterlegen. Das System ermittelt die Wochenarbeitszeit und vergleicht die Sollstunden mit den Iststunden abzüglich beliebiger Pausenzeiten.

#### Und das bietet das Modul Zeiterfassung

- Ermittlung Start Arbeitszeit Mitarbeiter kommt
- Erfassung beliebig vieler Pausenzeiten pro Arbeitstag
- Ermittlung Ende Arbeitszeit Mitarbeiter geht
- · Vergleich Soll- und Istzeiten
- Diverse Auswertungsmöglichkeiten

Über den Home-Bildschirm wird die Mitarbeiterin oder der Mitarbeiter automatisch angemeldet. Nach erfolgter Anmeldung besteht die Möglichkeit, mit nur einem Klick die Art der Pause sowie eine Pausenzeit zu erfassen.

| LEOconcept                                                     |                                                                                                    |
|----------------------------------------------------------------|----------------------------------------------------------------------------------------------------|
| Home Adressen Artikel Angebote Aufträge AIS Termine Produktion | Lieferscheine Rechnungen Lager Tageszettel Bibliothek Admin Ende                                                                                                    |
| Business<br>Pro 3.5M                                           | Benutzer wechseln Adressindo Offnen Artikelindo Offnen<br>Angemeldet: Bernd Blume<br>Zeiterfassung geht Pause ein b<br>Start heude: 954 Uhr Summe Pause [ht.mm]                                                                                                    |
|                                                                | Lieferscheine Rechnungen Lager Tageszettel Biblicithek Admin Ends<br>Angemeldet: Bern<br>Zotterfassung<br>Stan kede:<br>Behördengengen<br>Behördengengengengengengengengengengengengenge |
|                                                                | Lieferscheine Rechnungen Leger Tageszeitet Bibliothek Admin Ende<br>Bendzerwechsein Adressints öffnun Adsahleß öffnun                                                                                                    |
| Sobald die Pause vorüber ist, wird sie per Klick beendet.      | Angemeldet: Bernd Blume<br>Zeiterfassung<br>Start heute: 9:54 Uhr Summe Pause (httmm): Graphonory Gr17                                                                                                    |

So können beliebig viele und beliebig lange Pausen erfasst werden. Am Ende des Tages erfolgt die Abmeldung einfach wieder per Klick. Die Gesamtarbeitszeit pro Tag wurde erfasst.

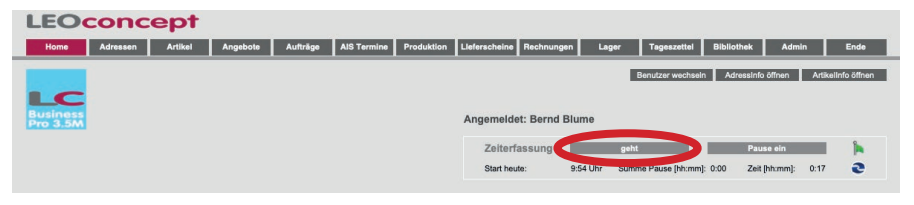

### Soll-Arbeitszeiten

Die Sollzeiten werden nur einmalig pro Mitarbeiterin oder Mitarbeiter in den Voreinstellungen erfasst. Pro Tag lässt sich die Soll-Arbeitszeit separat erfassen, damit alle Eventualitäten berücksichtigt werden.

| Arbeitszeit | [Std]    |          |            |         |         | Summe Woch | enstunden |
|-------------|----------|----------|------------|---------|---------|------------|-----------|
| Montag      | Dienstag | Mittwoch | Donnerstag | Freitag | Samstag | Sonntag    | 40        |
| 8           | 8        | 8        | 8          | 8       | 0       | 0          |           |

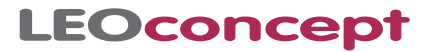

#### **Flexible Arbeitszeiten**

Über das Modul lassen sich flexible Arbeitszeiten einfach und effektiv realisieren, Zeitpolster auf- und wieder abbauen und Arbeitszeitszenarien dokumentieren, die das Leben für alle einfacher machen.

Bei hohem Auftragsvolumen wird mehr Arbeitskraft benötigt als in Zeiten, in denen vielleicht mal nicht so viel zu tun ist. Eine Mitarbieterin oder ein Mitarbeiter muss einen dringenden Termin wahrnehmen. Warum denn nicht mal während der Pause in der Arbeitszeit?

### **Zeiterfassung Administration**

Über den Admin-Bereich lassen sich alle Auswertungen abrufen und für den Administrator - ein Benutzer mit entsprechenden Zugriffsrechten - besteht die Möglichkeit, jeden einzelnen Eintrag im System zu überprüfen und gegebenfalls manuell zu korrigieren.

Über entsprechende Filterfunktionen in diesem Bereich lassen sich die jeweils gewünschten Auswertungen als Vorschau darstellen und ausdrucken bzw. per Mail versenden.

| lome Adresse<br>suchen | n Artikel J<br>alle anzeigen | Angebote . | Aufträge A  | IS Termine Pr | oduktion Lie<br>Su | ferscheine Rei<br>mmen einbienden | chnungen Lager             | Tag<br>druck | geszettel<br>en / mailen | Biblioth | ssinfo õf | Admin<br>fnen A | Ende<br>rtikelinfo öffnen |       |           |          |         |     |
|------------------------|------------------------------|------------|-------------|---------------|--------------------|-----------------------------------|----------------------------|--------------|--------------------------|----------|-----------|-----------------|---------------------------|-------|-----------|----------|---------|-----|
| Zeiterfassung - A      | DMIN                         |            |             |               |                    |                                   |                            |              |                          |          |           |                 |                           |       |           |          |         |     |
|                        | _~ Q\$0                      | ŧ          |             |               |                    |                                   |                            | •            |                          | *        |           |                 | <u>~</u> 🔻                |       |           |          |         |     |
| Mitarbeiter            | Datum                        | kommt      | geht Su     | Pause Arbeits | zeit ist Arbei     | tszeit Soll                       | Differenz Jah              | N            | lonat                    | KW       | Statur    | 5               | lösch                     | ien   |           |          |         |     |
|                        |                              |            |             | Det           | ailansicht         |                                   |                            |              | ×                        |          |           |                 | ۲                         |       |           |          |         |     |
| Mitarbeiter            |                              | Datum      | kommt       | geht          | Su Pause           | Arbeitszeit Ist                   | Arbeitszeit Soll           | Differe      | nz State                 | 18       |           |                 |                           |       |           |          |         |     |
| Bernd Blume            |                              | 10.11.2021 | 9:54        |               | 0:00               |                                   | 8:00                       | -8:          | 00 Arbi                  | sit      |           |                 |                           |       |           |          |         |     |
|                        | Pauseo                       |            | Pause Start | Pause Ende    | Pause Daver        |                                   |                            |              |                          |          |           |                 |                           |       |           |          |         |     |
|                        | Pause                        | ~          | 10:12       | 10.12         | 0.00               |                                   |                            |              |                          |          |           |                 | ۲                         |       |           |          |         |     |
|                        |                              |            |             |               |                    |                                   |                            |              |                          |          |           |                 |                           |       |           |          |         |     |
|                        |                              |            |             |               |                    |                                   |                            |              |                          |          |           |                 | x                         |       |           |          |         |     |
|                        |                              |            |             |               |                    |                                   |                            |              |                          |          |           |                 |                           |       |           |          |         |     |
|                        |                              |            |             |               |                    | LEC                               | conce                      | pt           |                          |          |           |                 |                           |       | Anza      | N 1.     | 006     | no  |
|                        |                              |            |             |               |                    | Voransich                         | t drucken                  | mailen       | schließe                 | n        |           |                 |                           |       |           |          |         |     |
| Bernd Blume            | 02.11.2021                   | 9:02       |             |               |                    | Voransich                         | t Auswertung Zeite         | fassung      |                          |          |           |                 |                           |       |           |          |         |     |
| Chaff Marrie           | 00.44.0004                   | 44.50      |             |               |                    | _                                 |                            |              |                          |          |           |                 |                           |       |           | _        |         | _   |
|                        |                              |            |             |               |                    | L                                 | LEO                        | co           | nc                       | ер       | t         |                 |                           |       | k         | izahi 10 | 966 von | 056 |
|                        |                              |            |             |               |                    |                                   | Mitarbeiter                |              | Datum                    | kommt    | geht      | Su Pause        | Arbeitsz. Ist             | Soll  | Differenz | Jahr     | Monat   | ĸw  |
|                        |                              |            |             |               |                    |                                   | Bernd Blume                | Arbeit       | 17.08.17                 | 11:36    | 17:30     | 0:56            | 4:57                      | 8.00  | -3:02     | 2017     | 8       | 33  |
|                        |                              |            |             |               |                    |                                   | Bernd Blume                | Arbeit       | 18.08.17                 | 10.09    | 17:30     | 0:16            | 7:04                      | 8.00  | -0:55     | 2017     | 8       | 33  |
|                        |                              |            |             |               |                    |                                   | NW 33                      | L-that       | 20.08.17                 | 19.52    | 17:30     | on / Uniferenz  | 12:01                     | 16:00 | -3:58     | 2017     |         | 14  |
| مر ما 25م              | la lus a c                   |            | 1 - 1 - 1   | - !           | اء ۸               |                                   | Bernd Blume                | Arbeit       | 21.08.17                 | 9.44     | 17:30     | 0.00            | 7:45                      | 8:00  | -0:14     | 2017     |         | 34  |
| ruper                  | ninal                        | is s       | tent        | ein           | Ad                 | - 11                              | Bernd Blume                | Arbeit       | 22.08.17                 | 12:07    | 16:29     | 0:38            | 3:43                      | 8.00  | -4:16     | 2017     | 8       | 34  |
|                        |                              |            |             |               |                    |                                   | and an and a second second |              |                          |          |           |                 |                           |       |           |          |         |     |
|                        |                              |            | -           |               |                    |                                   | Bernd Blume                | Arbeit       | 23.08.17                 | 8.39     | 17:30     |                 | 8:50                      | 8.00  | 0:50      | 2017     | 8       | 34  |

Darüber hinaus steht ein AdminPortal zur Verfügung, über welches sich Zeiten und Pausen manuell modifizieren bzw. ergänzen lassen.

| LEOC               | oncept           |             | Fil  | ter     |                 |        | × (   | ×       |       |       | = Urlaub | = krank     |         | Urla    | ub eintragen |            | Kranktage    | eintrager |   |
|--------------------|------------------|-------------|------|---------|-----------------|--------|-------|---------|-------|-------|----------|-------------|---------|---------|--------------|------------|--------------|-----------|---|
| Home               | Adressen Artikel | Angebote    | AL   | ifträge | AIS Termine     | Produk | tion  | Liefers | cheir | ie Ri | echnunge | en Lager    | T       | geszett | el Bibli     | othek      | Admin        | Enc       | • |
| Zeiterfassung      | - Tagesübersicht |             |      |         |                 |        |       |         |       |       |          |             | Тад     | Di.,    | 09. Nov. 2   | 021        | aktueller Ta |           |   |
| Dienstag, 09. Nove | ember 2021       |             |      |         |                 |        |       |         |       |       |          | 5 Detail    | ansicht |         |              |            |              |           |   |
| Mitarbeiter        | Status           | Arbeitszeit | Soll | Ist     | Pause Differenz | kommt  | geht  |         |       |       |          | Mitarbeiter |         |         | Status       |            |              |           |   |
| Bernd Blume        | Arbeit           |             | 8:00 | 6:19    | 1:15 -1:40      | 09:13  | 16:48 | В       | 1     | ۲     |          | Bernd Blume |         |         | Arbeit       |            | ~            |           |   |
| Steffi Krone       | Arbeit           |             | 8:00 | 10:32   | 2:32            | 11:47  | 22:20 | в       | (1)   | ×     |          | Arbeitszeit | Soll    | Ist     | Pause        | Differenz  | kommt        | geht      |   |
| Torsten Technik    | krank            |             | 0:00 |         | 0:00            |        |       | B       | 1     | ۲     |          |             | 8:00    | 6:19    | 1:15         | -1:40      | 09:13        | - 16:4    | 3 |
|                    |                  |             |      |         |                 |        |       |         |       |       |          | Pausen      |         | P       | use Start    | Pause Ende | Pause Da     | uer       |   |
|                    |                  |             |      |         |                 |        |       |         |       |       |          | Behördengar | ng      | ~       | 13:30        | 14:30      | 1            | :00       | 0 |
|                    |                  |             |      |         |                 |        |       |         |       |       |          | Pause       |         | ~       | 11:30        | 11:45      | c            | :15       |   |
|                    |                  |             |      |         |                 |        |       |         |       |       |          |             |         |         |              |            |              |           |   |
|                    |                  |             |      |         |                 |        |       |         |       |       |          |             |         |         |              |            |              |           |   |
|                    |                  |             |      |         |                 |        |       |         |       |       |          |             |         |         |              |            |              |           |   |

 James Valid Ümen
 Al.1
 400
 3.3

 Ama 20487
 7.30
 17.30
 8.95
 10.00
 1.5
 8

 Ama 20487
 9.19
 17.30
 8.95
 8.00
 1.55
 2.01
 8
 9

 Ama 20487
 9.19
 17.30
 8.95
 8.00
 6.25
 207
 8
 9

 Ama 20487
 9.10
 17.30
 8.95
 8.00
 6.25
 207
 8
 9

 Ama 20487
 9.01
 17.30
 8.95
 8.00
 6.25
 207
 8
 9

 Ama 10487
 8.57
 17.30
 8.95
 8.00
 6.25
 207
 8
 9

 Ama 10487
 9.57
 17.30
 8.00
 1.00
 20.07
 8
 5

Neben der Tagesansicht stehen eine Wochen- und Monatsübersicht zur Verfügung.

| LEOC                     | once          | pt                              | Filter    |                                   | ¥           | 🔫 📕 = Urla               | ub 📃 =    | krank Urlaub eintr         | agen Krankta      | ge eintragen     |
|--------------------------|---------------|---------------------------------|-----------|-----------------------------------|-------------|--------------------------|-----------|----------------------------|-------------------|------------------|
| Home                     | Adressen      | Artikel Angebote                | Aufträg   | e AIS Termine                     | Produktion  | Lieferscheine Rechnu     | ingen     | Lager Tageszettel I        | Bibliothek Admin  | Ende             |
| Zeiterfassung            | - Wochenübe   | rsicht                          |           |                                   |             |                          |           | Jahr 2021                  | aktuelle Woche KW | _45 <u>~</u> < > |
| Montag, 08. Nove         | mber 2021     | Dienstag, 09. November          | 2021      | Mittwoch, 10. Nov                 | vember 2021 | Donnerstag, 11. Noven    | 1ber 2021 | Freitag, 12. November 2021 | Samstag, 13. No   | vember 2021      |
| Bernd Blume<br>Arbeit    | 07:15 - 19:38 | Bernd Blume<br>Arbeit<br>09:13  | × - 16:48 | Bernd Blume<br>Arbeit<br>anwesend | 07:54 -     | Steff Krone<br>Urlaub    | *         | Steffi Krone<br>Urlaub     | 8                 |                  |
| Torsten Technik<br>krank | . *           | Steffi Krone<br>Arbeit<br>11:47 | • 22:20   | Torsten Technik<br>krank          | . *         | Torsten Technik<br>krank | ۲         | Torsten Technik<br>krank   | 8                 |                  |
|                          |               | Torsten Technik<br>krank        | 8         |                                   |             |                          |           |                            |                   |                  |
|                          |               |                                 |           |                                   |             |                          |           |                            |                   |                  |

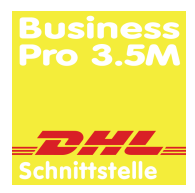

# Modul DHL-Schnittstelle

Mit nur wenigen Klicks können Sie in Ihrem LC Business Pro die Versandund Empfangsservices von DHL direkt nutzen.

Das Modul »DHL-Schnittstelle« steht direkt bei der Erzeugung eines Lieferscheines zur Verfügung. Alle relevanten Daten - bis auf das Gewicht werden direkt übernommen und mit nur einem Klick erzeugen Sie bei DHL einen Versandauftrag.

Über die Schnittstelle prüft DHL die Versandinformationen und liefert sofort die Versandnummer und auch den Versandaufkleber.

#### Und das bietet die DHL-Schnittstelle

- Nur ein System für Ihren schnellen und einfachen Versand per DHL
- Erhebliche Zeitersparnis bei der Bestellabwicklung Ihrer Sendungen
- · Speicherung aller Informationen im LC Business Pro
- Schnelle und einfache Sendungsverfolgung

### **DHL-Versand starten**

Wenn Sie einen Lieferschein erzeugt haben, gehen Sie über den Knopf »DHL Versand« in den Bereich zur Erstellung des Versandauftrages.

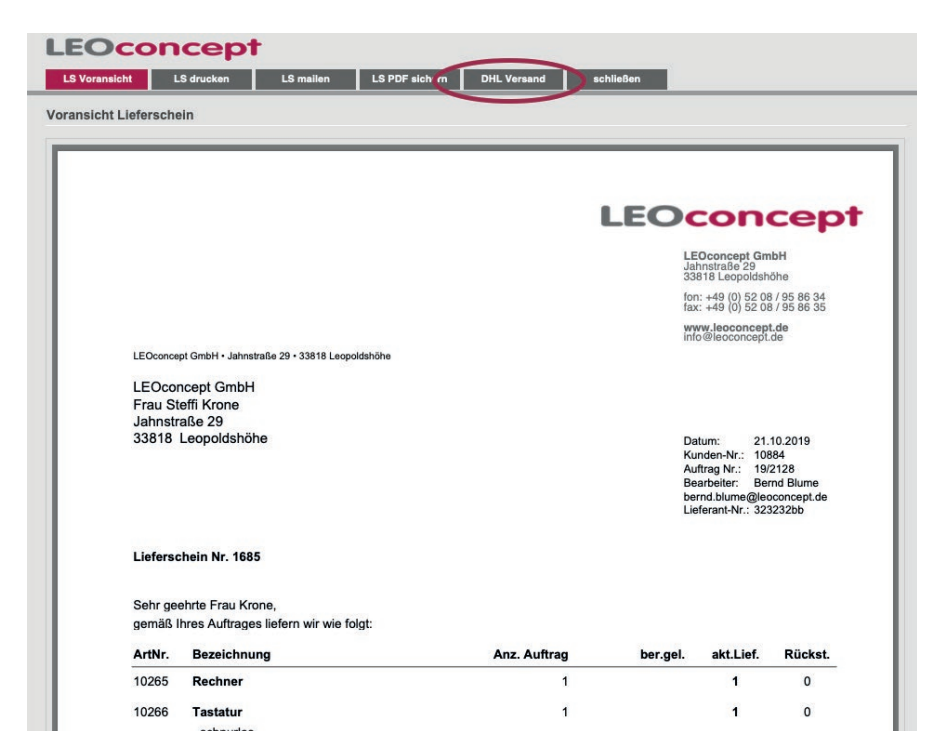

Sie gelangen direkt in den Versandbereich. Im Anschluß daran klicken Sie auf den Knopf »DHL Versandauftr. erstellen«.

Das System erstellt automatisch einen Versandauftrag im System mit nahezu allen von DHL benötigten Informationen. Es werden z.B. die Sendungsreferenz »LS Nr. 1685 zu Auftrag Nr. 19/2128« sowie die Empfängerdaten aufbereitet und übernommen.

| LEOCO                | oncept                | •         |                |             |           |  |
|----------------------|-----------------------|-----------|----------------|-------------|-----------|--|
| LS Voransicht        | LS drucken            | LS mailen | LS PDF sichern | DHL Versand | schließen |  |
| DHL Versand fü       | ir Lieferschein Nr. 1 | 685       |                |             |           |  |
|                      |                       |           |                |             |           |  |
| DHI Vereandauftr     | aretallan             | _         |                |             |           |  |
| Diffe versurreautit. | Unatoment .           |           |                |             |           |  |
| DHL Aktion           | Datum                 |           |                |             |           |  |
|                      |                       |           |                |             |           |  |
|                      |                       |           |                |             |           |  |
|                      |                       |           |                |             |           |  |
|                      |                       |           |                |             |           |  |
|                      |                       |           |                |             |           |  |
|                      |                       |           |                |             |           |  |
|                      |                       |           |                |             |           |  |
|                      |                       |           |                |             |           |  |

### **LEOconcept**

ACHTUNG! Noch weiß DHL nichts über den Auftrag ... er wurde lediglich im System vorbereitet und benötigt noch eine ganz wichtige Information - das Gewicht in [kg] ... bitte das Gewicht im gelb umrandeten Feld angeben. Falls das Gewicht fehlt, warnt das System Sie, dass Sie so keinen Versandauftrag erstellen können.

| HL Versand für Lieferschein Nr. 1685        |                           |                            |          |                           |             |                  |                           |        |
|---------------------------------------------|---------------------------|----------------------------|----------|---------------------------|-------------|------------------|---------------------------|--------|
|                                             | DHL Versandauftra         | g erstellen                |          |                           |             | 6                | DHL Versandauftr. au      | slösen |
|                                             | DHLprodukt                | DHL Paket                  | ~ 1      | ProduktCode V01PAK        | C           | HL Betriebsmodus | Tesanodue / Candhau       | -      |
| DHL Versandauftr. erstellen                 | Versanddatum              | 31.03.2020                 | 0        | Gewicht [kg]              | ) 0         | HL StatusCodes   |                           | . 0    |
|                                             | Versandmedium             |                            | ~        | Lango jumi                | 0           | HL Versandnummer |                           |        |
| HL Aktion Datum                             | Sendungsreferenz          | LS Nr. 1685 zu Auftrag Nr. |          | Breite [cm]               | C           | HL VersandPDF    |                           |        |
| lessender-fine entelles 21.02.2020          | Kostenstelle              | 8400                       |          | Höhe [cm]                 |             |                  |                           |        |
| ersandauttrag erstellen 31.03.2020 Into I X | Service                   |                            | 3        | Versand an                | Kunde direl | d ~              |                           |        |
|                                             | Wunschnachbar             |                            |          | GoGreen                   |             | ~                |                           |        |
|                                             | Wunschort                 |                            |          | Übergabe Pers. / Bevolim. | 0           | ~                | drucken                   |        |
|                                             | Wunschlieferdatum         |                            |          | Wunschlieferzeit          |             | ~                | urucken                   |        |
|                                             |                           |                            |          |                           |             |                  |                           |        |
|                                             | Alterssichtprüfung        |                            | ~        |                           |             |                  |                           |        |
|                                             |                           | 0                          |          |                           |             |                  |                           |        |
|                                             | Rerröcliche Übergebe      | 0                          | ~        | Vorname<br>Nachname       |             |                  | Geo.Datum<br>Mindestalter |        |
|                                             | r eraoniiche obergebe     | •                          |          | A COMPANY OF COMPANY      |             |                  | minoestater               |        |
|                                             |                           |                            |          |                           |             |                  | Keine Nachbarsch.zust.    | 0      |
|                                             | Transportversicherung [€] |                            | 3        | Sperrgut                  |             | ~                |                           |        |
|                                             | Nachnahme [€]             |                            |          | Nachnahme Gebühr          | 0           | ~                | Verpackungsrücknahme      | 1      |
|                                             | Indiv. Versenderhinw.     |                            |          |                           |             |                  | Unzustellbarkeitsnachr.   | 1      |
|                                             |                           |                            |          |                           |             |                  |                           |        |
|                                             | Frankland                 | Abarrados de la            |          | tates Printerenter        |             | Maldanaa         | DIII Otollanan            |        |
|                                             | Empranger                 | Absender Abs.              | Zugangso | aten Rucksendul           | 19          | melaungen        | DHL Stationen             |        |
|                                             | Empfänger Name 1          | LEOconcept GmbH            |          |                           |             |                  |                           |        |
|                                             | Empfänger Name 2          |                            |          |                           |             |                  |                           |        |
|                                             | Empfänger Name 3          |                            |          |                           |             |                  |                           |        |
|                                             | Adresszusatz              |                            |          |                           |             |                  |                           |        |
|                                             | Straße                    | Jahnstraße                 |          |                           |             |                  |                           |        |
|                                             | Hausnummer                | 29                         |          |                           |             |                  |                           |        |
|                                             | PLZ                       | 33818                      |          |                           |             |                  |                           |        |
|                                             | On                        | Leopoidsnone               |          |                           |             |                  |                           |        |
|                                             | bundesiand                | DEUTSCHLAND                |          |                           |             |                  |                           |        |
|                                             | Ländercode                | DF                         |          |                           |             |                  |                           |        |
|                                             | Empf. Telefon             |                            |          |                           |             |                  |                           |        |
|                                             | Empf. Mail - Versandbest. | steffi.krone@leoconcept.de |          |                           |             |                  |                           |        |
|                                             | Empf. Kontakperson        | Steffi Krone               |          |                           |             |                  |                           |        |
|                                             | VersandInfo               |                            |          |                           |             |                  |                           |        |
|                                             |                           |                            |          |                           |             |                  |                           |        |

#### Versandauftrag an DHL übermitteln

Über den Knopf »DHL Versandauftr. auslösen« übermitteln Sie die Daten an DHL und erstellen einen Versandauftrag bei DHL. Das System erhält eine DHL Versandnummer und auch das PDF für den DHL-Versandaufkleber wird automatisch in unser System geladen.

Wenn die Erstellung des Versandauftrages erfolgreich war, zeigt es das System im Informationsknopf ... die grüne Farbe und die nun verfügbare DHL-Versandnummer gibt an, dass der Versandauftrag von DHL übernommen wurde.

| LEOCOL<br>LS Voransicht  | LS drucken LS mailen | LS PDF sichern            | DHL Versand so           | :hließen   |              |              |       |                  |                 |            |        |
|--------------------------|----------------------|---------------------------|--------------------------|------------|--------------|--------------|-------|------------------|-----------------|------------|--------|
| DHL Versand für Li       | eferschein Nr. 1685  |                           |                          |            |              |              |       |                  |                 |            |        |
|                          |                      | DHL Versandauftra         | g erstellen              |            |              |              |       |                  | DHL Versand     | auftr. aus | slösen |
| c                        |                      | DHLprodukt                | DHL Paket                | ~          | ProduktCode  | V01PAK       |       | DHL Betriebsmodu | Testmodus / S   | andbox     | ~      |
| DHL Versandauftr. erste  | ellen                | Versanddatum              | 31.03.2020               |            | Gewicht [kg] | 15           |       | DHL StatusCodes  | 0               | )          |        |
|                          |                      | Versandmedium             |                          | ×          | Länge [cm]   |              |       | DHL Versandnumm  | er 222201040006 | 125423     |        |
| DHL Aktion               | Datum                | Sendungsreferenz          | LS Nr. 1685 zu Auftrag N | ir.        | Breite [cm]  |              |       | DHL VersandPDF   | MUSTER .        |            |        |
|                          |                      | Kostenstelle              | 8400                     |            | Höhe [cm]    |              |       |                  | 100.00          |            |        |
| versandauttrag erstellen | 31.03.2020 Into      | Service                   |                          |            | Versand an   |              | Kunde | direkt           | I mmin 1        |            |        |
|                          |                      | Winschnachhar             |                          |            | GoGreen      |              |       |                  | 1.00001         |            |        |
|                          |                      | Wunschort                 |                          |            | Übergabe Pe  | rs / Bevolim | 0     |                  | ×               |            |        |
|                          |                      | Wunschlieferdatum         |                          |            | Wunschliefer | zeit         |       |                  | v arucken       |            |        |
|                          |                      |                           |                          |            |              |              |       |                  |                 |            |        |
|                          |                      | Alterssichtprüfung        |                          | ~          |              |              |       |                  |                 |            |        |
|                          |                      |                           |                          |            |              |              |       |                  |                 |            |        |
|                          |                      | Ident.Check               | 0                        | ×          | Vorname      |              |       |                  | Geb.Datum       |            |        |
|                          |                      | Persönliche Übergabe      | 0                        | ~          | Nachname     |              |       |                  | Mindestalter    |            | ~      |
|                          |                      |                           |                          |            |              |              |       |                  | Kalas Mashhara  |            |        |
|                          |                      | Transportuorsichenung (6) |                          |            | Sporraut     |              |       |                  | Keine Nachbar   | sch.zust.  | 0.0    |
|                          |                      | Nachnahme (€)             |                          |            | Nachnahme (  | Sebühr       | 0     |                  | Vernackungsrü   | cknahme    | 1 ~    |
|                          |                      | Indiv. Versenderhinw.     |                          |            |              |              |       |                  | Unzustellbarke  | tsnachr.   | 1 ~    |
|                          |                      |                           |                          |            |              |              |       |                  |                 |            |        |
|                          |                      | Empfänger                 | Absender                 | Abs. Zugan | gsdaten      | Rücksendu    | ing   | Meldungen        | DHL Station     | en         |        |
|                          |                      | Conditioner Manua 4       | LEOconcept Carble        |            |              |              |       |                  |                 |            |        |
|                          |                      | Emplanger Name 7          | LEOUTOP ONDI             |            |              |              |       |                  |                 |            |        |
|                          |                      | Emplanger Name 3          |                          |            |              |              |       |                  |                 |            |        |
|                          |                      | Adresszusatz              |                          |            |              |              |       |                  |                 |            |        |
|                          |                      | Straße                    | Jahnstraße               |            |              |              |       |                  |                 |            |        |
|                          |                      | Hausnummer                | 29                       |            |              |              |       |                  |                 |            |        |
|                          |                      | PLZ                       | 33818                    |            |              |              |       |                  |                 |            |        |
|                          |                      | Ort                       | Leopoldshöhe             |            |              |              |       |                  |                 |            |        |
|                          |                      | Bundesland                |                          |            |              |              |       |                  |                 |            |        |
|                          |                      | Land                      | DEUTSCHLAND              |            |              |              |       |                  |                 |            |        |
|                          |                      | Ländercode                | DE                       |            |              |              |       |                  |                 |            |        |
|                          |                      | Empt. Leteton             | staffi krona@leasansant  | do         |              |              |       |                  |                 |            |        |
|                          |                      | Empt. Mail - versändbest. | Steffi Krone             |            |              |              |       |                  |                 |            |        |
|                          |                      | Versandinfo               |                          |            |              |              |       |                  |                 |            |        |
|                          |                      |                           |                          |            |              |              |       |                  |                 |            |        |
|                          |                      |                           |                          |            |              |              |       |                  |                 |            |        |
|                          |                      |                           |                          |            |              |              |       |                  |                 |            |        |
|                          |                      |                           |                          |            |              |              |       |                  |                 |            |        |
|                          |                      |                           |                          |            |              |              |       |                  |                 |            |        |

Ein Klick auf das I - für Information - gibt Ihnen weitere Informationen insbesondere zu Fehlermeldungen, falls das I nicht grün sondern rot hinterlegt wurde - beispielsweise, wenn DHL die Empfängeradresse nicht kennt.

|              | DHL Sendungsnummer: | 222201040006125423                           | _        |
|--------------|---------------------|----------------------------------------------|----------|
| ~            | DHL Status 0        | ok                                           | n<br>v   |
| ∽<br>rag Nr. | Label Status 0      | Der Webservice wurde ohne Fehler ausgeführt. | <b>D</b> |
|              | )<br>I<br>L         | drucken                                      |          |

### Versandaufkleber drucken

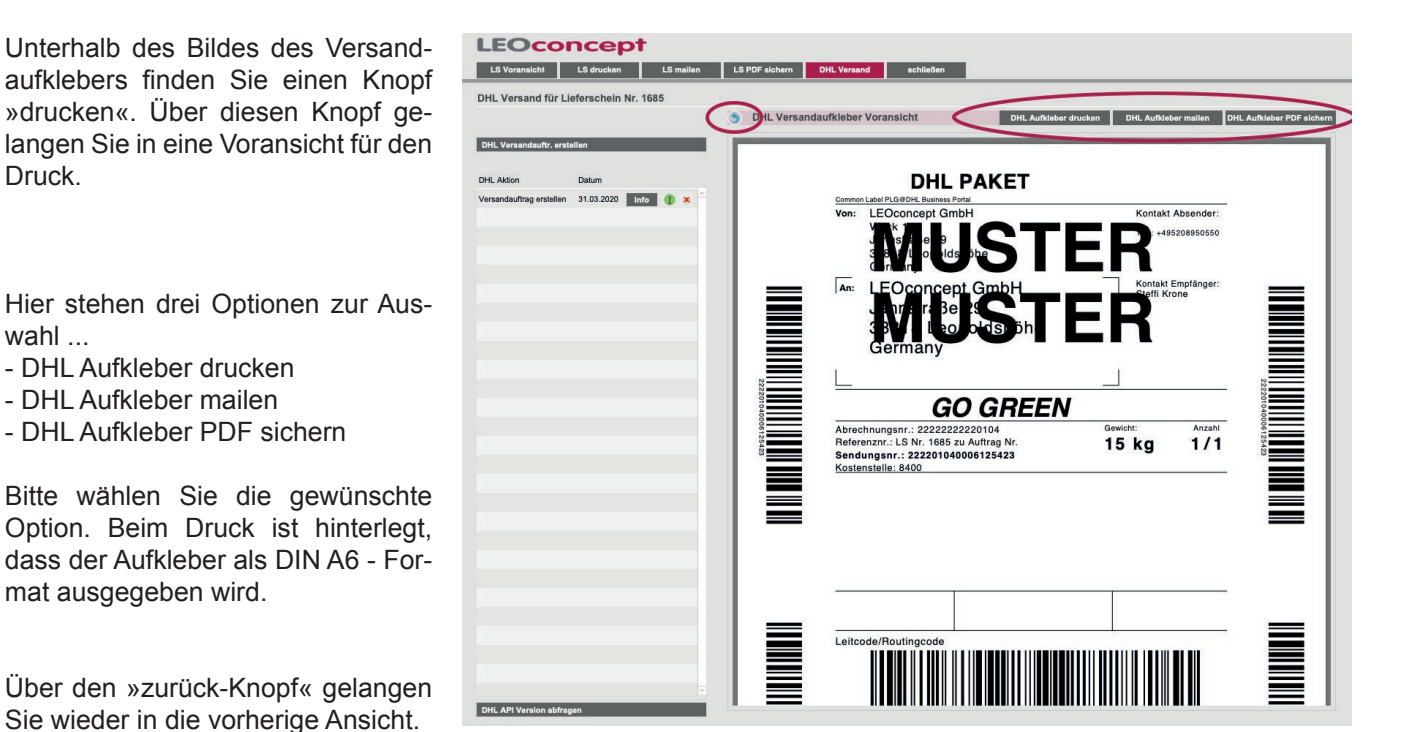

Selbstverständlich können Sie zu jeder Zeit den Paketaufkleber oder den Lieferschein erneut in der Voransicht betrachten, ihn drucken, mailen oder als PDF sichern. Ein Klick auf einen Knopf im oberen Bereich ermöglicht die jeweils gewünschte Aktion.

### Versandauftrag bei DHL stornieren

Ein Klick auf Info im Bereich DHL-Versand bringt Sie direkt in den gerade noch aktiven Versandauftrag. Ein weiterer Klick auf den Knopf »DHL Versandauftr. stornieren« gibt die Information direkt an DHL weiter - und der Versandauftrag wird bei DHL storniert.

| LEOCO                  | oncept             |           |                          |                            |                        |                     |                         |        |
|------------------------|--------------------|-----------|--------------------------|----------------------------|------------------------|---------------------|-------------------------|--------|
| LS Voransicht          | LS drucken         | LS mailen | LS PDF sichern           | DHL Versand schlie         | ßen                    |                     |                         |        |
| DHL Versand für        | Lieferschein Nr. 1 | 685       |                          |                            |                        | _                   |                         | -      |
|                        |                    |           | DHL Versandauftr         | ag Detailansicht           |                        | C                   | DHL Versandauftr. stor  | mieren |
|                        |                    |           | DHLprodukt               | DHL Paket                  | Produkt Code V01PAR    | C DHL Betriebsmodus | Testmodus / Sandbox     |        |
| DHL Versandauftr.      | rstellen           |           | Versanddatum             | 31.03.2020                 | Gewicht [kg] 15        | DHL StatusCodes     | 0 0                     | Ð      |
|                        |                    |           | Versandmedium            |                            | Länge [cm]             | DHL Versandnummer   | 222201040006125560      |        |
| DHI Aktion             | Datum              |           | Sendungsreferenz         | LS Nr. 1685 zu Auftrag Nr. | Breite [cm]            | DHL VersandPDF      | WUSTER                  |        |
| one record             | bulum              |           | Kostenstelle             | 8400                       | Höhe [cm]              |                     | and the second          |        |
| Versandauftrag erstell | en 31.03.2020 Infe |           | for stars                |                            |                        |                     | time t                  |        |
|                        |                    |           | Service                  |                            | 0.0                    |                     | 1.000                   |        |
|                        |                    |           | Wunschort                |                            | Obstable Rett. ( Revol | Im 0                |                         |        |
|                        |                    |           | Wunschlieferdatum        |                            | Wunschlieferzeit       |                     | drucken                 |        |
|                        |                    |           | Alterssichtprüfung       |                            |                        |                     |                         |        |
|                        |                    |           | Ident.Check              | 0                          | Vorname                |                     | Geb.Datum               |        |
|                        |                    |           | Persönliche Übergabe     | 0                          | Nachname               |                     | Mindestalter            |        |
|                        |                    |           |                          |                            |                        |                     | Keine Nachbarsch.zust.  | 0      |
|                        |                    |           | Transportversicherung [4 | ej 🛛                       | Sperrgut               |                     |                         |        |
|                        |                    |           | Nachnahme (€)            |                            | Nachnahme Gebühr       | 0                   | Verpackungsrücknahme    | 1      |
|                        |                    |           | Indiv. Versenderhinw.    |                            |                        |                     | Unzustellbarkeitsnachr. | 1      |

Das System dokumentiert, dass Sie den Auftrag storniert haben über einen Eintrag im linken Bereich.

|                                                                    | LS drucken                  |         | LS ma | ilen                    |
|--------------------------------------------------------------------|-----------------------------|---------|-------|-------------------------|
| OHL Versand für Lie                                                | eferschein                  | Nr. 168 | 35    |                         |
|                                                                    |                             |         |       |                         |
|                                                                    |                             |         |       |                         |
| DHL Versandauftr. erste                                            | llen                        | -       |       |                         |
| DHL Versandauftr. erste                                            | llen                        | -       | -     |                         |
| DHL Versandauftr. erste<br>DHL Aktion                              | llen<br>Datum               | -       | -     |                         |
| DHL Versandauftr. erste<br>DHL Aktion<br>Versandauftrag stornieren | llen<br>Datum<br>31.03.2020 | Info    | 1     | <b>x</b> ) <sup>2</sup> |

Ändern Sie relevante Daten wie zum Beispiel Gewicht oder Lieferanschrift und erstellen einen neuen Versandauftrag.

### **LEOconcept**

#### Sendungsverfolgung

Sobald per DHL-Schnittstelle ein Versandauftrag erstellt wurde, wird die Sendungsnummer automatisch dem Lieferschein zugeordnet. Um die Sendungsverfolgung vorzunehmen, gehen Sie in den Bereich »Lieferscheine«. Dort zeigt ein blaues Symbol an, dass eine Sendungsnummer hinterlegt ist.

Ein Klick auf das S - für Sendungsverfolgung - öffnet ein Fenster und gibt die Information über Versender und Sendungsnummer frei.

| LE    | C     | Co          | onco     | ept        | t in the second second s |                   |         |                     |                               | Position 2 Anzahl         | 78 von 78 😒 >                |
|-------|-------|-------------|----------|------------|----------------------------------------------------------------------------------------------------|-------------------|---------|---------------------|-------------------------------|---------------------------|------------------------------|
|       | Hom   | 10          | Adresser | •          | Artikel Angebote                                                                                                    | Aufträge AIS      | Termine | Produktion          | leferscheine Rechnungen Lager | r Tageszettel Bibliothek  | Admin Ende                   |
| Lie   | lersc | chein suche | n        | alle anzei | igen                                                                                                    |                   |         |                     |                               | drucken / mailen Adressin | fo öffnen Artikelinfo öffnen |
| Liefe | rscl  | heine       |          | ×          | <b>(</b>                                                                                                    | <b>(k</b>         | Q.      |                     | ()                            | ~ 04 04 04                | $\frown$                     |
|       |       | LS-Nr.      | Datum    | KdNr.      | Kunde                                                                                                    | Name              |         | Auftrag-Nr. Betreff | Wer?                          | Re-Nr. Re-Datum           | Sendungsverfolgung löschen   |
| 1     | 0     | 1686        | 05.03.20 | 10000      | Mustermann GmbH                                                                                                    | Herr Max Muster   | mann    | 20/2142             | Bernd Blume                   |                           | S 0 ×                        |
| I (   | 0     | 1685        | 21.10.19 | 10884      | LEOconcept GmbH                                                                                                    | Frau Steffi Krone |         | 19/2128             | Bernd Blume                   |                           | S 0 8                        |
| (I) ( | 0     | 1684        | 21.10.19 | 10884      | LEOconcept GmbH                                                                                                    | Frau Steffi Krone |         | 19/2127             | Bernd Blume                   |                           | <b>S o x</b>                 |
| (I) ( | 2     | 1683        | 21.10.19 | 10884      | LEOconcept GmbH                                                                                                    | Frau Steffi Krone |         | 19/2126             | Bernd Blume                   |                           |                              |
| 1     | 3     | 1682        | 21.10.19 | 10884      | LEOconcept GmbH                                                                                                    | Frau Steffi Krone |         | 19/2125             | Bernd Blume                   |                           | <u>s</u> o ×                 |
| 1     | 0     | 1681        | 21.10.19 | 10884      | LEOconcept GmbH                                                                                                    | Frau Steffi Krone |         | 19/2123             | Bernd Blume                   |                           | S 0 ×                        |

| L    | EC      | Co          | once     | ept          |                  |                      |             |                        |                 |                  | Position     | 2 Anz              | ahi 78            | von    | 78          | 3       |
|------|---------|-------------|----------|--------------|------------------|----------------------|-------------|------------------------|-----------------|------------------|--------------|--------------------|-------------------|--------|-------------|---------|
|      | Hor     | ne          | Adressen |              | Artikel Angebote | Aufträge AIS Termine | Produkt     | ion Lieferschein       | e Rechnungen    | Lager            | Tageszette   | el Bibli           | othek             | Admin  |             | Ende    |
| L    | Liefers | chein suche | n        | alle anzeige | n                |                      |             |                        |                 |                  | drucken / ma | llen               | Adressinfo öffner |        | ArtikeTinfo | öffnen  |
| Lief | fersc   | heine       |          |              |                  | a                    |             | c l                    | (X              | ~                | a            | <b>a</b>           | *                 |        |             |         |
|      |         | LS-Nr.      | Datum    | KdNr.        | Kunde            | Name                 | Auftrag-Nr. | Betreff                | We              | 11?              | Re-Nr.       | Re-Datur           | 1 5               | endung | sverfolgung | löschen |
| 1    | 0       | 1686        | 05.03.20 | 10000        | Mustermann GmbH  | Herr Max Mustermann  | 20/2142     |                        | Se              | ndungsverfolgung | zu Lieferso  | hein 1685          |                   | S      | 0           |         |
| I    | 0       | 1685        | 21.10.19 | 10884        | LEOconcept GmbH  | Frau Steffi Krone    | 19/2128     |                        | Versender:      | DHL              |              |                    | v                 | S      | 0           | ×       |
| I    | 0       | 1684        | 21.10.19 | 10884        | LEOconcept GmbH  | Frau Steffi Krone    | 19/2127     |                        | Sendungsnummer: | 2222010400061255 | 30           |                    |                   | S      | •           |         |
| I    | 0       | 1683        | 21.10.19 | 10884        | LEOconcept GmbH  | Frau Steffi Krone    | 19/2126     |                        | Sendungen       | ummer mallen     | Sender       | population         | starten           | S      |             |         |
| I    | 0       | 1682        | 21.10.19 | 10884        | LEOconcept GmbH  | Frau Steffi Krone    | 19/2125     |                        | oundungan       |                  |              | ing a removale ing |                   | S      |             | ۲       |
| I    | 0       | 1681        | 21.10.19 | 10884        | LEOconcept GmbH  | Frau Steffi Krone    | 19/2123     |                        | Bo              | rnd Blume        |              |                    |                   | S      |             | ۲       |
| Î    | 0       | 1680        | 18.10.19 | 10884        | LEOconcept GmbH  | Frau Steffi Krone    | 18/2122     | Test für nachträgliche | Be              | rnd Blume        |              |                    |                   | S      |             | (*      |

Jetzt stehen zwei Knöpfe zur Verfügung:

### Sendungsnummer mailen

Hier wird automatisch eine Mail mit allen relevanten Daten erzeugt, damit der Endkunde die Sendungsverfolgung möglicherweise selbst vornimmt.

#### Sendungsverfolgung starten

Hier wird die Sendungsverfolgung innerhalb des Systems gestartet. Damit erhalten Sie direkt eine Information, wie der aktuelle Status der Sendung ist.

|                                                                                  | ₩ =-                                                                               |            |          |            |        | •         | A                 |    |
|----------------------------------------------------------------------------------|------------------------------------------------------------------------------------|------------|----------|------------|--------|-----------|-------------------|----|
|                                                                                  | Arial                                                                              | ٥          | 11 0     |            | BIU    | e) = = =  | ) <u>≡</u> •) → • |    |
| An: Ste                                                                          | ffi Krone ~                                                                        |            |          |            |        |           |                   |    |
| Kopie:                                                                           |                                                                                    |            |          |            |        |           |                   |    |
| Blindkop                                                                         | ie:                                                                                |            |          |            |        |           |                   |    |
| Betreff:                                                                         | LC Business Pro                                                                    | 4 Lieferun | 9        |            |        |           |                   |    |
| Von: Ber                                                                         | rnd Blume LEOco                                                                    | ncept – be | rnd.blun | ne@leocond | ept.de | Signatur: | Ohne              | \$ |
| Herzliche (<br>Bernd Blur                                                        | Grüße aus LEOpolds                                                                 | höhe       |          |            |        |           |                   |    |
| LEOconce<br>Jahnstraße<br>33818 Leo<br>mobil: 01 5<br>fon: 0 52 0<br>fax: 0 52 0 | pt GmbH<br>∌ 29<br>poldshöhe<br>i1 / 46 50 87 85<br>i8 / 95 86 34<br>i8 / 95 86 35 |            |          |            |        |           |                   |    |
| EOC                                                                              | concept                                                                            |            |          |            |        |           |                   |    |
| EOC                                                                              | concept                                                                            |            |          |            |        |           |                   |    |

| _DHL_                                                                                                    |                          | ٩     | 8 | Ξ |
|----------------------------------------------------------------------------------------------------|--------------------------|-------|---|---|
| Privatkunden > Pa                                                                                                    | skete empfangen          |       |   |   |
| DHL Sendung                                                                                                    | sverfolgung              |       |   |   |
| Hier finden Sie die Detail-Inform                                                                                                    | nationen zu Ihren Sendur | igen. |   |   |
| Haben Sie noch <b>Fragen</b> zu                                                                                                    | Ihrer Sendungssuche?     |       |   |   |
| Control Control Contro |                          |       |   |   |
| Die eingegebene Sendungsnummer ist ungültig. Bitte überp                                                                                                    | rüfen Sie Ihre Eingabe.  |       |   |   |
| Zurück zur Übersicht                                                                                                    |                          |       |   |   |
|                                                                                                    |                          |       |   |   |
|                                                                                                    |                          |       |   | 1 |

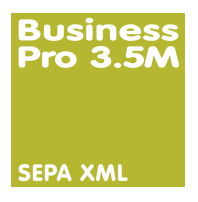

## Modul SEPA XML - Export

Einfache Übergabe Ihrer Zahlungen an Ihr Online-Banking

SEPA ist die Abkürzung von Single Euro Payments Area. Durch SEPA wurde der europäische und inländische Zahlungsverkehr einheitlich.

Ihre Vorteile mit SEPA

- einheitlicher und einfacher Zahlungsverkehr im Inland und in Europa
- Europaweit einheitlicher Standard für Überweisungen
- Effiziente und einheitliche Zahlung
- Reduzierung von Kontoführungsgebühren durch Sammelüberweisungen
- Vermeidung von Fehlern bei Überweisungen, da IBAN und BIC für jeden Lieferpartner hinterlegt werden

#### Und das bietet der SEPA XML-Export

- Übernahme erfasster Eingangsrechnungen für Sammelüberweisung
- Berücksichtigung möglicher Skonti gemäß Zahlungsziel
- Erzeugung SEPA XML Datei mit eindeutiger Kennzeichnung
- · Journal aller erzeugten SEPA XML Exporte
- Detailansicht mit einzelnen Überweisungspositionen
- Druck Begleitschein für SEPA XML Export
- · Automatische Erfassung der gezahlten Beträge
- Automatische Kennzeichnung bezahlter Eingangsrechnungen

In einer Übersicht werden alle offenen Rechnungen mit den entsprechenden Möglichkeiten der Zahlung angezeigt. Per Klick auf die jeweilige Position übernehmen Sie schnell und unkompliziert eine zu zahlende Rechnung in die Sammelüberweisung, die auf der rechten Seite dargestellt wird.

|       |       |                          |               |            |                |          |                        |        |                             | AdressInfo öffnen | ArtikelInfo öffne |
|-------|-------|--------------------------|---------------|------------|----------------|----------|------------------------|--------|-----------------------------|-------------------|-------------------|
| EPA D | Date  | nträgeraustausch - Vorbe | reitung       |            |                |          |                        | Bank   | Sparkasse Musterhausen      |                   | ~                 |
| fene  | Rec   | hnungseingänge           |               |            |                |          |                        | zu übe | erweisende Rechnungs        | eingänge          |                   |
| Eing  | gNr   | Lieferpartner            | ReBetr brutto | Fälligkeit | Zahlbetr. 1 Sk | to 1 bis | Zahlbetr. 2 Skto 2 bis | EingNr | Lieferpartner               | Zahlbetr. [€]     | Skonto [€]        |
| 180   |       | HAKRO GmbH               | 100,00        |            |                |          |                        | 132    | LEOconcept GmbH             | 1.785,00          |                   |
| 181   |       |                          | 232,00        |            |                |          |                        | 136    | LEOconcept GmbH             | 1.785,00          |                   |
| 132   |       | LEOconcept GmbH          | 1.785,00      | 04.05.17   | 1.695,75 12    | .04.17   | 1.731,45 18.04.17      | 136    | LEOconcept GmbH             | 1.785,00          |                   |
| 133   |       | IGEPA Großhandel GmbH    | 226,00        | 15.03.18   | 219,22 09      | .03.18   |                        |        |                             |                   |                   |
| 136   |       | LEOconcept GmbH          | 1.785,00      | 06.04.18   | 1.695,75 15    | .03.18   | 1.731,45 21.03.18      |        |                             |                   |                   |
| 141   |       | Mustermann GmbH          | 354,70        | 02.01.19   | 347,61 27      | .12.18   |                        |        |                             |                   |                   |
| 143   |       | Mustermann GmbH          | 354,70        | 02.01.19   | 347,61 27.     | .12.18   |                        |        |                             |                   |                   |
| 144   |       | Mustermann GmbH          | 354,70        | 02.01.19   | 347,61 27.     | .12.18   |                        |        |                             |                   |                   |
| 146   |       | Mustermann GmbH          | 354,70        | 02.01.19   | 347,61 27      | .12.18   |                        |        |                             |                   |                   |
| 147   |       | Mustermann GmbH          | 354,70        | 02.01.19   | 347,61 27      | .12.18   |                        |        |                             |                   |                   |
| 148   |       | Mustermann GmbH          | 354,70        | 02.01.19   | 347,61 27      | .12.18   |                        |        |                             |                   |                   |
| 149   |       | Mustermann GmbH          | 354,70        | 02.01.19   | 347,61 27.     | .12.18   |                        |        |                             |                   |                   |
| 150   |       | Mustermann GmbH          | 354,70        | 02.01.19   | 347,61 27      | .12.18   |                        |        |                             |                   |                   |
| 151   |       | Mustermann GmbH          | 354,70        | 02.01.19   | 347,61 27      | .12.18   |                        |        |                             |                   |                   |
| 169   |       | IGEPA Großhandel GmbH    | 1.190,00      | 21.05.19   | 1.154,30 15    | .05.19   |                        |        |                             |                   |                   |
| 170   |       | Mustermann GmbH          | 159,50        | 23.06.19   |                |          |                        |        |                             |                   |                   |
|       |       |                          |               |            |                |          |                        |        |                             |                   |                   |
|       |       |                          |               |            |                |          |                        | SEPA A | usführungsdatum: 10.11.20   | 21                | SEPA Export       |
| Sum   | nme o | offene Rechnungen (F):   | 8 669 80      |            |                |          |                        | Summe  | aktueller Zahlungslauf (€). | 5 355 00          |                   |

Mit nur einem Klick auf »SEPA Export« erzeugen Sie die für diese Zahlung notwendige SEPA XML - Exportdatei, die in Ihr Online-Banking eingelesen wird. Alle Eingangsrechnungen dieser Sammelüberweisung werden automatisch als bezahlt gekennzeichnet.

Starten Sie jetzt Ihr Online-Banking und lesen die Datei ein ... an dieser Stelle können Sie die einzelnen Positionen noch einmal überprüfen und zur Zahlung freigeben.

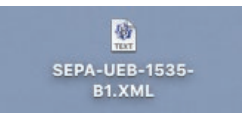

### **LEOconcept**

### Übersicht Exporte

Alle Exporte werden im LC Business Pro protokolliert.

| LE   | Ocon          | cep           | t        |                  |                      |                     | Po              | sition   | 1 Anzahl        | 46       | von         | 46     | < >            |   |
|------|---------------|---------------|----------|------------------|----------------------|---------------------|-----------------|----------|-----------------|----------|-------------|--------|----------------|---|
| Н    | ome Adresse   | n Artik       | el Ang   | gebote Aufträge  | AIS Termine Produkt  | ion Lieferscheine F | Rechnungen      | Lager    | Tageszettel     | Biblioth | nek         | Admin  | Ende           |   |
| SEP/ | A Exp. suchen | alle anzeigen | •        |                  |                      |                     |                 | I        | drucken / maile | n Adre   | ssinfo öffn | an Art | kelinfo öffnen |   |
|      | Referenz      | Datum         | Uhrzeit  | Ausführungsdatum | Anzahl Überweisungen | Summe Zahlbetrag    | Auftraggeber Ba | ank      |                 |          | wer         |        |                |   |
| I    | 1563          | 14.02.18      | 16:16:25 | 14.02.18         | 2                    | 2.594,20            | Sparkasse Muste | erhausen |                 |          | Bernd       | Blume  |                |   |
| I    | 1562          | 09.11.17      | 15:04:48 | 09.11.17         | 1                    | 119,00              | Sparkasse Muste | arhausen |                 |          | Bernd       | Blume  |                |   |
| I    | 1561          | 24.10.17      | 10:31:38 | 24.10.17         | 1                    | 1.785,00            | Sparkasse Muste | arhausen |                 |          | Bernd       | Blume  |                | * |
| I)   | 1560          | 24.10.17      | 10:28:38 | 24.10.17         | 1                    | 797,30              | Sparkasse Muste | arhausen |                 |          | Bernd       | Blume  |                |   |
| I    | 1559          | 24.10.17      | 10:26:57 | 24.10.17         | 1                    | 1.190,00            | Sparkasse Muste | erhausen |                 |          | Bernd       | Blume  |                | * |
| 1)   | 1558          | 24.10.17      | 10:25:26 | 24.10.17         | 1                    | 333,00              | Sparkasse Muste | arhausen |                 |          | Bernd       | Blume  |                | * |
| I    | 1557          | 24.10.17      | 10:22:22 | 24.10.17         | 1                    | 4.165.00            | Sparkasse Muste | erhausen |                 |          | Bernd       | Blume  |                | × |
| I)   | 1556          | 24.10.17      | 10:16:04 | 24.10.17         | 1                    | 595,00              | Sparkasse Muste | erhausen |                 |          | Bernd       | Blume  |                |   |
| I    | 1555          | 24.10.17      | 09:25:44 | 24.10.17         | 1                    | 1.785,00            | Sparkasse Muste | orhausen |                 |          | Bernd       | Blume  |                | × |
| T    | 1554          | 24.10.17      | 09:24:10 | 24.10.17         | 1                    | 797,30              | Soarkasse Muste | rhausen  |                 |          | Bernd       | Blume  |                | × |

Mit nur einem Klick gelangen Sie in die Detailansicht einer Sammelüberweisung. An dieser Stelle lässt sich die XML-Datei erneut erstellen, sollte sie versehentlich einmal gelöscht worden sein.

Hier lässt sich zu jeder Zeit ein Protokoll der in der Sammelüberweisung befindlichen Zahlungen erstellen.

| LE   | 0                    | concep                                | t        |                  |            |              |                  |              | Position    | 1 Anzahi         | 46 v       | on 46                          | < >        |
|------|----------------------|---------------------------------------|----------|------------------|------------|--------------|------------------|--------------|-------------|------------------|------------|--------------------------------|------------|
| Но   | me                   | Adressen Artik                        | el Ang   | gebote Aufträge  | AIS Termin | e Produktion | Lieferscheine F  | Rechnungen   | Lager       | Tageszettel      | Bibliothek | Admin                          | Ende       |
| SEPA | Exp. sucl<br>XML - I | hen alle anzeigen<br>Exporte - Detail | •        | SEPA XN          | IL Export  |              |                  |              |             | drucken / mailen | Adressin   | fo öffnen Artikellr            | tfo öffnen |
|      | Referen              | nz Datum                              | Uhrzeit  | Ausführungsdatum | Anzahl Übe | rweisungen   | Summe Zahlbetrag | Auftraggeber | Bank        |                  |            | wer                            |            |
| 5    | 1563<br>Positi       | 14.02.18<br>ionen im XML - Export     | 16:16:25 | 14.02.18         |            | 2            | 2.594,20         | Sparkasse Mu | isterhausen |                  |            | Bernd Blume                    |            |
|      | Ref.                 | Empfänger                             |          | IBAN             |            | BIC          | Zahlbetrag       | Skontobetrag | BelegNr     | KdNr bei Emp     | fänger     | Verwendungszweck               | Pos. lösch |
|      | 111                  | LEOconcept GmbH                       |          | DE72480501610001 | 293745     | SPBIDE38XXX  | 809,20           |              | 66666       | 1234567          |            | KdNr.: 1234567, ReNr<br>66666  | a 🗙        |
|      | 112                  | LEOconcept GmbH                       |          | DE72480501610001 | 293745     | SPBIDE3BXXX  | 1.785,00         |              | 111111      | 1234567          |            | KdNr.: 1234567, ReNr<br>777777 | . *        |
|      |                      |                                       |          |                  |            |              |                  |              |             |                  |            |                                |            |
|      |                      |                                       |          |                  |            |              |                  |              |             |                  |            |                                |            |
|      |                      |                                       |          |                  |            |              |                  |              |             |                  |            |                                |            |
|      |                      |                                       |          |                  |            |              |                  |              |             |                  |            |                                |            |

| LI                            | EOcor                                                                  | ncept                                                    |                                   |                                 |                                  |                                 |                                          |                                                             |                                     |
|-------------------------------|------------------------------------------------------------------------|----------------------------------------------------------|-----------------------------------|---------------------------------|----------------------------------|---------------------------------|------------------------------------------|-------------------------------------------------------------|-------------------------------------|
| SEPA                          | A XML - Exporte - De                                                   | tail                                                     |                                   |                                 |                                  |                                 |                                          | Anza                                                        | hl 2 von 78                         |
| Reform<br>1963                | nz Datum Uhrzeit<br>14.02.2018 16:16:25                                | Ausführungs datum 4<br>54.02.2018                        | Anzahl Überweisungen<br>2         | Summe Zahll<br>2.1              | oetrag Auftrag<br>394,20 Sparkar | ggeber Bank<br>sse Musterhausen |                                          | Wer<br>Bernd Blume                                          |                                     |
| Positio<br>Ref.<br>111<br>112 | nen im XML - Export<br>Empfänger<br>LEOconcept GmbH<br>LEOconcept GmbH | IBAN<br>DE72480501610001293745<br>DE72480501610001293745 | BIC<br>SPBIDE38XXX<br>SPBIDE38XXX | Zahibetrag<br>809,20<br>1785,00 | Skortobetrag                     | BelogNr<br>66665<br>777777      | KdNr bei Empfiling<br>1234567<br>1234567 | er Verwendungszwe<br>KdNr.: 1234567, I<br>KdNr.: 1234567, I | ck<br>ReNr.: 66666<br>ReNr.: 777777 |
|                               |                                                                        |                                                          |                                   |                                 |                                  |                                 |                                          |                                                             | _                                   |
|                               |                                                                        |                                                          |                                   |                                 |                                  |                                 |                                          |                                                             |                                     |
|                               |                                                                        |                                                          |                                   |                                 |                                  |                                 |                                          |                                                             |                                     |
|                               |                                                                        |                                                          |                                   |                                 |                                  |                                 |                                          |                                                             |                                     |

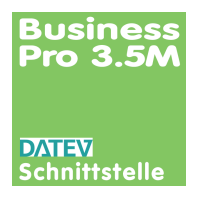

### Modul DATEV

Einfache Übergabe der monatlichen Unternehmensdaten an Ihren Steuerberater.

Dieses Modul stellt Ihrer Datenbank LC Business Pro eine Schnittstelle zur Verfügung, die eine automatische Übergabe relevanter Daten an Ihren Steuerberater ermöglicht.

Folgende Daten werden übertragen:

- Stammdaten
- Zahlungsbedingungen
- Eingangsrechnungen
- Ausgangsrechnungen
- Kassendaten

0.0001 1/0 511 1/5

Spezifikation der Schnittstelle: DATEV-Format Version 3.0 / 5.05

### **DATEV Voreinstellungen**

Berater, Mandantennummer, usw. werden nur einmal eingetragen und in der Folge für jeden Export entsprechend der DATEV-Schnittstellenbeschreibung genutzt.

Individuelle Anpassungen für Buchungsschlüssel, Kassenbezeichnung und Kontenrahmen sind nach Absprache mit Ihrem Steuerberater bei Bedarf möglich.

| Home Adressen                   | Artikel    | Angebote         | Auffräge | AIS Termine   | Produktion        | Lieferscheine Rechnungen L             | ager     | Tageszettel     | Bibliothek      | Admin       | Ende          |
|---------------------------------|------------|------------------|----------|---------------|-------------------|----------------------------------------|----------|-----------------|-----------------|-------------|---------------|
|                                 |            |                  |          |               |                   |                                        |          |                 | AdressInfo      | öffnen Art  | ikelInfo öffr |
| DATEV Schnittstelle             | - Voreinst | ellungen         |          |               |                   |                                        |          |                 |                 |             |               |
| rsion: 3.00 oder 5.05           |            |                  |          |               |                   |                                        |          |                 |                 |             |               |
|                                 |            |                  |          |               |                   |                                        |          |                 |                 |             |               |
| ΟΛΤΕν                           |            |                  |          |               |                   |                                        |          |                 |                 |             |               |
| DATEV Schnittstelle Version     | 5.05       |                  |          | ~             |                   |                                        |          |                 |                 |             |               |
| DATEV Beraternummer:            | 29098      |                  |          |               |                   |                                        |          |                 |                 |             |               |
| DATEV Mandantennummer:          | 55003      |                  |          |               |                   |                                        |          |                 |                 |             |               |
| DATEV WJ-Beginn:                | 20210101   |                  |          | Wirtschaftsja | hresbeginn Forma  | t: JJJJMMTT                            |          |                 |                 |             |               |
| DATEV Sachkontenlänge:          | 4          |                  |          | Kleinste Sac  | nkontenlänge = 4  | -> Debitoren/Kreditoren dann 5 Stellen |          |                 |                 |             |               |
| DATEV Kasse:                    | Konto:     | Bezeichnung:     |          | Größte Sach   | kontenlänge = 8 - | > Debitoren/Kreditoren dann 9 Stellen  |          |                 |                 |             |               |
|                                 | 1000       | Hauptkasse       |          | In der Regel  | 1000, 1010, usw.  |                                        |          |                 |                 |             |               |
|                                 |            |                  |          |               |                   |                                        |          |                 |                 |             |               |
|                                 |            |                  |          |               | Rec               | hnungsausgang Export Standard: *)      | 0        | Standardkonto   | für Rechnungsau | usgang 4400 |               |
|                                 |            |                  |          |               | •) S              | andard bedeutet, daß pro Ausgangsrech  | hnung al | le Positionen   |                 |             |               |
| DATEV Listen - Voreinstellunger |            |                  |          |               |                   |                                        | portion  | Norden.         |                 |             |               |
| inter cloten retentioneninger   |            |                  |          |               | Aus               | wahl Exportmodalitäten:                |          |                 |                 |             |               |
|                                 | •          | ATEV Länderkenns | ing      |               | ø                 | DATEV Export Rechnungsausgang          | Ø        | Export Ausgan   | srechnungen al  | s PDF       |               |
|                                 | •          | ATEV Buchungsso  | hlüssel  |               | 0                 | DATEV Export Rechnungseingang          | 0        | Export Eingang  | srechnungen als | PDF         |               |
|                                 |            | ATEV Kassen      |          |               |                   | DATEV Export Kassenbuch                |          | Export Kassen   | such Dateien    |             |               |
|                                 |            | ATEV Kontenrahm  | en       |               |                   | Differ Export resources                |          | Export reasonin |                 |             |               |

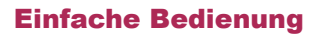

der Schnittstelle über den »Admin-Bereich«

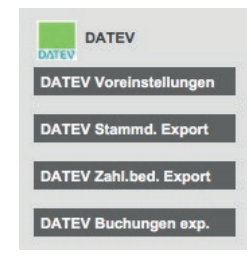

### **Buchungsdaten exportieren**

Einmal eingerichtet, arbeitet die Schnittstelle automatisch. Sie wählen am Ende des Monats jeweils den Button »DATEV Buchungen exp.« an.

Das System fragt Sie nach dem jeweiligen Buchungszeitraum.

| Bitte geben Si<br>(Ausgangsrec | e den Buchungszei<br>hnungen, Eingangs | traum für den Export<br>rechnungen u. Kassenbuch) an: |
|--------------------------------|----------------------------------------|-------------------------------------------------------|
| Datum Start:                   | 01.11.2021                             |                                                       |
| Datum Ende:                    | 10.11.2021                             |                                                       |
| Abbruch                        | _                                      | DATEV Buchungen exportieren                           |

### Stammdaten und Zahlungsbedingungen exportieren ...

Stammdaten und Zahlungsbedingungen werden jeweils einfach über den entsprechenden Button »DATEV Stammd. Export« bzw. »DATEV Zahl.bed. Export« exportiert.

Danach stellen Sie die jeweiligen Listen Ihrem Steuerberater zur Verfügung.

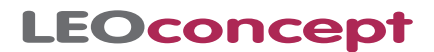

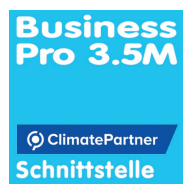

### Modul ClimatePartner - Schnittstelle

ClimatePartner bietet Unternehmen Lösungen für Klimaschutz – indem ClimatePartner ihnen hilft,  $CO_2$ -Emissionen zu berechnen und zu reduzieren, Klimaschutzstrategien umzusetzen und  $CO_2$ -Emissionen durch Klimaschutzprojekte auszugleichen. So können Unternehmen und Produkte klimaneutral werden.

### Klimaneutrale Produkte – das höchste Level im Klimaschutz

Wer klimaneutrale Produkte kauft, leistet einen konkreten Beitrag zum Klimaschutz. Diese Möglichkeit können Sie Ihren Kunden mit der ClimatePartner-Lösung bieten: Das Label garantiert die Klimaneutralität des gekennzeichneten Produktes – oder der Dienstleistung.

Denn ClimatePartner hat alle CO<sub>2</sub>-Emissionen, die in der Prozesskette unvermeidlich entstanden sind, berechnet und über anerkannte Klimaschutzprojekte ausgeglichen.

So können Verbraucher sich ganz einfach für den Klimaschutz entscheiden: Über klimaneutrale Angebote vom Druckprodukt bis zur Hotelübernachtung, klimaneutralen Lebensmitteln, Verpackungen, Büropapier bis hin zu klimaneutralen Veranstaltungen.

Dieses Modul stellt Ihrer Datenbank LC Business Pro eine Schnittstelle zur Verfügung, die automatisiert die Verbindung zu ClimatePartner herstellt.

### Und das bietet die ClimatePartner-Schnittstelle

- Wahlweise Integration der Kosten in jede Offset- und/oder Digitaldruckkalkulation
- Erstellung eines Climate Partner- Auftrages per Klick innerhalb eines Druckauftrages
- · Basis ist ein voreingestelltes Standardprojekt, welches sich in jedem Auftrag individuell ändern lässt.
- Download-Option innerhalb der Auftragskalkulation für das ClimatePartner-Label mit ID-Nummer für den Druck
- Umfangreiche Administrationsmöglichkeiten im Admin-Bereich zur Einstellung von ClimatePartner-Konto Passwort sowie Aktualisierung der zur Zeit zur Verfügung stehenden Klimaschutzprojekte mit nur einem Klick

#### Wie arbeitet die Schnittstelle im LC Business Pro?

Zwei Voraussetzungen müssen erfüllt sein: Das neue Modul »ClimatePartner-Schnittstelle« ist freigeschaltet und Sie haben sowohl Benutzernamen als auch Passwort von ClimatePartner bekommen und im System hinterlegt.

Berücksichtigen können Sie die Kosten bereits in jeder Kalkulation. Ein Klick auf das »I« - für Information - gibt den Blick frei auf das voreingestellte Projekt, welches Sie unterstützen möchten. Über ein PullDown haben Sie die Möglichkeit, jedes von ClimatePartner zur Verfügung gestellte Projekt anzuwählen. Angezeigt werden dann automatisch die Kosten pro KG  $CO_2$  in Euro.

| •                            | Aufforstung, Rio Kama, Nicaragua                                             |              | Dr                 | uckkalkulation  |
|------------------------------|------------------------------------------------------------------------------|--------------|--------------------|-----------------|
| EOconce                      | Biogas, Bagepalli, Indien                                                    |              |                    |                 |
|                              | Energiaeffizienz Nordrhein-Westfalen Deutschland                             |              |                    |                 |
| DruckKalk schließen          | Meeresschutz Plastic Bank Weltweit                                           |              |                    |                 |
| Übersicht Druckteilpro       | Regionale Projekte, Bäume pflanzen, Deutschland                              | nstige Koste | n Zusatzinfo       | 1               |
|                              | Regionale Projekte, Freiburg, Deutschland                                    |              |                    |                 |
| ersicht Druckprodukt Brief   | Regionale Projekte, Harz, Deutschland                                        |              |                    |                 |
| agorie Druckprodukt          | Regionale Projekte, Lichtenau, Deutschland                                   |              | Auflage hinzufügen | Zahlan - Datail |
| egone Druckprodukt           | Regionale Projekte, Oberallgäu, Deutschland                                  |              | Aunage ninzulugen  | Zanien - Detail |
| Projekt w                    | Regionale Projekte, Rostock, Deutschland                                     | ×            | Auflage 4 🗶        | Auflage 5       |
| lage                         | Saubere Kochöfen, JikoKoa, Kenia                                             |              | 10.000             |                 |
| imatePartner                 | ✓ Saubere Kochöfen, Klima-Kollekte, Indien                                   |              | 0,00               |                 |
| umme Kosten                  | Saubere Kochöfen, Nyungwe, Ruanda                                            |              | 601,77             |                 |
| achtkosten                   | Sauberes Trinkwasser, Odisha, Indien                                         |              | 120,00             |                 |
|                              | Sauberes Trinkwasser, Paradigm, Kenia                                        |              |                    |                 |
| CAuflage kalk.               | Solarenergie, Godawari, Indien                                               | 19,96        | 865,43             |                 |
| ovision [%]                  | Solarenergie, Outapi, Namibia<br>Waldschutz, April Salumai, Papua, Neuguinea | 0,00         | 0,00               |                 |
| K kalk pro 1.000 Stk         | Waldschutz, Kasigau Wildlife Korridor, Kenia                                 | 6,66         | 86,54              |                 |
|                              | Waldschutz, Kibale Nationalpark, Uganda                                      |              |                    |                 |
| Preis pro 1.000              | Waldschutz, Pará, Brasilien                                                  | 0.00         | 00.54              |                 |
| K Kunde pro 1.000 Stk        | Wasserkraft, Aralik, Türkei                                                  | 0,00         | 86,54              |                 |
|                              | Wasserkraft, Hamzali, Türkei                                                 | 7.00         | 600,40             |                 |
| B Auflage [%]                | Wasserkraft, Katuntsi, Bulgarien                                             | 6.76         | 143,63             |                 |
| Annala, [ 10]                | Wasserkraft, Renun, Indonesien                                               | 0,70         | 10,00              |                 |
| 2 m mm m                     | Wasserkraft, Virunga, D.R. Kongo                                             |              |                    |                 |
| es. Prod.zeit [hh:m]         | Windenergie, Bandirma, Türkei                                                | 3:00         | 3:32               |                 |
| awicht [kg]                  | Windenergie, Maharashtra, Indien                                             | 16,68        | 61,13              |                 |
| ninder CO (hel               | Windenergie, Taibus Banner, China                                            | 14.00        | 124.00             |                 |
| mission CO <sub>2</sub> [Kg] | Windenergie, Vader Piet, Aruba                                               | 51,00        | 134,00             |                 |

#### **Berechnung in Angeboten**

Nachdem Sie das Projekt gewählt haben oder einfach das voreingestellte Standardprojekt übernommen haben, aktivieren Sie mit nur einem Klick die Berücksichtigung der Kosten für jede gerechnete Auflage.

| Übersicht Druck        | tellprodukte Welterve    | rarbeitung Verpack. | ing Sonstige Koste | n Zusatzinfo       | 1               |                                   | Kalkulation drucker                             |
|------------------------|--------------------------|---------------------|--------------------|--------------------|-----------------|-----------------------------------|-------------------------------------------------|
| Übersicht Druckprodukt | Briefbögen A4 - 4/0-farb | ig / gestaffeit     |                    |                    |                 |                                   |                                                 |
| Kategorie Druckprodukt |                          |                     |                    | Auflage hinzufügen | Zahlen - Detail | Aufschlag Frachtkosten [%]        | 10,00 Aligemeiner Aufschlag [%] 20,00           |
|                        | Auflage 1                | Auflage 2 🗶         | Auflage 3 🗶        | Auflage 4 🗶        | Auflage 5       | Teilprodukt Bezeichnun;           | g Druckmedium [%] Platte [%] Klicks [           |
| ranage [               | 1.000                    | 2.000               | 6.000              | 10.000             |                 | Position 1 D Bogen 1              | 30,00 30,00                                     |
| IlimatePartner 👖 🕓     | 0,36                     | 0,70                | 2,11               | 3,48               |                 |                                   |                                                 |
| Summe Kosten           | 392,22                   | 419,50              | 512,74             | 605,25             |                 |                                   |                                                 |
|                        | 12,00                    | 24,00               | 12,00              | 120,00             |                 |                                   |                                                 |
| /K Auflage kalk.       | 487,66                   | 534,35              | 702,07             | 868,92             |                 |                                   |                                                 |
| Provision [%]          | 0,00                     | 0.00                | 0,00               | 0,00               |                 |                                   |                                                 |
| /K kalk pro 1.000 Stk  | 487,66                   | 267,18              | 117,01             | 86,89              |                 |                                   |                                                 |
| Preis ses 1.000        |                          |                     |                    |                    |                 |                                   |                                                 |
| VK Kunde pro 1.000 Stk | 487,66                   | 267,18              | 117,01             | 86.89              |                 |                                   |                                                 |
| VK Auflage Kunde       | 487,66                   | 534,38              | 702,06             | 868,90             |                 |                                   |                                                 |
| DB Auflage [€]         | 83,44                    | 90,86               | 117,32             | 143,65             |                 | Beschreibungstext                 | Artikeitext generieren                          |
| DB Auflage [%]         | 17,11                    | 17,00               | 16,71              | 16,53              |                 | Format: DIN A4, 21,0              | cm x 29,7 cm                                    |
|                        |                          |                     |                    |                    |                 | Material: 90g/m <sup>2</sup> Sopo | rSet PREMIUM OFFSET hotzfrei oberflächengeleimt |
| Ges. Prod.zeit [hh:m]  | 2:17                     | 2:28                | 3:00               | 3:32               |                 | Verpackung: Stülpkarton           | al charonnat                                    |
| Gewicht (kg)           | 6,11                     | 12,23               | 36,68              | 61,13              |                 |                                   |                                                 |
| Imission CO. (ka)      | 14.00                    | 27.00               | 81.00              | 134.00             |                 |                                   |                                                 |
| Cumption col [eg]      | 14,000                   | 27,00               | 01,00              | 104,00             |                 |                                   |                                                 |
|                        |                          |                     |                    |                    |                 |                                   |                                                 |
|                        |                          |                     |                    |                    |                 |                                   |                                                 |
|                        |                          |                     |                    |                    |                 |                                   |                                                 |
|                        |                          |                     |                    |                    |                 |                                   |                                                 |
|                        |                          |                     |                    |                    |                 |                                   |                                                 |
|                        |                          |                     |                    |                    |                 |                                   |                                                 |
|                        |                          |                     |                    |                    |                 |                                   |                                                 |
|                        |                          |                     |                    |                    |                 |                                   |                                                 |
|                        |                          |                     |                    |                    |                 |                                   |                                                 |

#### ClimatePartner in Aufträgen

In den Aufträgen ... denn nur dort ist es relevant ... können Sie dann die Verbindung zu Climate Partner aufbauen und einen Auftrag bei Climate Partner erzeugen. Hier erhalten Sie dann auch das Label, welches z.B. auf das Druckprodukt aufgebracht werden kann.

Mit nur einem Klick gelangen Sie über den Knopf »ClimatePartner« in die Bedienung der Schnittstelle.

Und mit einem weiteren Klick auf den Knopf »ClimatePartner - Auftrag anlegen« erzeugen Sie automatisiert den Auftrag bei ClimatePartner.

Bei Erfolg wird ein Häkchen gesetzt, dass der Auftrag erfolgreich erzeugt wurde. Darüber hinaus gibt die Schnittstelle eine Rückmeldung, wobei die Daten der Rückmeldung links unten angezeigt werden. 

 DruckKalk
 achilaBan

 Obersicht
 Druckkeliprodukte
 Weiterverarbeitung
 Verpackung
 Sonstige Kosten
 Zusatzinfo
 Nachkalkulatio

 Übersicht
 Druckkprodukt
 Briefbögen AL - 4/0-farbig / gestaffett
 ClimatePartner
 Zahlen - Detall

 Auflage
 6.000
 2,11
 Summe Kosten
 512,74

 Frachtkosten
 72,00
 72,00
 1000

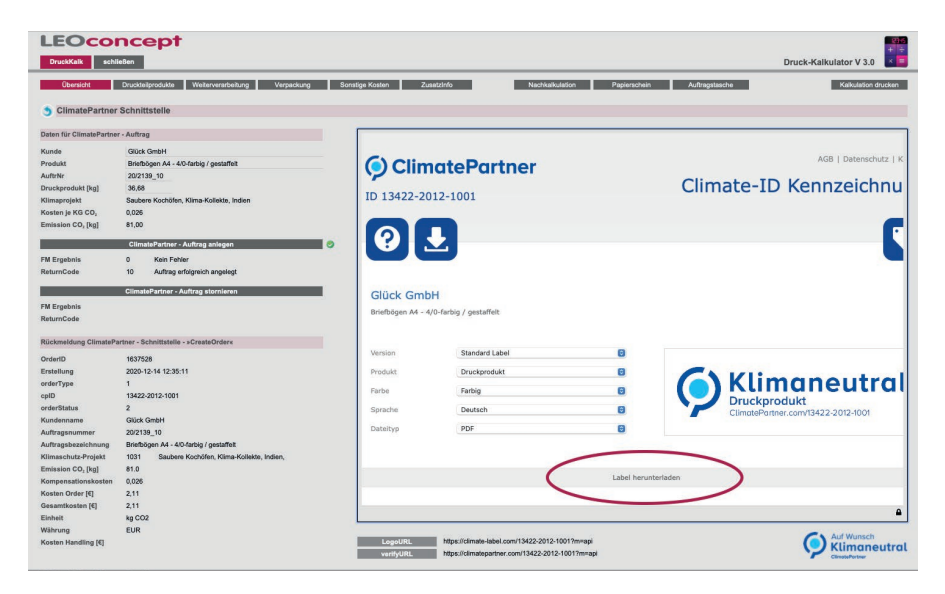

Über den Knopf »Label herunterladen« haben Sie die Möglichkeit, entsprechende Label herunterzuladen und auf dem Druckprodukt zu platzieren.

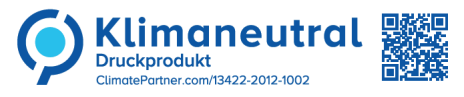

Über die Tracking-ID und / oder den QR-Code - in diesem Fall - ClimatePartner.com/13422-2012-1002 gelangen Sie oder auch Ihr Kunde direkt zum ClimateID Tracking.

Und falls ein Kunde einmal einen Auftrag storniert, sind Sie in der Lage, über »ClimatePartner - Auftrag stornieren« Ihrerseits den erteilten Auftrag direkt über die Schnittstelle bei ClimatePartner zu stornieren.

### **LEOconcept**

### **ClimatePartner - ClimateID Tracking**

Direkt im Browser auf Ihrem Rechner oder auch einem Mobilgerät wie einem Telefon oder Pad ist unmittelbar nachvollziehbar, welche Kompensation erfolgt ist und welches Projekt gefördert wurde.

An dieser Stelle lässt sich dann auch eine entsprechende Urkunde als PDF herunterladen.

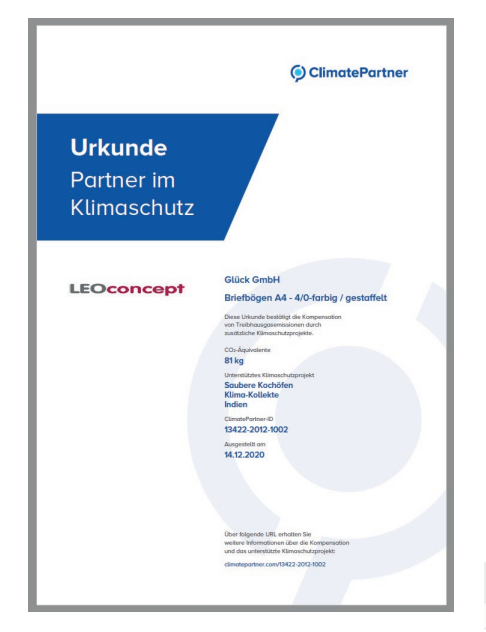

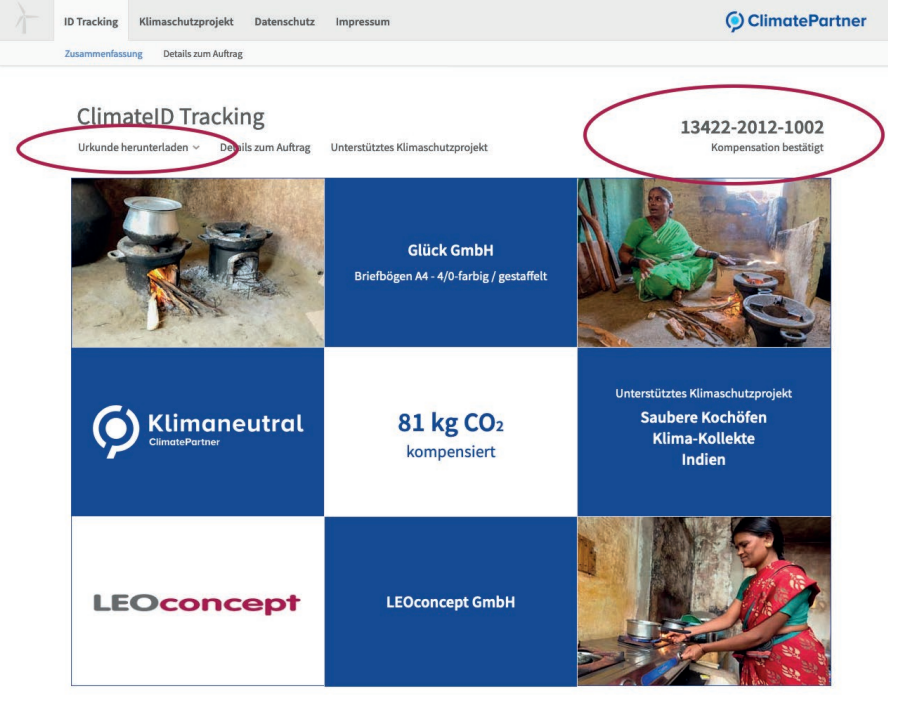

Darüber hinaus können weitere Details zum Auftrag anzeigt werden. Zusätzlich stehen weitere Informationen zum unterstützten Klimaprojekt zur Verfügung.

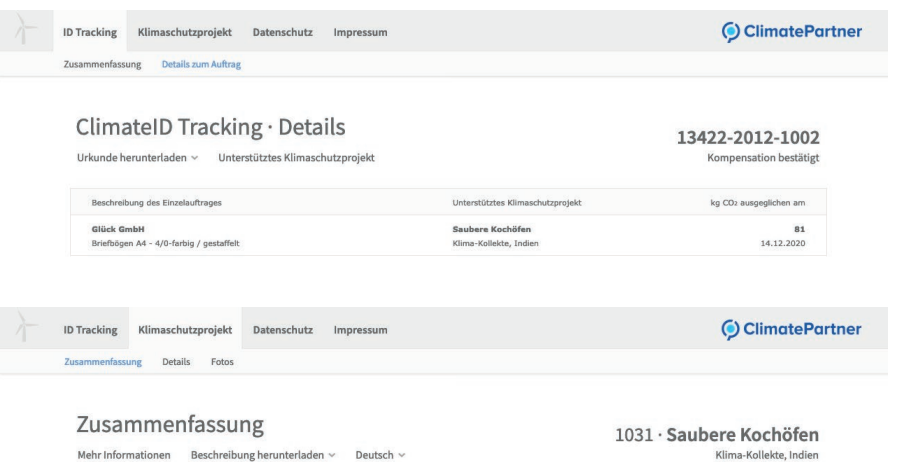

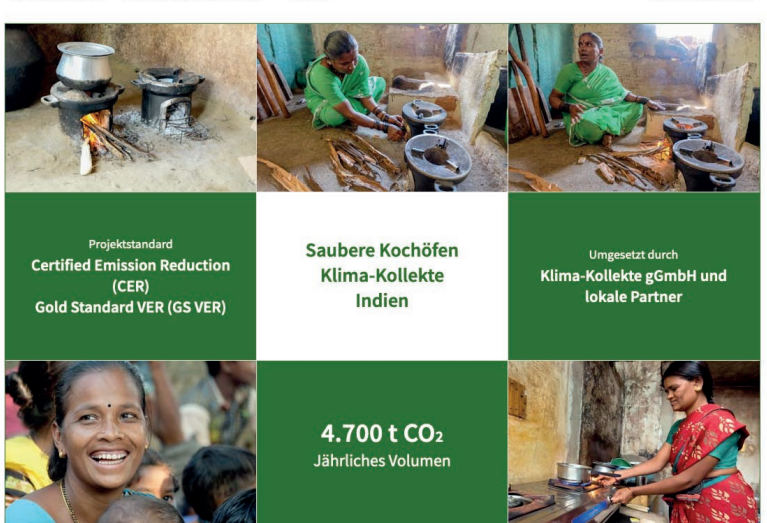

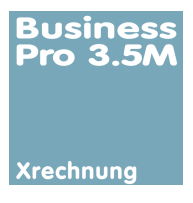

### Modul XRechnung

Das Thema Digitalisierung wird von der deutschen Verwaltung forciert. Auch wenn es hier und da zu Verzögerungen gekommen ist, die XRechnung kommt und fordert auch die Privatwirtschaft zu entsprechenden Maßnahmen.

Das Modul »XRechnung« erweitert Ihre bestehende Datenbank LC Business Pro um die Funktionalität, automatisiert eine XRechnung entsprechend dem oben beschriebenen Standard zu erstellen.

#### **Und das bietet das Modul XRechnung**

- Integration eines zusätzlichen Feldes »Leitweg-ID« in den Adressstamm
- In Abhängigkeit davon wird im Auftrag automatisch ein Kennzeichen für eine XRechnung gesetzt
- Im Auftrag lassen sich dann Informationen wie Projektreferenz und Vertragsnummer einpflegen
- Ist im Auftrag das Kennzeichen für eine XRechnung gesetzt, wird automatisch bei Erstellung der Rechnung neben der PDF-Datei eine XRechnung in Form einer XML-Datei erstellt.
- Sobald die Rechnung per Mail verschickt wird, enthält die Mail sowohl das PDF- als auch die XML-Datei
- Über den Knopf »PDF sichern« wird bei Bedarf bei einer Zweitschrift sowohl die PDF-Datei als auch die XML-Datei auf dem Desktop Ihres Rechners abgelegt.

### Voreinstellungen

Im Admin-Bereich steht ein eigener Bereich für die XRechnung-Voreinstellungen zur Verfügung. Im Grunde genommen handelt es sich hier um Ihre Absenderdaten, die für alle XRechnungen identisch sind.

### **XRechnung in der Praxis**

Im Auftrag erkennt das System, dass hier ein Kunde mit einer Leitweg-ID den Auftrag erteilt hat und setzt automatisch den Schalter »XRechnung« von »rot« auf »grün«. Damit weiß das System, dass die Rechnung dieses Auftrages später als XRechnung übermittelt werden soll.

Im Auftrag lassen sich dann optionale Zusatzinformationen wie Projektreferenz und Vertragsnummer einfach eingeben und auch die

| LEOconcept                 |                        |                  |                |            |               |            |            |             |            |          |                   |
|----------------------------|------------------------|------------------|----------------|------------|---------------|------------|------------|-------------|------------|----------|-------------------|
| Home Adressen              | Artikel Angebote       | Aufträge         | AIS Termine    | Produktion | Lieferscheine | Rechnungen | Lager      | Tageszettel | Bibliothek | Admin    | Ende              |
|                            |                        |                  |                |            |               |            |            |             | AdressInfo | öffnen A | rtikelInfo öffnen |
| Administration - Voreinste | llungen                |                  |                |            |               |            |            |             |            |          |                   |
| Bereichswahl               |                        |                  |                |            |               |            |            |             |            |          |                   |
|                            |                        |                  |                |            |               |            |            |             |            |          |                   |
| Allgemein                  | XRechnung - allgemeine | Voreinstellungen | für den Absend | er         |               |            |            |             |            |          |                   |
| Kalkulationen              | Absender Firma         | LEOconcept G     | mbH            |            |               | 3          | ) optional |             |            |          |                   |
| WEBshop                    | Absender Straße 1      | Jahnstraße 29    |                |            |               |            |            |             |            |          |                   |
| DHL Parameter              | Absender Straße 2 *)   |                  |                |            |               |            |            |             |            |          |                   |
| ClimatePartner             | Absender PLZ           | 33818            |                |            |               |            |            |             |            |          |                   |
| XRechnung                  | Absender Ort           | Leopoldshöhe     |                |            |               |            |            |             |            |          |                   |
|                            | Absender Landercode    | DE               |                |            |               |            |            |             |            |          |                   |
|                            | Absender UmsatzSt. ID  | DE123456789      | 00             |            |               |            |            |             |            |          |                   |
|                            |                        |                  |                |            |               |            |            |             |            |          |                   |

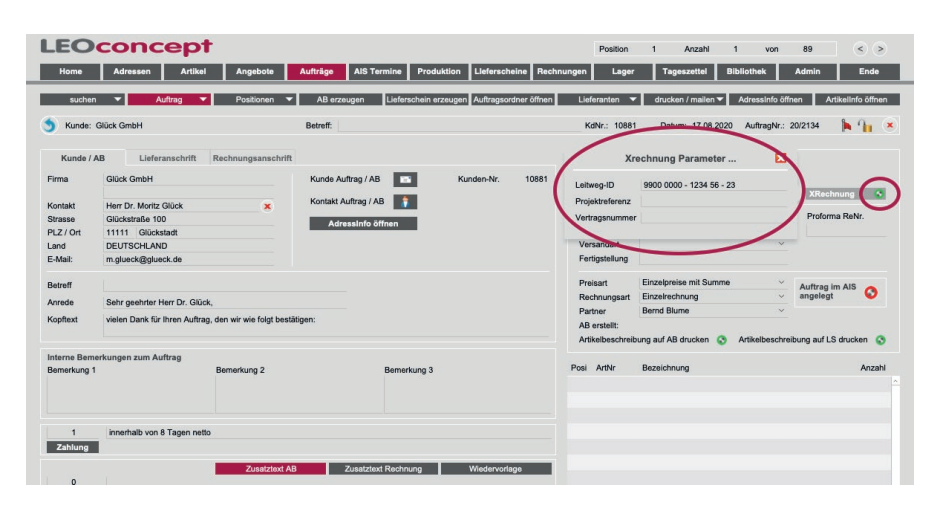

nachträgliche Eingabe der Leitweg-ID ist möglich, wenn sie bei Auftragserteilung noch nicht vorlag. Alle anderen für die XRechnung notwendigen Parameter stehen im LC Business Pro ohnehin für die »normale« Erstellung einer Rechnung zur Verfügung und werden automatisch in die XML der XRechnung übernommen.

Sobald die Rechnung erzeugt wurde, kann diese per Mail als PDF- und als XML-Datei - XRechnung -übermittelt werden.

### **LEOconcept**

# Basistechnologie hinter LC Business Pro

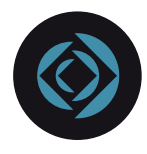

### **FileMaker Pro**

FileMaker Pro ist eine leistungsfähige und bedienerfreundliche Datenbankanwendung. Ähnlich wie Sie Word oder Excel nutzen, um Briefe oder Tabellenkalkulationen zu erstellen, benötigt LC Business Pro eine Datenbank-Applikation - in diesem Fall FileMaker Pro.

### Claris FileMaker Pro »Single-User« - Version

• Sie installieren eine FileMaker Pro Lizenz auf Ihrem Mac oder PC und können Ihre Lösung direkt nutzen.

### Claris FileMaker Server »Server« - Version

• Die beste und effektivste Lösung ist der Einsatz einer FileMaker-Serverlizenz mit den entsprechenden Arbeitsplatzlizenzen.

Mit dem Einsatz einer Serverlizenz sowie einer entsprechenden Internet-Verbindung wird der Weg frei, permanent aus dem Homeoffice oder auch mobil auf Ihre Daten zugreifen zu können.

### Claris FileMaker Go Setzen Sie ein iPad oder iPhone ein?

Mit FileMaker Go - der kostenlos verfügbaren Lizenz für iPad und iPhone - nutzen Sie Ihr LC Business Pro mit einem iPad oder iPhone auch unterwegs.

- Adressen
- Kontakte
- Angebote
- Aufträge
- einfach alle Informationen überall direkt im Zugriff.

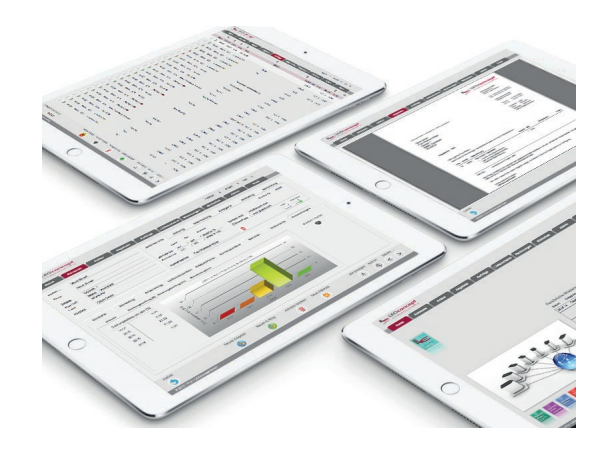

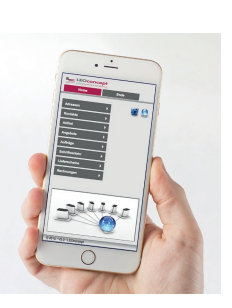

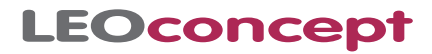

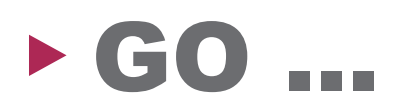

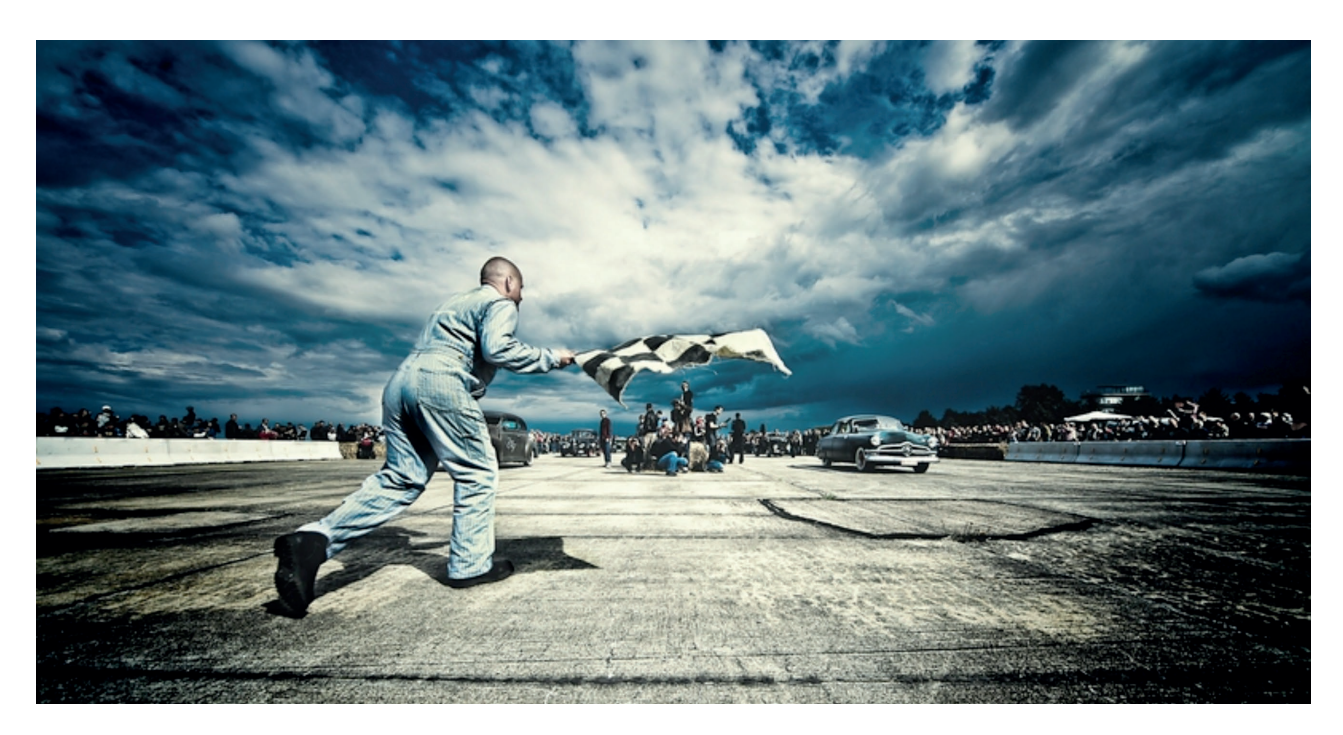

# Stellen Sie einfach aus den verfügbaren Modulen Ihre individuelle Abwicklungssoftware zusammen ...

|                                | LC Business Works     | LC Business Pro |
|--------------------------------|-----------------------|-----------------|
| Korrespondenz                  | $\checkmark$          | V               |
| Kundenspezifische Preise       | <ul> <li>✓</li> </ul> | V               |
| Sammelrechnung                 | <ul> <li>✓</li> </ul> | V               |
| Digitaldruck - Kalkulation     |                       | V               |
| Offsetdruck - Kalkulation      |                       | V               |
| MGI - Kalkulation              |                       | V               |
| HP Indigo - Kalkulation        |                       | V               |
| Large Format Printing          |                       | V               |
| Large Format Printing 2        |                       | V               |
| Werbetechnik - Kalkuation      | <b>v</b>              | V               |
| Workflow                       |                       | V               |
| AuftragsInformationsSystem     |                       | V               |
| Lager                          |                       | V               |
| Barcode                        | $\checkmark$          | V               |
| Zeiterfassung                  |                       | V               |
| DHL - Schnittstelle            |                       | V               |
| SEPA XML - Export              | $\checkmark$          | V               |
| DATEV - Schnittstelle          | $\checkmark$          | V               |
| ClimatePartner - Schnittstelle |                       | v               |
| XRechnung                      |                       | V               |

verfügbare Optionen

**LEOconcept GmbH** Jahnstraße 29 33818 Leopoldshöhe

fon: (+49) 52 08 / 95 86 34 fax: (+49) 52 08 / 95 86 35 info@leoconcept.de www.leoconcept.de

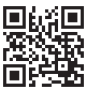